User Manual

Version V2.2-20190822

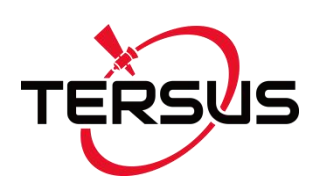

# User Manual For BX Series GNSS Receiver

©2019 Tersus GNSS Inc. All rights reserved.

#### Sales & Technical Support:

sales@tersus-gnss.com & support@tersus-gnss.com More details, please visit www.tersus-gnss.com

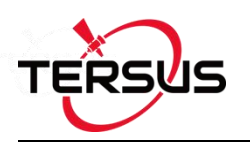

# **Revision History**

| Rev | Description                                                   | Date       | Owner |
|-----|---------------------------------------------------------------|------------|-------|
| 1.0 | Issued for Review                                             | 2018/06/29 | СВ    |
|     | In section 1.2, add OEM board of BX316 and BX316R, add        |            |       |
|     | BX316D enclosure;                                             |            |       |
|     | In section 1.2.7, remove external SD card for BX316 and       |            |       |
|     | BX316R enclosure;                                             |            | LC    |
| 2.0 | In chapter 2, update pictures, links, tables and commands;    | 2010/03/14 |       |
| 2.0 | In section 4, list technical specifications for all BX series | 2019/03/14 |       |
|     | products;                                                     |            |       |
|     | In section 5.1, update rules for the file name;               |            |       |
|     | In section 5.6, change RS05B radio to RS460 radio,            |            |       |
|     | update commands for outputting base position.                 |            |       |
| 2.1 | Updated section 5.2 download file steps                       | 2019/04/19 | LC    |
|     | Mark BX316 & BX316R in both OEM board and enclosure           |            |       |
| 2.2 | as EOL products.                                              | 2019/08/22 | LC    |
|     | Change the side panel of BX306 enclosure.                     |            |       |
|     |                                                               |            |       |
|     |                                                               |            |       |

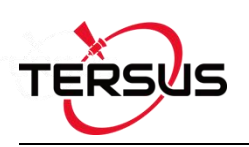

# **Table of Content**

| Revision HistoryI  |                                     |  |  |
|--------------------|-------------------------------------|--|--|
| Table of ContentII |                                     |  |  |
| List of Figu       | resVI                               |  |  |
| List of Table      | esIX                                |  |  |
| Notices            |                                     |  |  |
| 1. Introdu         | ction4                              |  |  |
| 1.1 Ov             | erview of BX Series GNSS Receivers4 |  |  |
| 1.1.1              | BX GNSS OEM Boards4                 |  |  |
| 1.1.2              | BX GNSS Enclosures4                 |  |  |
| 1.2 Re             | lated documents and information5    |  |  |
| 1.2.1              | BX306 OEM Board5                    |  |  |
| 1.2.2              | BX306Z OEM Board7                   |  |  |
| 1.2.3              | BX316 OEM Board (EOL)9              |  |  |
| 1.2.4              | BX316R OEM Board (EOL)11            |  |  |
| 1.2.5              | BX316D OEM Board12                  |  |  |
| 1.2.6              | BX306 Enclosure                     |  |  |
| 1.2.7              | BX316 Enclosure (EOL)15             |  |  |
| 1.2.8              | BX316R Enclosure (EOL)17            |  |  |
| 1.2.9              | BX316D Enclosure                    |  |  |
| 1.3 BX             | Receivers System Overview21         |  |  |
| 1.3.1              | BX Series OEM Boards22              |  |  |
| 1.3.2              | BX Enclosures                       |  |  |
| 1.3.3              | Antenna                             |  |  |

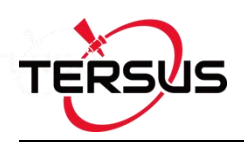

|    | 1.3. | .4    | Power Supply                               | .23  |
|----|------|-------|--------------------------------------------|------|
|    | 1.3. | .5    | Communication Equipment                    | . 23 |
|    | 1.3. | .6    | Internal eMMC Card/External SD Card        | . 23 |
|    | 1.3. | 7     | Enable Heading                             | .24  |
| 2. | Inst | allat | tion                                       | . 25 |
| 2  | 2.1  | Shi   | pping Box                                  | . 25 |
| 2  | 2.2  | UA    | RT to USB converter                        | . 27 |
| 2  | 2.3  | Sel   | ecting a GNSS antenna                      | .28  |
| 2  | 2.4  | Po    | wer Supply Requirement                     | . 30 |
| 2  | 2.5  | OE    | M Boards Installation Overview             | .31  |
| 2  | 2.6  | Ter   | sus GNSS Center Software                   | . 32 |
|    | 2.6. | .1    | Auto Base Station List Function            | 35   |
| 2  | 2.7  | Tra   | nsmitting and Receiving Corrections        | .36  |
| 2  | .8   | Hea   | ading Output                               | .38  |
| 3. | Firn | nwa   | re Update and Auth Code                    | .40  |
| 3  | 5.1  | Firr  | nware Update Overview                      | . 40 |
| 3  | 5.2  | Firr  | nware Update Using Tersus GNSS Center      | . 41 |
| 3  | 5.3  | Aut   | h Code                                     | .46  |
| 4. | Tec  | hnic  | al Specifications                          | 47   |
| 4  | .1   | BX    | 306 Board                                  | .47  |
|    | 4.1. | .1    | BX306 Specifications                       | 47   |
|    | 4.1. | .2    | Connectors on BX306 board                  | .50  |
|    | 4.1. | .3    | Reference Schematic of the Interface Board | 51   |

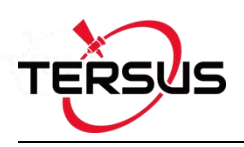

| 4.2 | ВX         | 306Z Board                      | 53   |
|-----|------------|---------------------------------|------|
| 4.2 | 2.1        | BX306Z Specifications           | . 53 |
| 4.2 | 2.2        | Connectors on BX306Z board      | . 56 |
| 4.3 | ВX         | (316 Board (EOL)                | . 60 |
| 4.3 | 8.1        | BX316 Specifications            | .60  |
| 4.3 | 8.2        | 40pin external cable            | .63  |
| 4.4 | ВX         | (316R Board (EOL)               | . 65 |
| 4.4 | .1         | BX316R Specifications           | .65  |
| 4.4 | .2         | 40pin external cable            | .66  |
| 4.5 | ВX         | (316D Board                     | .66  |
| 4.5 | 5.1        | BX316D Specifications           | .66  |
| 4.5 | 5.2        | Connectors on BX316D board      | .69  |
| 4.6 | ВX         | 306 Enclosure                   | .71  |
| 4.6 | 5.1        | BX306 Enclosure Specifications  | .71  |
| 4.6 | 6.2        | 20pin external cable            | .72  |
| 4.7 | ВX         | 316 Enclosure (EOL)             | .74  |
| 4.7 | <b>.</b> 1 | BX316 Enclosure Specifications  | .74  |
| 4.7 | .2         | 40pin external cable            | .76  |
| 4.8 | ВX         | 316R Enclosure (EOL)            | .77  |
| 4.8 | 8.1        | BX316R Enclosure Specifications | .77  |
| 4.8 | 8.2        | 40pin external cable            | .79  |
| 4.9 | ВX         | 316D Enclosure                  | .79  |
| 4.9 | ).1        | BX316D Enclosure Specifications | .79  |
|     |            |                                 | IV   |

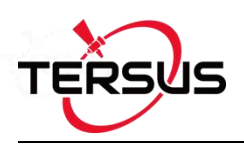

| 4.9.2 20pin external cable81                    |
|-------------------------------------------------|
| 5. Typical Application82                        |
| 5.1 Data Collection on Internal eMMC82          |
| 5.2 Download Files from Internal eMMC85         |
| 5.3 Connect BX306 to an External Bluetooth88    |
| 5.3.1 Communicate with NTRIP Client App         |
| 5.4 Save Data to an External Data Logger92      |
| 5.5 Communicate with STRSVR Tool93              |
| 5.6 Create RTK using BX306 and a Radio96        |
| 5.6.1 Radio to Transmit RTK Corrections         |
| 5.6.2 Radio to Receive RTK Corrections          |
| 5.7 Connect BX306 to Pixhawk98                  |
| 5.8 Uninstall the Cable from BX306 Enclosure102 |
| 6. Terminology103                               |

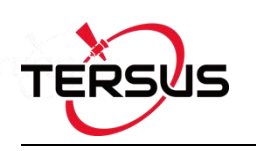

# **List of Figures**

| Figure 1.1 Overview of BX306 Board                       | 5  |
|----------------------------------------------------------|----|
| Figure 1.2 The other side of BX306 Board                 | 6  |
| Figure 1.3 Overview of BX306Z Board                      | 7  |
| Figure 1.4 The other side of BX306Z Board                | 8  |
| Figure 1.5 Overview of BX316 Board                       | 9  |
| Figure 1.6 The other side of BX316 Board                 | 10 |
| Figure 1.7 Overview of BX316R Board                      | 11 |
| Figure 1.8 The other side of BX316R Board                | 12 |
| Figure 1.9 Overview of BX316D Board                      | 12 |
| Figure 1.10 The other side of BX316D Board               | 13 |
| Figure 1.11 Overview of BX306 Enclosure                  | 14 |
| Figure 1.12 BX306 Enclosure Panel                        | 15 |
| Figure 1.13 Overview of BX316 Enclosure                  | 15 |
| Figure 1.14 BX316 Enclosure Panel                        | 16 |
| Figure 1.15 Overview of BX316R Enclosure                 | 18 |
| Figure 1.16 Overview of BX316D Enclosure                 | 19 |
| Figure 1.17 BX316D Enclosure Panel                       | 20 |
| Figure 1.18 System Overview of BX Boards                 | 21 |
| Figure 2.1 Carrying case                                 | 25 |
| Figure 2.2 Major Parts in the BX306 GNSS Kit Package     | 26 |
| Figure 2.3 Major Parts in the BX306 GNSS UAV Kit Package | 26 |
| Figure 2.4 UART to USB converter                         | 27 |
| Figure 2.5 Device Manager                                |    |
| Figure 2.6 AX3702 GNSS antenna                           |    |
| Figure 2.7 AX3703 GNSS Aviation Antenna                  | 29 |
|                                                          |    |

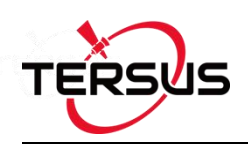

| Figure 2.8 AX3705 Helix Antenna                             | 29 |
|-------------------------------------------------------------|----|
| Figure 2.9 Config Page of Tersus GNSS Center                | 32 |
| Figure 2.10 BX316D Enclosure connected to a Laptop          | 33 |
| Figure 2.11 Main Windows of Tersus GNSS Center              | 34 |
| Figure 2.12 Auto Base Station List interface                | 35 |
| Figure 2.13 Fixed position for base station                 |    |
| Figure 2.14 Base/Rover Configure                            | 36 |
| Figure 3.1 Main interface of Tersus GNSS Center             |    |
| Figure 3.2 Stop button on Tersus GNSS Center                | 42 |
| Figure 3.3 Find UpdateFirmware in Tools bar                 |    |
| Figure 3.4 Select file to update                            | 43 |
| Figure 3.5 Update in progress                               | 43 |
| Figure 3.6 Firmware update successful                       | 44 |
| Figure 3.7 Advance setting for firmware update              | 45 |
| Figure 3.8 Advance Update Setting                           |    |
| Figure 4.1 Connector J3 on BX306 board                      | 50 |
| Figure 4.2 3.3V Reference Schematic                         | 52 |
| Figure 4.3 5V Reference Schematic                           | 52 |
| Figure 4.4 Reference Schematic for a Serial Port            |    |
| Figure 4.5 Reference Schematic for USB                      | 53 |
| Figure 4.6 Connectors J20 and J21 of BX306Z                 | 56 |
| Figure 4.7 Outline of the 40pin external cable              | 63 |
| Figure 4.8 Connector J3 of BX316D                           | 69 |
| Figure 4.9 Outline of the 20pin external cable              | 73 |
| Figure 5.1 Download Files from eMMC Card with a Serial Port | 85 |
| Figure 5.2 Download Files from eMMC Card with an USB Port   | 85 |
| Figure 5.3 5pin to USB Type A male cable                    | 86 |

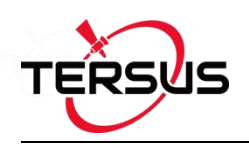

| Figure 5.4 File download using Tersus Download               |     |
|--------------------------------------------------------------|-----|
| Figure 5.5 Select serial port for Download Port              |     |
| Figure 5.6 Select download speed                             |     |
| Figure 5.7 File downloading in progress                      | 87  |
| Figure 5.8 BT120 and the cable                               | 88  |
| Figure 5.9 Outline of BX306 Connected to BT120               | 88  |
| Figure 5.10 Click Settings in NTRIP Client app               | 89  |
| Figure 5.11 Setting page of the NTRIP Client app             | 90  |
| Figure 5.12 Input Bluetooth name in the receiver settings    | 90  |
| Figure 5.13 Reported location of the receiver                | 91  |
| Figure 5.14 Data logger DL207                                | 92  |
| Figure 5.15 Outline of BX306 Connected to DL207              | 92  |
| Figure 5.16 Configure serial port COM2                       |     |
| Figure 5.17 NTRIP Client configuration                       |     |
| Figure 5.18 Draft position of the receiver                   | 95  |
| Figure 5.19 Input and Output data in progress                | 95  |
| Figure 5.20 Transfer Cable                                   |     |
| Figure 5.21 Outline of BX306 Connected to RS460 Radio        | 97  |
| Figure 5.22 Cable between Pixhawk and BX306                  |     |
| Figure 5.23 Outline of BX306 connected to Pixhawk            |     |
| Figure 5.24 Pixhawk Get Position from BX306                  | 99  |
| Figure 5.25 RTK corrections from the base BX306 are received | 101 |
| Figure 5.26 GPS status changes to rtk Fixed                  | 101 |
| Figure 5.27 Cable is assembled                               | 102 |
| Figure 5.28 Uninstall the Cable                              | 102 |

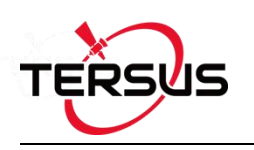

# List of Tables

| Table 0.1 Document / Software used in this User Manual   | 3    |
|----------------------------------------------------------|------|
| Table 1.1 Features of BX306 Board                        | 5    |
| Table 1.2 LED Definition of BX306 board                  | 6    |
| Table 1.3 Features of BX306Z Board                       | 7    |
| Table 1.4 LED Definition of BX306Z Board                 | 8    |
| Table 1.5 Features of BX316 Board                        | 9    |
| Table 1.6 LED Definition of BX316 Board                  | 10   |
| Table 1.7 Features of BX316R Board                       | 11   |
| Table 1.8 Features of BX316D Board                       | 12   |
| Table 1.9 LED Definition of BX316D Board                 | 13   |
| Table 1.10 Features of BX306 Enclosure                   | 14   |
| Table 1.11 LED Definition of BX306 Enclosure             | . 15 |
| Table 1.12 Features of BX316 Enclosure                   | 16   |
| Table 1.13 LEDs on BX316 Enclosure Panel                 | 17   |
| Table 1.14 Features of BX316R Enclosure                  | 18   |
| Table 1.15 Features of BX316D Enclosure                  | 19   |
| Table 1.16 LED Definition of BX316D Enclosure            | . 20 |
| Table 2.1 Input Power Requirements                       | 30   |
| Table 2.2 Definition of the lights on Tersus GNSS Center | 33   |
| Table 4.1 BX306 Board Specifications                     | . 47 |
| Table 4.2 Interface Signals Definition                   | . 50 |
| Table 4.3 BX306Z Board Specifications                    | 53   |
| Table 4.4 2X12 Header Signals Definition                 | . 57 |
| Table 4.5 2x3 Header Signals Definition                  | . 59 |

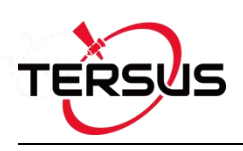

| Table 4.6 BX316 Board Performance                     | . 60 |
|-------------------------------------------------------|------|
| Table 4.7 Pin Definition of the 40pin external cable  | 64   |
| Table 4.8 BX306D Board Specifications                 | .66  |
| Table 4.9 Interface Signals Definition                | 69   |
| Table 4.10 BX306 Enclosure Specifications             | .71  |
| Table 4.11 Pin Definition of the 20pin external cable | 73   |
| Table 4.12 BX316 Enclosure Specifications             | .74  |
| Table 4.13 BX316R Enclosure Specifications            | . 77 |
| Table 4.14 BX316D Enclosure Specifications            | . 79 |

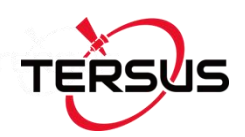

# Notices

## **FCC Notices**

The BX306 enclosure has been tested and found to comply with the radiated and conducted emission limits for a Class A digital device. The Class A limits are designed to provide reasonable protection against harmful interference in a residential installation.

The BX316D enclosure has been tested and found to comply with the radiated and conducted emission limits for a Class A digital device. The Class A limits are designed to provide reasonable protection against harmful interference in a residential installation.

## **CE Marking**

Tersus GNSS Inc. declares that BX306 enclosure and BX316D enclosure are in compliance with the essential requirements (radio performance, electromagnetic compatibility and electrical safety) and other relevant provisions of Directive 1999/5/EC, EMC Directive 2004/108/EC, and the RoHS Recast Directive 2011/65/EU. Therefore the equipment is labeled with the following CE-marking.

# CE

The Declaration of Conformity may be obtained from Tersus GNSS Inc.

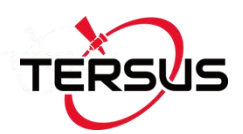

The following notices apply to all Tersus BX series receivers.

Changes or modifications to this equipment not expressly approved by Tersus could void the user's authority to operate this equipment or even has risk to damage the receivers.

#### Conventions

The following conventions are used in this manual:

| ! Information that supplements or clarifies text. |                                                                           |  |
|---------------------------------------------------|---------------------------------------------------------------------------|--|
|                                                   |                                                                           |  |
| ^                                                 | A solution that actions, operation or configuration may load to incorrect |  |

A caution that actions, operation or configuration may lead to incorrect or improper use of the hardware.

A warning that actions, operation or configuration may result in regulatory noncompliance, safety issues or equipment damage.

Tersus is providing BX series GNSS receivers with OEM version as well as with enclosure in a metal case. When a board is mentioned, it is OEM version of the receiver, specifically. When enclosure is mentioned, it is receiver version in a metal case, specifically.

In this manual, all the commands to a receiver are in capital letters, which is just for easy identification, the commands are not case-sensitive.

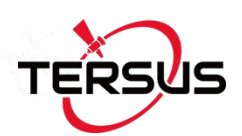

#### Table 0.1 Document / Software used in this User Manual

| Name                      | Description                                                                                                    | Link                                                                                                    |
|---------------------------|----------------------------------------------------------------------------------------------------|----------------------------------------------------------------------------------------------------|
| Log & Command<br>document | Document providing all the loggings<br>output from BX series receivers and<br>all the commands to the receivers    | https://www.tersus-gnss.com/document<br>under GNSS OEM Board / User Manual                                                                                                    |
| Tersus Tool Suite         | Tersus Tools including<br>TersusDownload, TersusGeoPix,<br>TersusGNSSCenter, TersusUpdate,<br>TersusRinexConverter | https://www.tersus-gnss.com/software                                                                                                    |
| RTKLIB                    | A free & popularly used Post processing tool                                                                       | http://www.rtklib.com/                                                                                                    |
| Mission Planner           | A popular Ground Station software                                                                                  | http://firmware.ardupilot.org/Tools/Mission <a href="http://firmware.ardupilot.org/Tools/Mission">http://firmware.ardupilot.org/Tools/Mission</a> <a href="http://firmware.ardupilot.org/Tools/Mission">Planner/</a> |

# Support

If there is any problem and the information needed cannot be found in the product documentation, request technical support using the Tersus website at <u>www.tersus-gnss.com</u>, or mail to <u>support@tersus-gnss.com</u>

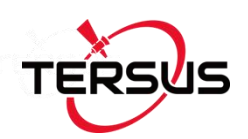

# 1. Introduction

# 1.1 Overview of BX Series GNSS Receivers

BX series GNSS receivers are cost-efficient GNSS RTK board for cm-level positioning, which can be used for real-time RTK positioning as well as raw data collection for post-processing application. BX receivers support existed and planned GPS, BeiDou and GLONASS signals. Both OEM boards and the enclosures are designed for the flexibility of integration and configuration. BX series receivers are delivered with OEM boards as well as in enclosures.

#### 1.1.1 BX GNSS OEM Boards

BX306 OEM board - refer to section 1.2.1 for details;

BX306Z OEM board - refer to section 1.2.2 for details;

**BX316 OEM board (EOL, replaced by BX316D OEM board)** – refer to section 1.2.3 for details;

**BX316R OEM board (EOL, replaced by BX306 OEM board)** – refer to section 1.2.4 for details;

BX316D OEM board - refer to section 1.2.5 for details;

#### 1.1.2 BX GNSS Enclosures

BX306 enclosure - refer to section 1.2.6 for details;

**BX316 enclosure (EOL, replaced by BX316D enclosure)** – refer to section 1.2.7 for details;

**BX316R enclosure (EOL, replaced by BX306 enclosure)** – refer to section 1.2.8 for details;

BX316D enclosure – refer to section 1.2.9 for details.

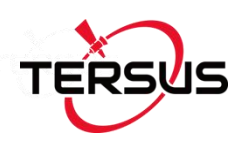

# 1.2 Related documents and information

## 1.2.1 BX306 OEM Board

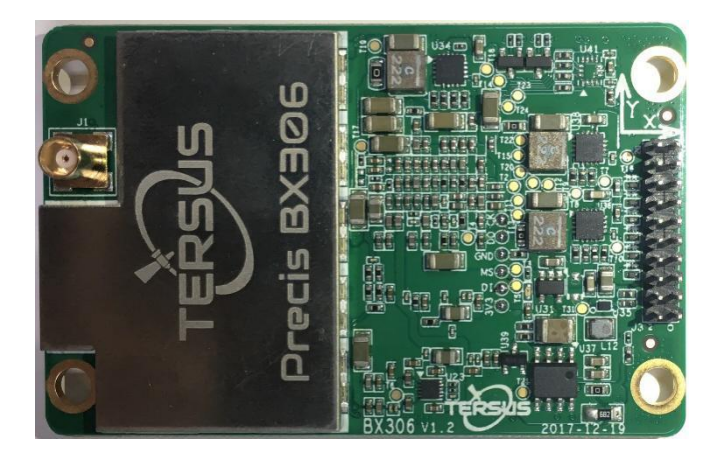

Figure 1.1 Overview of BX306 Board

#### Table 1.1 Features of BX306 Board

| Supports three constellations, six<br>frequencies: GPS L1/L2, GLONASS<br>L1/L2, BeiDou B1/B2 | Supports NMEA-0183 and Tersus Binary format              |
|----------------------------------------------------------------------------------------------|----------------------------------------------------------|
| Log & Command compatible with Novatel<br>Protocol                                            | Pin to Pin compatible with Novatel OEM615                |
| Correction: RTCM 2.x/3.x/CMR/CMR+                                                            | Up to 20Hz RTK solution and raw data output <sup>1</sup> |
| Up to 4GB internal eMMC for data collection.                                                 | Compact design                                           |

Note 1: 20Hz solution is related to firmware release, contact Tersus technical support before this solution is used.

The technical specification of BX306 board is provided in chapter 4. Two LEDs are installed on the BX306 board, whose definition is given in Table 1.2:

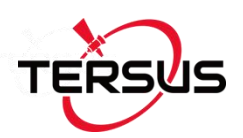

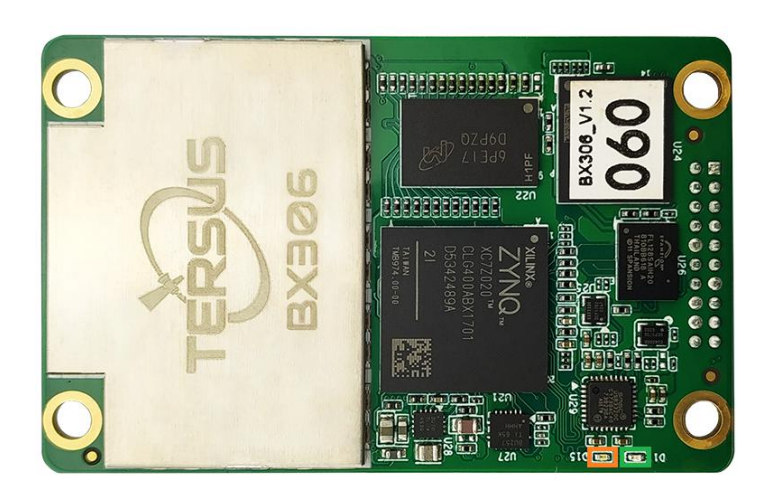

Figure 1.2 The other side of BX306 Board

#### Table 1.2 LED Definition of BX306 board

| LED                | Colour                     | Description                                             |
|--------------------|----------------------------|---------------------------------------------------------|
|                    | OBANCE                     | Blink 1Hz: if log is output at 1Hz or less.             |
|                    | ORANGE                     | Blink the same rate as the log if log output rate >1Hz. |
|                    |                            | ON: RTK fixed.                                          |
| LED2 (right) GREEN | Blink: RTK float solution. |                                                         |
|                    |                            | OFF: Other position types.                              |

| $\triangle$ | After power on, both LED1 and LED2 are ON for 3 – 5 seconds, then  |
|-------------|--------------------------------------------------------------------|
|             | both are OFF for 2 seconds. Afterwards, LED1 will blink at 1Hz.    |
|             | The BX306 board is NOT booting up successfully if the LEDs are not |
|             | acting as the above.                                               |

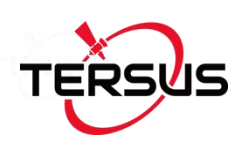

# 1.2.2 BX306Z OEM Board

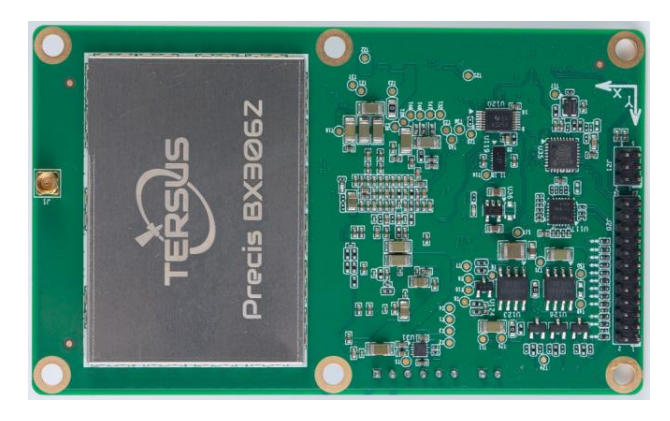

Figure 1.3 Overview of BX306Z Board

Table 1.3 Features of BX306Z Board

| Supports three constellations, six<br>frequencies: GPS L1/L2, GLONASS<br>L1/L2, BeiDou B1/B2 | Supports NMEA-0183 and Tersus Binary format              |
|----------------------------------------------------------------------------------------------|----------------------------------------------------------|
| Log & Command compatible with Novatel<br>Protocol                                            | Pin to Pin compatible with Trimble BD970                 |
| Correction: RTCM 2.x/3.x/CMR/CMR+                                                            | Up to 20Hz RTK solution and raw data output <sup>1</sup> |
| Up to 4GB internal eMMC for data collection.                                                 |                                                          |

Note 1: 20Hz solution is related to firmware release, contact Tersus technical support before this solution is used.

The technical specification of BX306Z board is provided in chapter 4. Three LEDs are on the BX306Z board, the definition is given in Table 1.4.

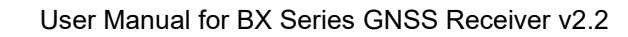

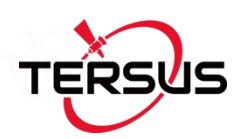

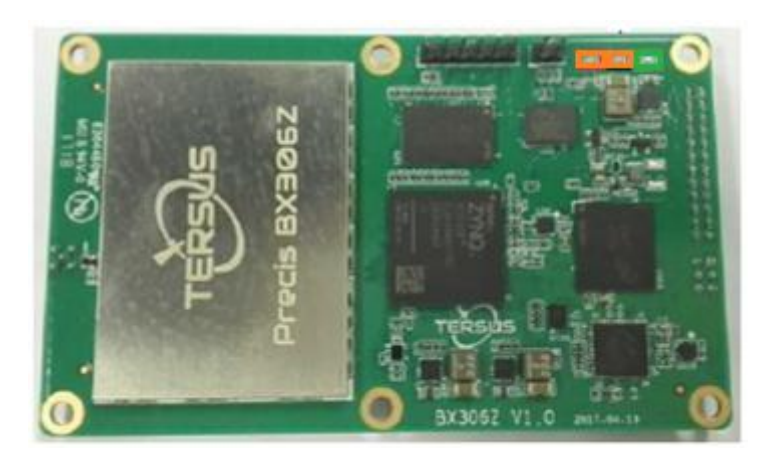

Figure 1.4 The other side of BX306Z Board

#### Table 1.4 LED Definition of BX306Z Board

| LED           | Colour             | Description                            |
|---------------|--------------------|----------------------------------------|
|               | OBANCE             | ON: RTK corrections are received.      |
|               | LEDT (IEIL) ORANGE | OFF: RTK corrections are not received. |
| LED2 (middle) | ORANGE             | ON: after power on.                    |
|               |                    | Blink: RTK float.                      |
| LED3 (right)  | GREEN              | ON: RTK fixed.                         |
|               |                    | OFF: other position types              |

After power on, all the three LEDs are ON for 3 – 5 seconds, then all<br/>are OFF. After 2 seconds, LED2 will be ON.The BX306Z board is NOT booting up successfully if the LEDs are<br/>not acting as the above.

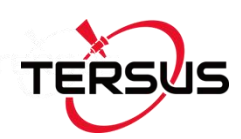

# 1.2.3 BX316 OEM Board (EOL)

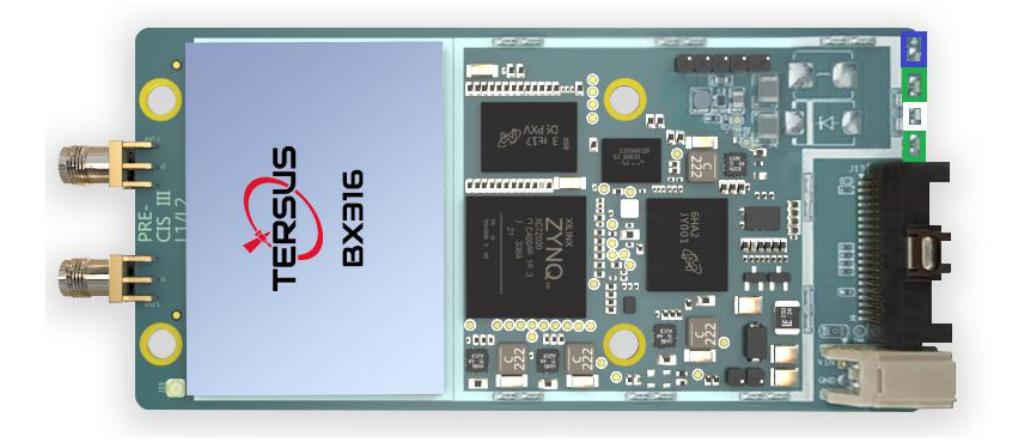

Figure 1.5 Overview of BX316 Board

Table 1.5 Features of BX316 Board

| Supports three constellations, six<br>frequencies GPS L1/L2, GLONASS L1/L2,<br>BeiDou B1/B2 | Supports NMEA-0183 and Tersus Binary format              |
|---------------------------------------------------------------------------------------------|----------------------------------------------------------|
| Log & Command compatible with Novatel<br>Protocol                                           | Up to 4GB internal eMMC for data collection.             |
| Correction: RTCM 2.x/3.x/CMR/CMR+                                                           | Up to 20Hz RTK solution and raw data output <sup>1</sup> |
| Support heading                                                                             | Compact design                                           |

Note 1: 20Hz solution is related to firmware release, contact Tersus technical support before this solution is used.

The technical specification of BX316 board is provided in chapter 4. Four LEDs are on the BX316 board, the definition is given in the table below.

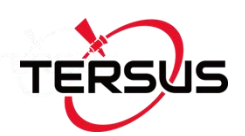

#### Table 1.6 LED Definition of BX316 Board

| LED        | Colour | Description                                                 |
|------------|--------|-------------------------------------------------------------|
| PWR & Log  |        | ON: if there is no data collection to eMMC card.            |
| (bottom 1) | GREEN  | Blink: data saved to eMMC card.                             |
| GPS        |        | Default: 1Hz blink                                          |
| (bottom 2) | WHITE  | If data output at higher rate, the blink rate will increase |
|            |        | accordingly.                                                |
| Base       | GREEN  | OFF: no RTK corrections are received.                       |
| (top 2)    | OREEN  | ON: RTK corrections can be received.                        |
|            |        | OFF: RTK not fixed.                                         |
|            | DLUE   | ON: RTK fixed.                                              |

| $\wedge$ | After power on, All the four LEDs are ON for 3 – 5 seconds, then all |
|----------|----------------------------------------------------------------------|
|          | are OFF for 2 seconds, PWR&Log LED will be ON or blink. GPS          |
|          | LED will blink.                                                      |
|          | The BX316 enclosure is NOT booting up successfully if the LEDs are   |
|          | not acting as the above.                                             |

The other side of BX316 board is shown as below.

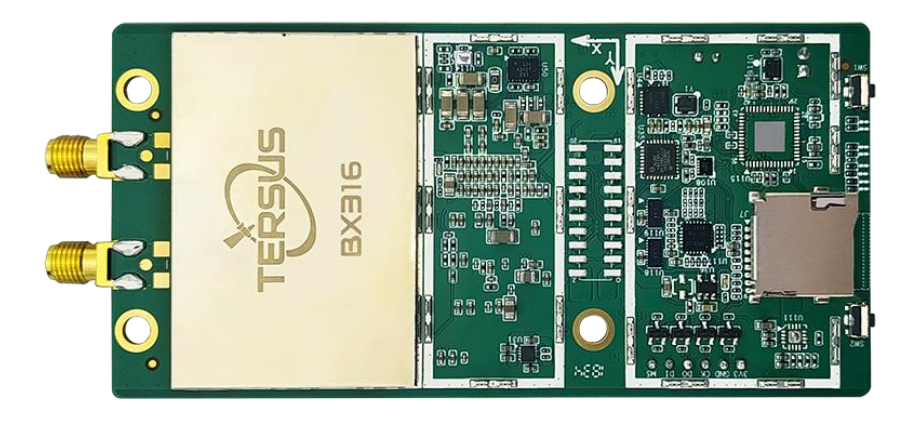

Figure 1.6 The other side of BX316 Board

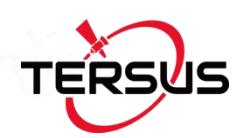

# 1.2.4 BX316R OEM Board (EOL)

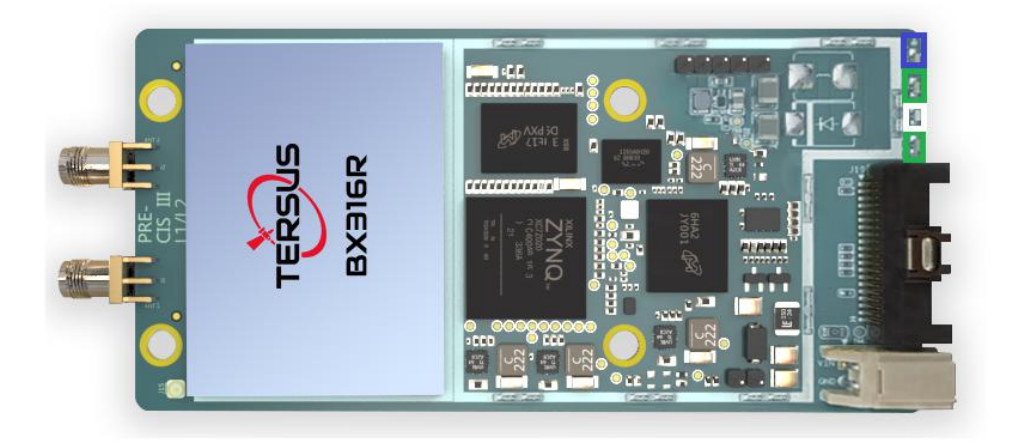

Figure 1.7 Overview of BX316R Board

#### Table 1.7 Features of BX316R Board

| Supports three constellations, six<br>frequencies GPS L1/L2, GLONASS L1/L2,<br>BeiDou B1/B2 | Supports NMEA-0183 and Tersus Binary format              |
|---------------------------------------------------------------------------------------------|----------------------------------------------------------|
| Log & Command compatible with Novatel<br>Protocol                                           | Up to 4GB internal eMMC for data collection.             |
| Correction: RTCM 2.x/3.x/CMR/CMR+                                                           | Up to 20Hz RTK solution and raw data output <sup>1</sup> |
| Compact design                                                                              |                                                          |

Note 1: 20Hz solution is related to firmware release, contact Tersus technical support before this solution is used.

The technical specification of BX316R board is provided in chapter 4. Four LEDs are on the BX316R board, the definition is given in Table 1.6 in the section above.

The other side of BX316R board is shown below.

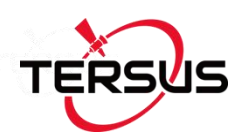

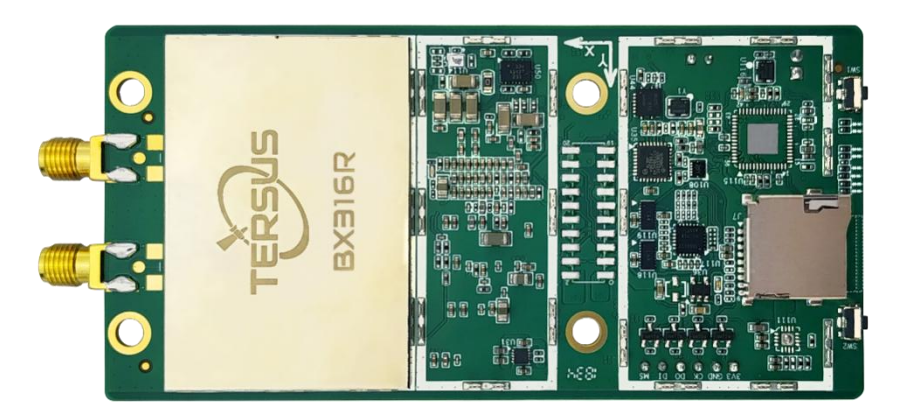

Figure 1.8 The other side of BX316R Board

# 1.2.5 BX316D OEM Board

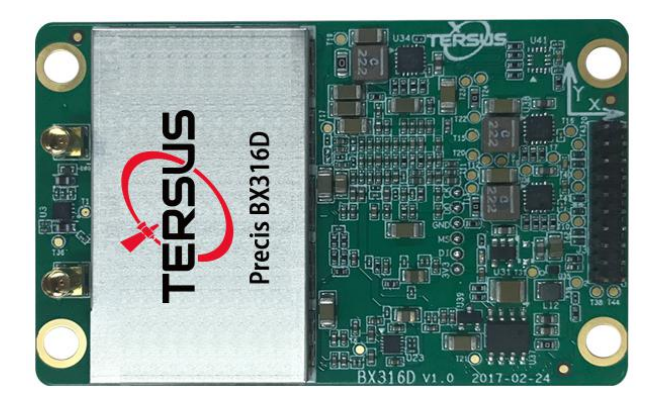

Figure 1.9 Overview of BX316D Board

#### Table 1.8 Features of BX316D Board

| Supports three constellations, six<br>frequencies GPS L1/L2, GLONASS L1/L2,<br>BeiDou B1/B2 | Supports NMEA-0183 and Tersus Binary format              |
|---------------------------------------------------------------------------------------------|----------------------------------------------------------|
| Log & Command compatible with Novatel<br>Protocol                                           | Pin to Pin compatible with Novatel 617D                  |
| Correction: RTCM 2.x/3.x/CMR/CMR+                                                           | Up to 20Hz RTK solution and raw data output <sup>1</sup> |
| Supporting heading                                                                          | Compact design                                           |
| Up to 4GB internal eMMC for data collection.                                                |                                                          |

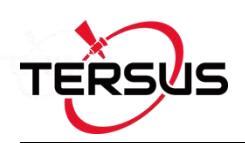

Note 1: 20Hz solution is related to firmware release, contact Tersus technical support before this solution is used.

The technical specification of BX316D board is provided in chapter 4. Two LEDs are installed on the BX316D board, whose definition is given in Table 1.9:

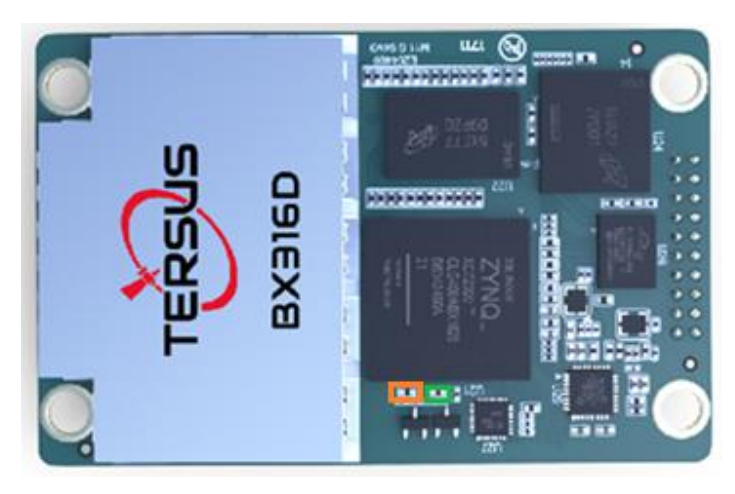

Figure 1.10 The other side of BX316D Board

Table 1.9 LED Definition of BX316D Board

| LED          | Colour | Description                                             |
|--------------|--------|---------------------------------------------------------|
|              | OBANCE | Blink 1Hz: if log is output at 1Hz or less.             |
|              | ORANGE | Blink the same rate as the log if log output rate >1Hz. |
|              |        | ON: RTK fixed.                                          |
| LED2 (right) | GREEN  | OFF: RTK not fixed.                                     |

After power on, both LED1 and LED2 are ON for 3 – 5 seconds, thenboth are OFF for 2 seconds. Afterwards, LED1 will blink at 1Hz.The BX316D board is NOT booting up successfully if the LEDs arenot acting as the above.

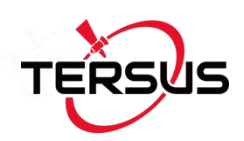

#### 1.2.6 BX306 Enclosure

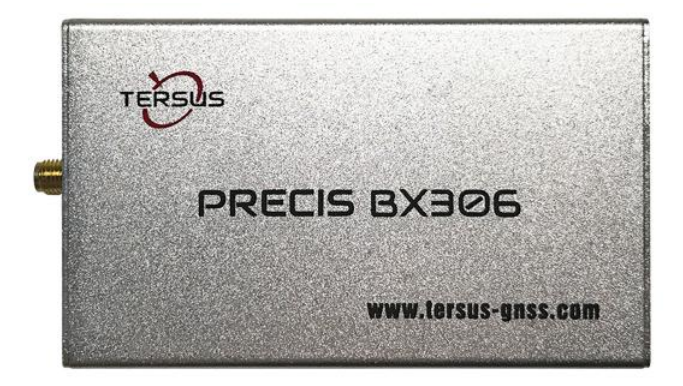

Figure 1.11 Overview of BX306 Enclosure

#### Table 1.10 Features of BX306 Enclosure

| Feature                        | BX306 Enclosure                  |
|--------------------------------|----------------------------------|
| OEM board                      | BX306 board                      |
| Serial ports                   | 2 LVTTL serial port <sup>1</sup> |
| Antenna interface              | Single SMA                       |
| USB                            | USB2.0                           |
| Input power                    | +5~+12VDC                        |
| Power interface                | USB type A                       |
| GPS+BeiDou+GLONASS positioning | Yes                              |
| PPS                            | Yes                              |
| Event                          | Yes                              |

Note 1: The specific 20-pin cable has a COM3 connector, but its function is related to the firmware version, please check with Tersus technical support.

The technical specification of BX306 enclosure is provided in chapter 4. Two LEDs are given on the BX306 enclosure panel, the definition is in Table 1.11.

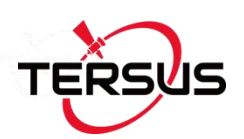

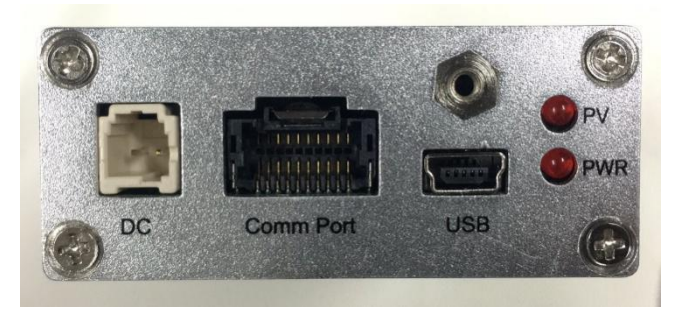

Figure 1.12 BX306 Enclosure Panel

Table 1.11 LED Definition of BX306 Enclosure

| LED  | Colour | Description         |
|------|--------|---------------------|
| LED1 | RED    | ON: RTK fixed.      |
|      |        | OFF: RTK not fixed. |
| LED2 | RED    | ON: after power on. |

| $\triangle$ | After power on, both LED1 and LED2 are ON for 3 – 5 seconds, then  |
|-------------|--------------------------------------------------------------------|
|             | LED1 will be OFF, while LED2 keeps ON.                             |
|             | The BX306 enclosure is NOT booting up successfully if the LEDs are |
|             | not acting as the above.                                           |

# 1.2.7 BX316 Enclosure (EOL)

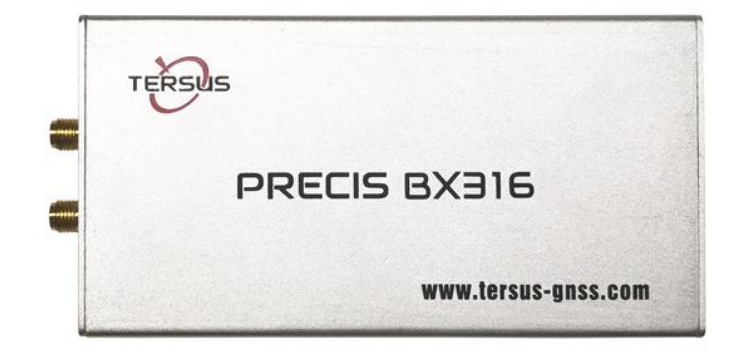

Figure 1.13 Overview of BX316 Enclosure

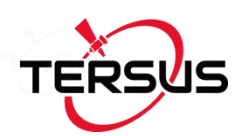

#### Table 1.12 Features of BX316 Enclosure

| Feature               | BX316 Enclosure                               |
|-----------------------|-----------------------------------------------|
| OEM board             | BX316 board                                   |
| Serial ports          | 2 LVTTL serial port <sup>1</sup>              |
| Antenna interface     | Double SMA                                    |
| Input power           | +5~+12VDC                                     |
| Power interface       | USB type A                                    |
| USB                   | USB2.0                                        |
| GPS+GLONASS+BeiDou in | Depends on the antenna mode, refer to command |
| position and heading  | ANTENNAMODE in the Log & Command document for |
|                       | detail.                                       |
| External SD card      | No                                            |
| Heading               | Yes                                           |
| PPS                   | Yes                                           |
| Event                 | Yes                                           |

Note 1: The specific 40-pin cable has a COM3 and Ethernet connectors, however their function is related to the firmware version, please check with Tersus technical support.

Refer to section 2.8 for detail about how to output heading. The technical specification of BX316 enclosure is provided in chapter 4. Four LEDs are provided on the BX316 enclosure panel, refer to Table 1.13 for definition.

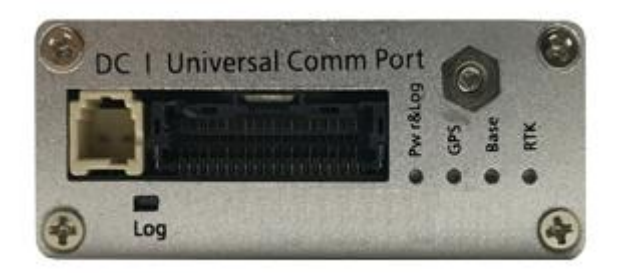

Figure 1.14 BX316 Enclosure Panel

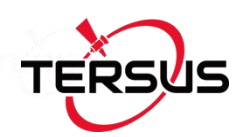

#### Table 1.13 LEDs on BX316 Enclosure Panel

| LED    | Colour | Description                                                              |
|--------|--------|--------------------------------------------------------------------------|
| PWR &  |        | ON: if there is no data collection to eMMC card.                         |
| Log    | GREEN  | Blink: data saved to eMMC card.                                          |
| GPS WH |        | Default: 1Hz blink                                                       |
|        | VUHILE | If data output at higher rate, the blink rate will increase accordingly. |
| Base   | GREEN  | OFF: no RTK corrections are received.                                    |
|        |        | ON: RTK corrections can be received.                                     |
| RTK    | BLUE   | OFF: RTK not fixed.                                                      |
|        |        | ON: RTK fixed.                                                           |

| $\triangle$ | After power on, All the four LEDs are ON for 3 – 5 seconds, then   |  |  |
|-------------|--------------------------------------------------------------------|--|--|
|             | are OFF for 2 seconds, PWR&Log LED will be ON or blink. GPS        |  |  |
|             | LED will blink.                                                    |  |  |
|             | The BX316 enclosure is NOT booting up successfully if the LEDs are |  |  |
|             | not acting as the above.                                           |  |  |

## 1.2.8 BX316R Enclosure (EOL)

BX316R enclosure is designed specifically for post processing applications, such as mobile mapping or monitoring system. It has the same hardware as that of BX316, however it cannot support RTK positioning or heading.

| <u>!</u> | BX316R can support RTK positioning and heading after an auth code |
|----------|-------------------------------------------------------------------|
|          | is input. Contact Tersus sales for more details.                  |

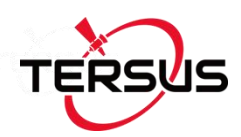

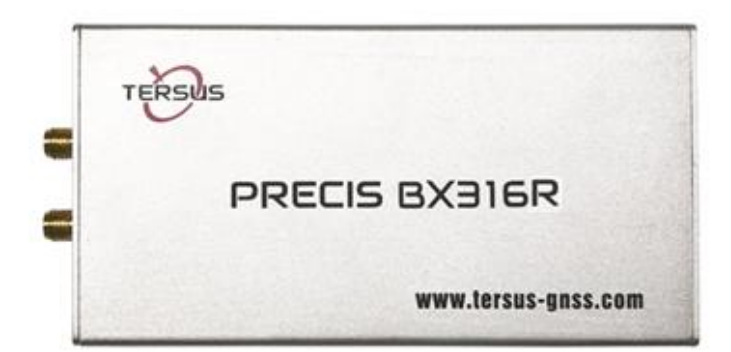

Figure 1.15 Overview of BX316R Enclosure

#### Table 1.14 Features of BX316R Enclosure

| Feature                        | BX316R Enclosure                 |
|--------------------------------|----------------------------------|
| OEM board                      | BX316R board                     |
| Serial ports                   | 2 LVTTL serial port <sup>1</sup> |
| Antenna interface              | Two SMA connectors <sup>2</sup>  |
| Input power                    | +5~+12VDC                        |
| Power interface                | USB type A                       |
| USB                            | USB2.0                           |
| GPS+GLONASS+BeiDou in position | Yes                              |
| External SD card               | No                               |
| Heading                        | No                               |
| PPS                            | Yes                              |
| Event                          | Yes                              |

Note 1: The specific 40-pin cable has a COM3 connector, but its function is related to the firmware version.

Note 2: Only P-ANT interface can work.

The technical specification of BX316R enclosure is provided in chapter 4. BX316R enclosure has the same LEDs on panel as BX316 enclosure, and has the same the booting up mode as BX316 enclosure. Refer to section 1.2.7 for the LEDs definition of BX316R.

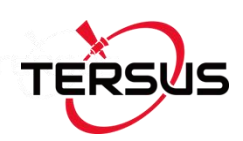

## 1.2.9 BX316D Enclosure

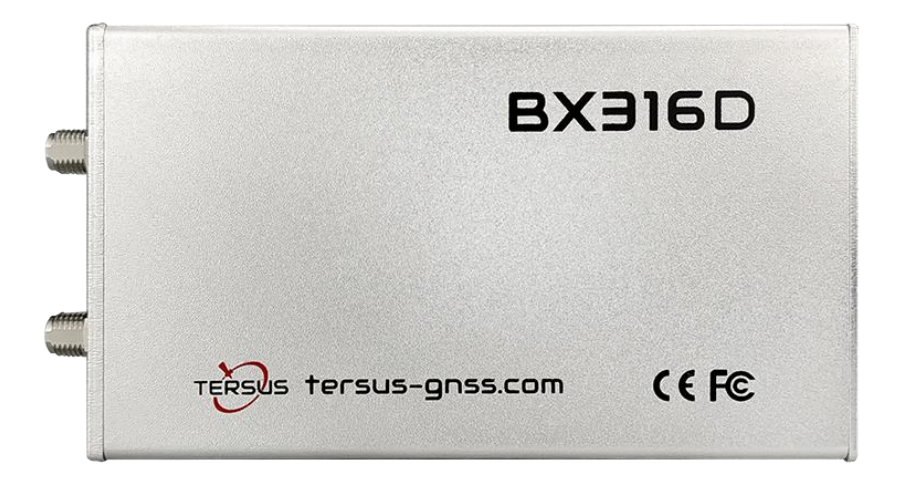

Figure 1.16 Overview of BX316D Enclosure

#### Table 1.15 Features of BX316D Enclosure

| Feature               | BX316D Enclosure                              |
|-----------------------|-----------------------------------------------|
| OEM board             | BX316D board                                  |
| Serial ports          | 2 LVTTL serial port <sup>1</sup>              |
| Antenna interface     | Double SMA                                    |
| Input power           | +5~+28VDC                                     |
| Power interface       | USB type A                                    |
| USB                   | USB2.0                                        |
| GPS+GLONASS+BeiDou in | Depends on the antenna mode, refer to command |
| position and heading  | ANTENNAMODE in the Log & Command document for |
|                       | detail.                                       |
| External SD card      | No                                            |
| Heading               | Yes                                           |
| PPS                   | Yes                                           |
| Event                 | Yes                                           |

Note 1: The specific 20-pin cable has a COM3 connector, however its function is related to the firmware version, please check with Tersus technical support.

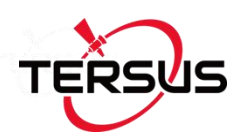

The technical specification of BX316D enclosure is provided in chapter 4. Two LEDs are given on the BX306 enclosure panel, the definition is in the table below.

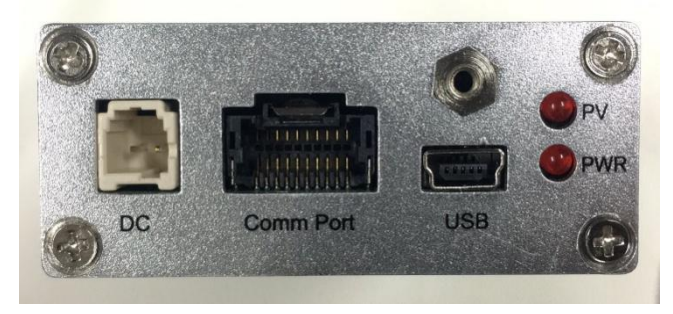

Figure 1.17 BX316D Enclosure Panel

#### Table 1.16 LED Definition of BX316D Enclosure

| LED | Colour | Description                      |
|-----|--------|----------------------------------|
| PV  | RED    | ON: RTK fixed.                   |
|     |        | Blink: RTK floating              |
|     |        | OFF: RTK in other position types |
| PWR | RED    | ON: after power on.              |

| $\triangle$ | After power on, both PV and PWR are ON for $3-5$ seconds, then  |
|-------------|-----------------------------------------------------------------|
|             | PV will be OFF, while PWR keeps ON.                             |
|             | The BX316D enclosure is NOT booting up successfully if the LEDs |
|             | are not acting as the above.                                    |

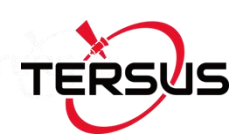

# 1.3 BX Receivers System Overview

To make OEM BX series boards work, the following parts are necessary:

- ♦ Interface board, or enclosure and cables
- ♦ Power supply
- ♦ Data communications equipment
- ♦ GNSS antenna with Low Noise Amplifier (LNA)

The BX series receivers are illustrated in Figure 1.18

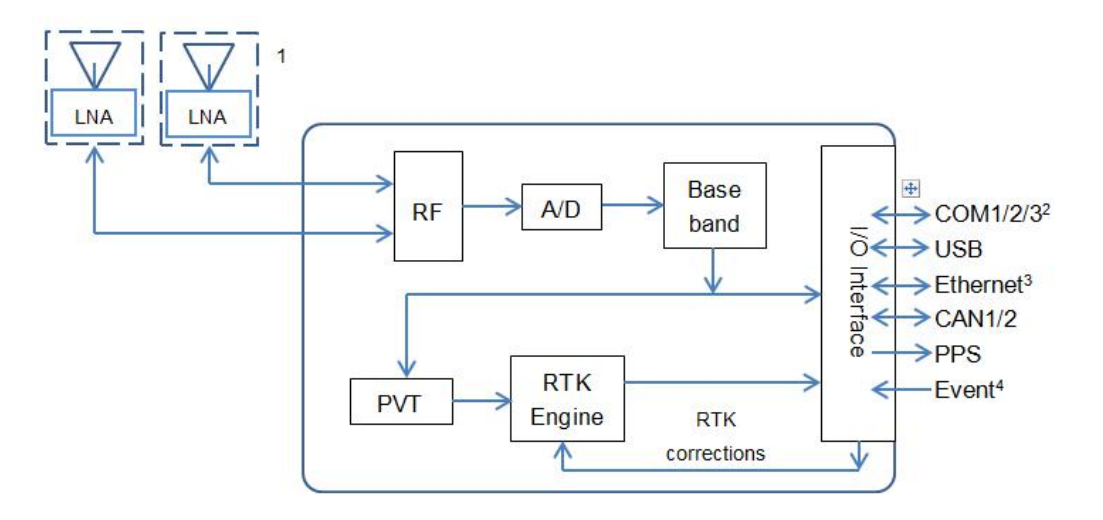

Figure 1.18 System Overview of BX Boards

Note 1: Only BX316 and BX316D support the secondary antenna.

2: COM3 is related to firmware version, please contact Tersus technical support before it is used.

- 3: Currently Ethernet port is not supported.
- 4: Currently only one event input is supported.

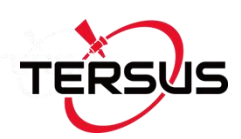

#### 1.3.1 BX Series OEM Boards

BX series OEM boards consist of a Radio Frequency (RF) section and a digital section.

#### Radio Frequency (RF) Section

The receiver obtains filtered, amplified GNSS signals from the antenna. The RF section down converts the incoming RF signals to Intermediate Frequency (IF) signals which are processed by the digital section. The RF section also supplies power to the active antenna LNA through the coaxial cable. The RF section has been designed to reject common sources of interference.

#### **Digital Section**

The core of the digital section is the base band, which is realized with a FPGA chip. The digital section digitizes and processes the base band signals to obtain a PVT (Position, Velocity and Time) solution. If RTK corrections from the base are received, the receiver will output cm-level position. The digital section also processes the system I/O, shown in Figure 1.18.

#### 1.3.2 BX Enclosures

An enclosure is necessary to protect the OEM BX series boards from environmental extremes and high levels RF interference, and it brings convenience for the customers to use the receivers.

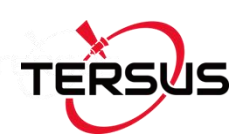

## 1.3.3 Antenna

The antenna converts electromagnetic signals transmitted by GNSS satellites into electrical signals that can be used by the receiver.

An active GNSS antenna is required for optimal receiver performance. Tersus is providing active GNSS antennas with precise phase centers and robust enclosures (refer to <u>https://www.tersus-gnss.com/product/accessories</u> for more about antennas.

#### 1.3.4 Power Supply

A power supply capable of delivering the minimum receiver operating voltage and power is required. Refer to section 2.4 for details.

#### 1.3.5 Communication Equipment

A computer, a tablet or other data communications device are necessary to communicate with the receiver, and to receive and store the data that the receiver outputs.

#### 1.3.6 Internal eMMC Card/External SD Card

| <u>!</u> | All the BX receivers support up to 4GB internal eMMC card by |  |
|----------|--------------------------------------------------------------|--|
|          | FW0020 or later firmware.                                    |  |

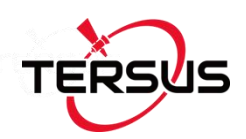

| <u>!</u> | The external SD card must meet:                                         |
|----------|-------------------------------------------------------------------------|
|          | Size ≤ 16GB                                                             |
|          | File system: FAT32                                                      |
|          | The SD card should be installed into the external data logger before it |
|          | is used, refer to section 5.4 for details.                              |

The data can be saved on the internal eMMC or external SD card manually or automatically, which is determined by the command LOGFILE.

## 1.3.7 Enable Heading

| <u>!</u> | Only OEM BX316D board/enclosure and BX316 board/enclosure can |
|----------|---------------------------------------------------------------|
|          | support heading output.                                       |

The default configuration of BX316D and BX316 is in single antenna mode, in which heading output is not supported. Heading output is supported only when they are in dual antenna mode. Command ANTENNAMODE must be input to select the antenna mode, refer to chapter 2.8 Heading Output for details.

| <u>!</u> | When in single antenna mode, the connector for the secondary |  |
|----------|--------------------------------------------------------------|--|
|          | antenna connector can be left floating.                      |  |

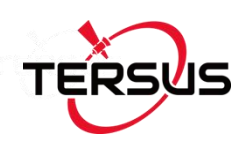

# 2. Installation

This chapter describes how to set up a BX receiver to make it work. In order to perform RTK positioning, BX receiver needs the GNSS satellites signals input from the antenna and RTK corrections input from a serial port.

| <u>!</u> | The installation takes BX306 enclosure as the example, BX series      |
|----------|-----------------------------------------------------------------------|
|          | OEM boards can be integrated to the customer's system in various      |
|          | packages, and all actions can refer to the installation guide in this |
|          | chapter.                                                              |

# 2.1 Shipping Box

Generally, the BX series receiver kits are shipped in a plastic carrying box which is shown below. However, the BX series OEM boards are not shipped in this box. The following receivers / accessories can be packed in the standard carrying case.

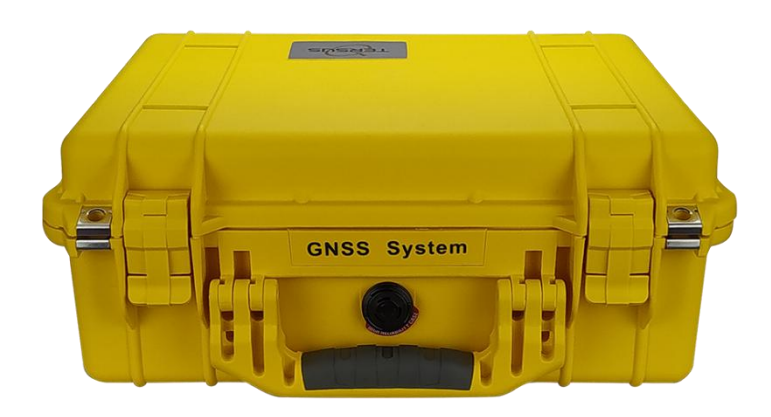

Figure 2.1 Carrying case
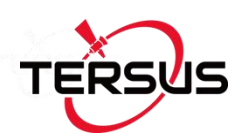

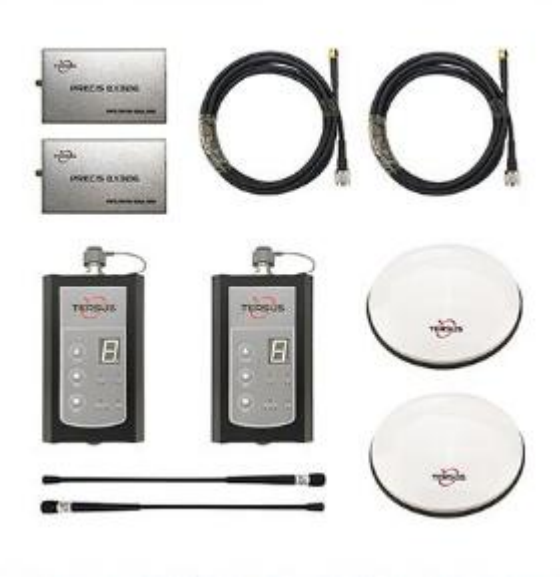

Figure 2.2 Major Parts in the BX306 GNSS Kit Package

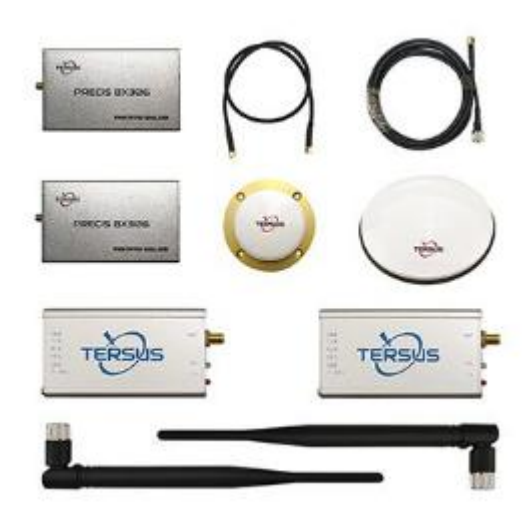

Figure 2.3 Major Parts in the BX306 GNSS UAV Kit Package

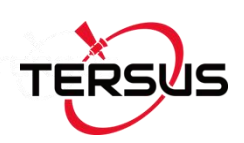

## 2.2 UART to USB converter

The BX316/BX316R enclosure receivers communicate with other devices via a serial port, which could be connected to a UART to USB converter, refer to Figure 2.4.

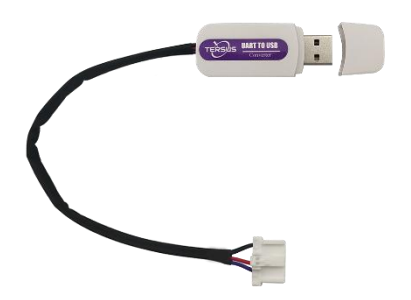

Figure 2.4 UART to USB converter

The driver for UART to USB converter can be downloaded from Tersus website: <u>https://tersus-gnss.com/software/gnss-kits</u> or contact Tersus Technical support by email <u>support@tersus-gnss.com</u> for software support.

After the driver is installed on your computer successfully, it can be found in device manager, refer to Figure 2.5.

BX306/BX316D enclosure has a mini USB port which can be connected to computer via a mini USB cable.

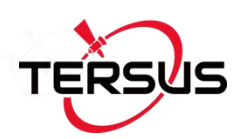

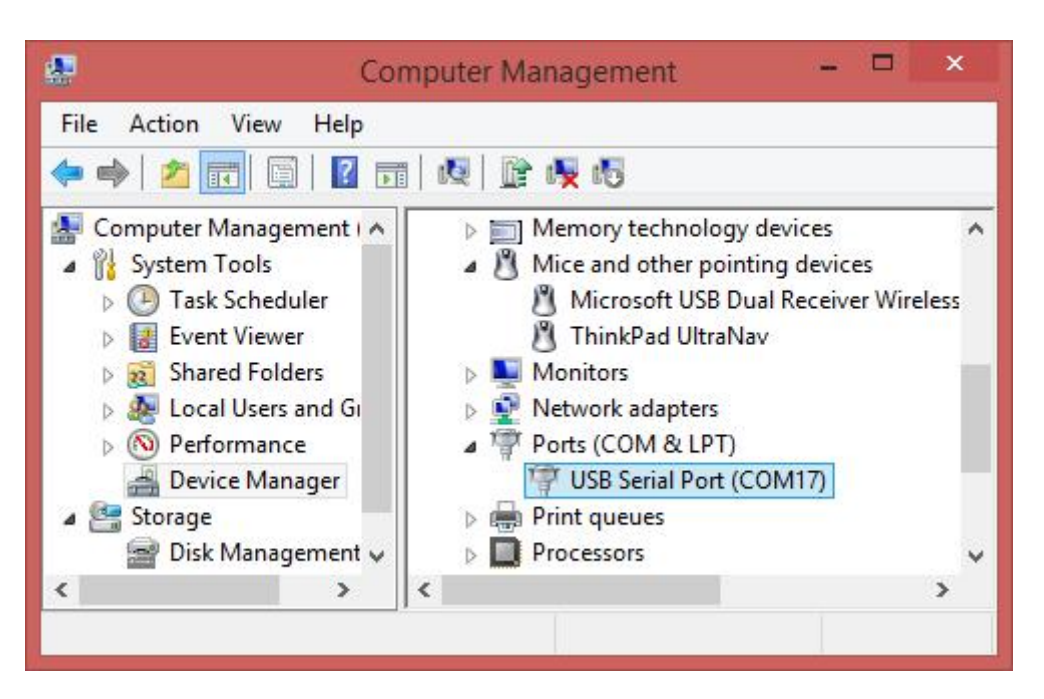

Figure 2.5 Device Manager

Tersus GNSS Center, a graphic serial software which is integrated into Tersus Tool Suite, is recommended to communicate with the receiver. It can be freely downloaded from <a href="https://tersus-gnss.com/software">https://tersus-gnss.com/software</a> . Figure 2.11 shows the main windows of Tersus GNSS Center, refer to section 2.6 for more details.

## 2.3 Selecting a GNSS antenna

The antennas provided by Tersus can be found on Tersus website <u>https://tersus-gnss.com/product/accessories</u>. It is highly recommended the antennas from Tersus are used to work with BX series receivers.

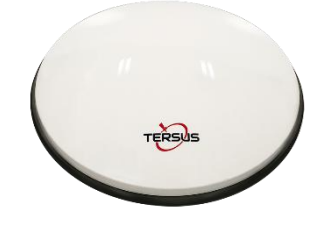

Figure 2.6 AX3702 GNSS antenna

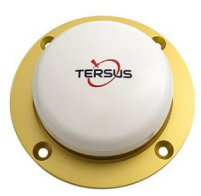

Figure 2.7 AX3703 GNSS Aviation Antenna

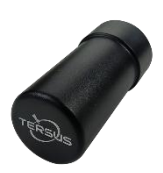

Figure 2.8 AX3705 Helix Antenna

Generally, AX3702 is widely used in survey application and is recommended for all other applications. AX3703 is recommended for UAV application. AX3705 is a part of solution for UAV PPK.

 $\triangle$ 

Contact Tersus support if problem occurs when an antenna from other vendors is used.

When installing the antenna:

• Choose an antenna location with a good view of the sky so that there is no obstruction from horizon to horizon.

• Mount the antenna on a secure, stable structure capable of safe operation in the specific environment.

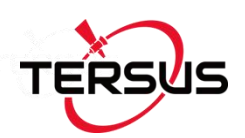

## 2.4 Power Supply Requirement

- Image: Non-statePower to the BX series OEM boards must be applied for >150msbefore any of the external interfaces are powered on by the<br/>integrator's board.Hold the RESETIN pin low during power up and for >150ms after<br/>power is applied.
  - If the voltage supplied is below the minimum specification, the receiver suspends operation. If the voltage supplied is above the maximum specification, the receiver may be permanently damaged, voiding the warranty.
    - The LEDs on the OEM boards/enclosures can tell whether the receiver is booting up successfully or not, refer to the detailed information from section 1.2.1 to 1.2.9.

The input power requirement for the BX series receivers are given in Table 2.1

| BX series receivers | Input Power Requirement                       |
|---------------------|-----------------------------------------------|
| OEM BX306 board     | +3.3 VDC +5%/-3% with less than 100 mV ripple |
| OEM BX306Z board    | +3.3 VDC +5%/-3% with less than 100 mV ripple |
| OEM BX316 board     | +5~+12VDC                                     |
| OEM BX316R board    | +5~+12VDC                                     |
| OEM BX316D board    | +3.3 VDC +5%/-3% with less than 100 mV ripple |

### Table 2.1 Input Power Requirements

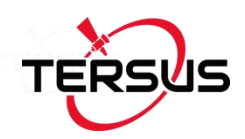

| +5~+12VDC |
|-----------|
| +5~+12VDC |
| +5~+12VDC |
| +5~+28VDC |
|           |

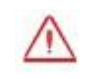

None of the BX receivers are supporting reversed polarity protection.

## 2.5 OEM Boards Installation Overview

When the appropriate equipment is selected, complete the following steps to set up and begin using the BX series receivers.

- a) Install the BX board in an enclosure or on a mother board.
- b) Mount the GNSS antenna to a secure, stable structure.
- c) Connect the GNSS antenna to the receiver with a RF cable.
- d) Apply power to the receiver, as described in section 2.4.
- e) Connect the receiver to a computer or other data communications equipment.

When OEM BXs series boards are handled, follow the guides below to avoid damage from ESD.
 Always wear a properly grounded anti-static wrist strap when handling BX series boards.
 Always hold the board by the corners or the RF shield: avoid direct contact with any of the components.

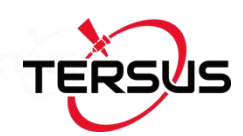

- Never let the board come in contact with clothing. The ground strap cannot dissipate static charges from fabrics.
- Failure to follow accepted ESD handling practices could cause damage to the board permanently.
- The warranty may be void if equipment is damaged by ESD.

# 2.6 Tersus GNSS Center Software

BX receivers have serial ports and USB port, hence lots of serial tools can be used to communicate with the receivers. Terus GNSS Center is a windows-platform-based serial tool, which is recommended to communicate with the BX receivers. Tersus GNSS Center can be downloaded from Tersus website <u>https://tersus-gnss.com/software</u>.

Run Tersus GNSS Center, the following config page is shown, input the port and baud rate (default is 115200).

| Tersus GNSS Center                                                                                                    | - D >              | ×                                                                                                    |
|----------------------------------------------------------------------------------------------------|--------------------|----------------------------------------------------------------------------------------------------|
| Action(A) View(V) Map(M) Tools(T) Help(H)                                                                                                    |                    |                                                                                                    |
| 🕨 🗉 🗢 📰 🖂 II II II 🖈 🗶 🗊 👼 🐼 🖬 😨 🚥 👔                                                                                                    |                    |                                                                                                    |
| (kyplot (GPGSV) 4 × Config                                                                                                    | X Heading [HEADI 4 | a ×                                                                                                    |
| Synthet - ICPROV       Image: Config         Image: Config       Image: Config         Image: Config       Image: Config         Image: Con |                    | E X 000 2240<br>0 2240<br>0 X 0<br>5 0 X 1<br>0 X 1<br>0 |
| 14 4 1 1 Text Console / Track Info / Log                                                                                                    | 0100100 01         | ALL ALL                                                                                                    |
| Command Here(Ctrl+UP/DOWN to g                                                                                                    | 0*00*00.0*         |                                                                                                    |
| Comm GPS Base Strand                                                                                                    |                    |                                                                                                    |

Figure 2.9 Config Page of Tersus GNSS Center

The following table gives definition for the five lights at the bottom of Tersus

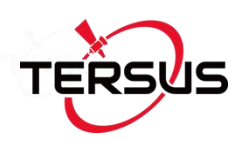

### GNSS Center interface.

Table 2.2 Definition of the lights on Tersus GNSS Center

| Lights | Description                                                  |  |  |
|--------|--------------------------------------------------------------|--|--|
|        | GREEN: the communication with the receiver is established.   |  |  |
| COMM   | RED: the communication with the receiver is not established. |  |  |
| 0.00   | GREEN: valid GPGGA is received.                              |  |  |
| GPS    | RED: No valid GPGGA is received.                             |  |  |
| Paga   | GREEN: valid corrections are received.                       |  |  |
| Dase   | RED: No valid corrections are received.                      |  |  |
|        | SOLID GREEN: RTK solution is got.                            |  |  |
| RTK    | BLINK GREEN: float solution is got.                          |  |  |
|        | RED: other solutions are got.                                |  |  |
| Wifi   | Reserved.                                                    |  |  |

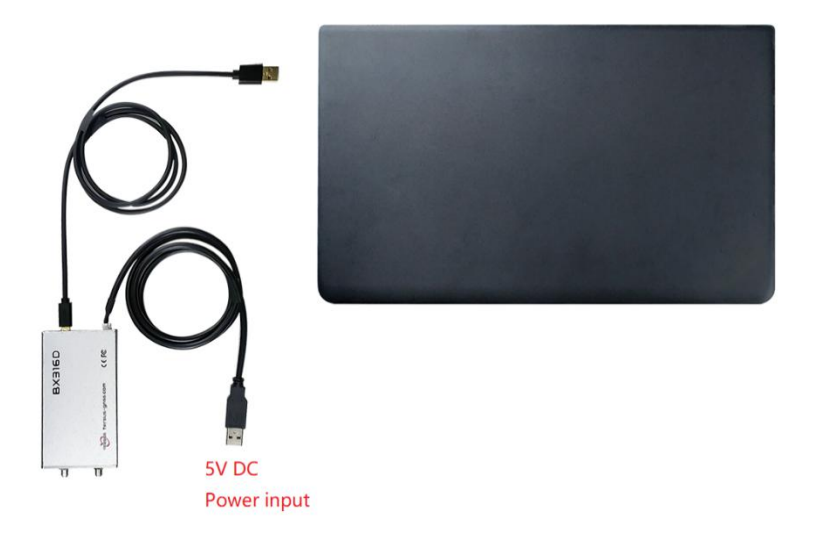

Figure 2.10 BX316D Enclosure connected to a Laptop

Figure 2.10 shows a BX316D enclosure is connected to a laptop with a mini USB cable.

Commands can be input in the text console window, an OK response is output after a command is input, or the command is not input successfully.

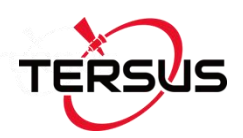

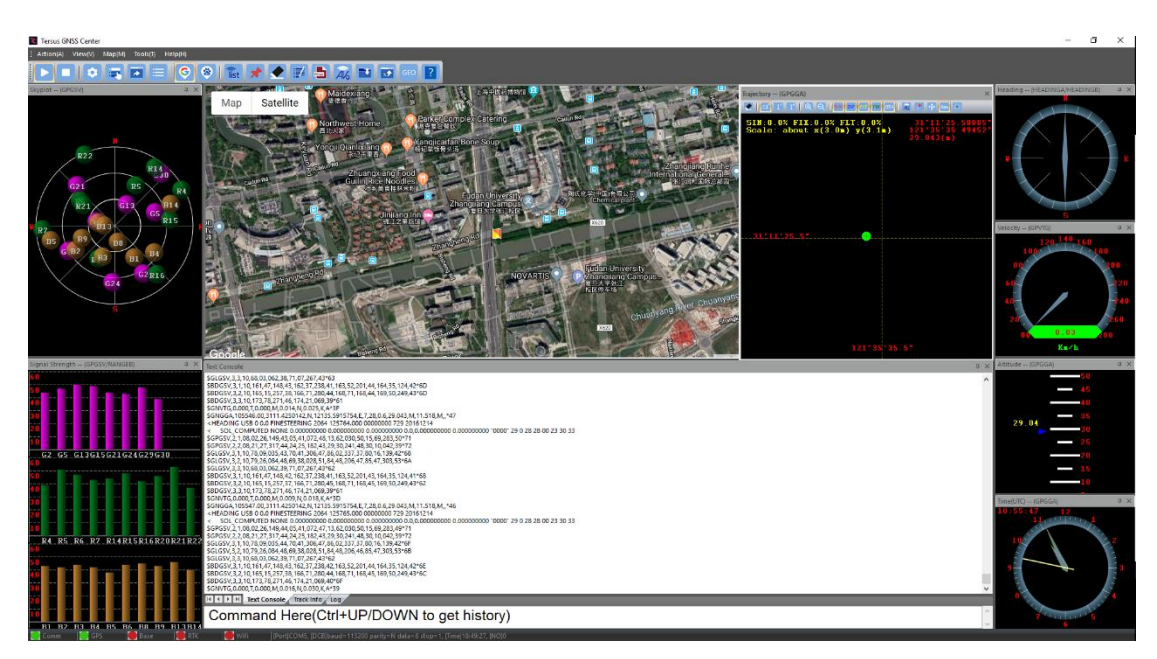

Figure 2.11 Main Windows of Tersus GNSS Center

| <u>!</u> | To active the skyplot, signal                                         | strength, trajectory and other windows,     |  |
|----------|-----------------------------------------------------------------------|---------------------------------------------|--|
|          | the antenna signals must be received and the following three loggings |                                             |  |
|          | must be input to the receive                                          | r:                                          |  |
|          | LOG GPGGA ONTIME 1                                                    | // output position and time                 |  |
|          | LOG GPGSV ONTIME 1                                                    | // output satellites in view, elevation and |  |
|          |                                                                       | SNR (Signal Noise Ratio)                    |  |
|          | LOG RANGEB ONTIME 1                                                   | // output PSR (Pseudorange) and ADR         |  |
|          |                                                                       | (Accumulated Doppler Range.)                |  |

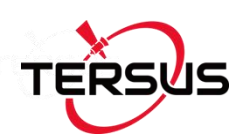

## 2.6.1 Auto Base Station List Function

If a base is setup with command POSAVE, according to its original definition, after a power cycle, the fixed position may be different even if the receiver is installed at the same point. More details about command POSAVE refer to the Log & Command document. For the users who need the base to keep the same fixed position after a power cycle, auto base station list function is introduced.

The procedure is introduced as below:

- 1) Create communication between the BX receiver and Tersus GNSS Center software, refer to section 2.6.
- Under the Menu, click [Tool] -> [Auto Base Station List], the following interface is displayed.

| otion<br>id Position Ra | ange(0: disable, default | :30) m               | Modify |  |
|-------------------------|--------------------------|----------------------|--------|--|
| ) PosAve On             | O PosAve Off             |                      | rioury |  |
| ase Station P           | osition Network          |                      |        |  |
| Select All              |                          |                      |        |  |
| AT                      | LNG                      | HEIGHT (Ellipsoidal) | MarkID |  |
|                         |                          |                      |        |  |
|                         |                          |                      |        |  |
|                         |                          |                      |        |  |
|                         |                          |                      |        |  |
|                         |                          |                      |        |  |
|                         |                          |                      |        |  |
|                         |                          |                      |        |  |
|                         |                          |                      |        |  |
|                         |                          |                      |        |  |
|                         |                          |                      |        |  |

Figure 2.12 Auto Base Station List interface

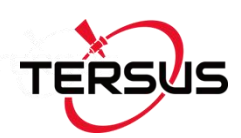

- Fill the valid position range, check PosAve On, and click [Modify]. It is recommended that valid position range is >20m.
- 4) After the specific time (in the example, 0.01 hour is 36 seconds), the base is fixed with the 36 seconds averaging position.
- 5) Click [Refresh], the fixed position is displayed as below.

| ption                                    |                         | 12                  |        |        |
|------------------------------------------|-------------------------|---------------------|--------|--------|
| lid Position Range(                      | ): disable, default:30) | 20                  | m      | 4      |
| Postive On                               |                         | 0.0100              |        | Modify |
| ase Station Position                     | n Network               |                     |        |        |
| ase Station Positior<br>]Select All      | n Network               |                     |        |        |
| ase Station Position<br>Select All<br>AT | n Network               | HEIGHT (Ellipsoidal | l) Mar | kid    |

Figure 2.13 Fixed position for base station

6) After a power cycle, if the base is moved less than 20m away from the last position, it would fix with the same position. In the above example, latitude keeps 31.19042830, longitude keeps 121.59319162 and ellipsoid height keeps 37.4168.

## 2.7 Transmitting and Receiving Corrections

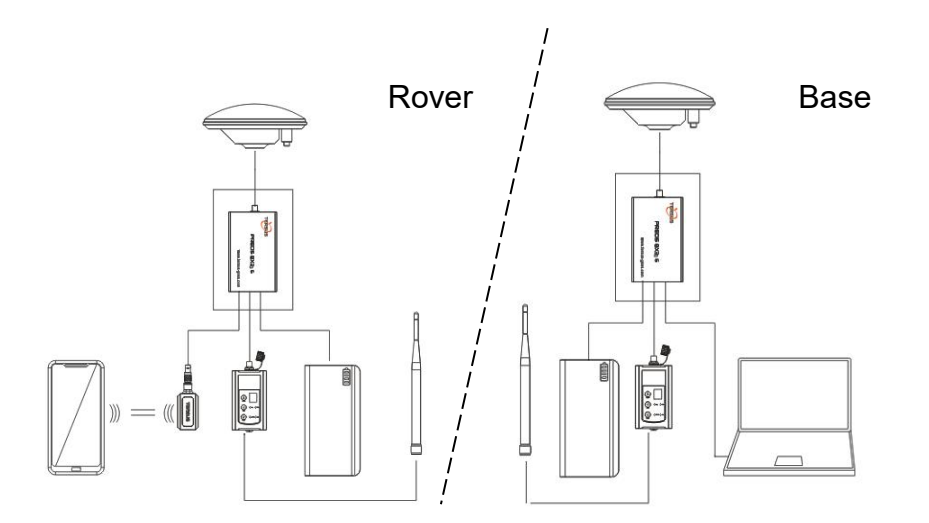

Figure 2.14 Base/Rover Configure

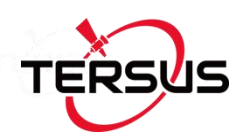

Example of RTK configuration (base mode):

COM COM2 115200 //set the baud rate, optional INTERFACEMODE COM2 AUTO AUTO ON //set the interfacemode, optional FIX POSITION LAT LON HGT //fix the position of the base, for example: FIX POSITION 31.000302123 114.289244543 26.130 refer to Log & Command Reference document for details.

LOG COM2 RTCM1074 ONTIME 1 LOG COM2 RTCM1084 ONTIME 1 LOG COM2 RTCM1124 ONTIME 1 LOG COM2 RTCM1005 ONTIME 10 LOG COM2 RTCM1230 ONTIME 5 SAVECONFIG //output GPS RTK raw measurements
// output GLONASS raw measurements
// output BeiDou RTK raw measurements
// output the base's position
//output GLONASS bias information
//save the configuration above

Example of RTK configuration (rover mode):

| COM COM2 115200            | //set the baud rate, optional           |
|----------------------------|-----------------------------------------|
| INTERFACEMODE COM2 AUTO AU | TO ON //set the interfacemode, optional |
| LOG GPGGA ONTIME 1         | //output GPGGA to check position type   |
| SAVECONFIG                 | //save the configuration above          |

| ! | The antenna of the base must be static and its position must be input, |
|---|------------------------------------------------------------------------|
|   | several ways can be used to input the position of the base:            |
|   |                                                                        |
|   | • If the base's position is known, input it directly with command FIX. |
|   | • If the base's position is unknown, and the accuracy of the base      |
|   | can be meter-level, then it is recommended to use command              |
|   | POSAVE to setup the base, refer to the Log & Command                   |
|   | document for more about this command. Please note the base's           |

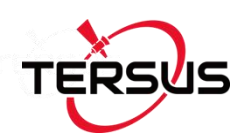

position will be different after a power cycle even if the antenna is installed at the same point if POSAVE command is input.

- If you require a cm level accuracy of base and rover, then:
  - a. Configure the base receiver as a rover, receive RTK corrections from a CORS nearby, this receiver can get cm-level accuracy position.
  - b. Collect raw measurements for half an hour, process it with post processing software or send the data to an online processing web, e.g. OPUS, to get an accurate position.

## 2.8 Heading Output

| <u>!</u> | Only BX316D board / enclosure and BX316 board / enclosure can |
|----------|---------------------------------------------------------------|
|          | support heading output.                                       |

The default configuration of BX316D and BX316 is in single antenna mode; heading output is supported only when they are in dual antenna mode. To output heading, follow the steps below:

- Connect two GNSS antennas to the primary and secondary connectors, respectively.
- 2) Input one of the two commands below to select dual antenna mode.

 ANTENNAMODE DUALGPSBDS // Primary antenna tracks GPS L1/L2, BeiDou B1/B2; Secondary antenna tracks GPS L1, BeiDou B2
 ANTENNAMODE DUALGPSGLO // Primary antenna tracks GPS L1/L2, GLO L1/L2; Secondary antenna tracks GPS L1, GLO L2

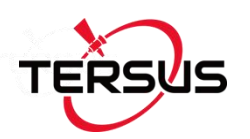

- 3) LOG HEADING ONTIME 1 // heading output
- 4) SAVECONFIG // save the configuration above.
- 5) Power cycle the receiver.

| $\triangle$ | The command ANTENNAMODE is not effective before a power |
|-------------|---------------------------------------------------------|
|             | cycle is completed.                                     |

| <u>!</u> | In single antenna mode, the raw measurements in RANGE log are    |
|----------|------------------------------------------------------------------|
|          | from the primary antenna only.                                   |
|          | In dual antenna mode, the raw measurements from both the primary |
|          | antenna and the secondary antenna are included in RANGE log.     |
|          | ·                                                                |

| <u>!</u> | It is recommended that the distance between two antennas is >1m. |  |  |  |  |
|----------|------------------------------------------------------------------|--|--|--|--|
|          | It is strongly recommended the distance is 0.3m at least.        |  |  |  |  |

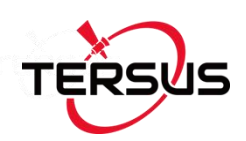

# 3. Firmware Update and Auth Code

## 3.1 Firmware Update Overview

If a new firmware update is released, it will be available on the Tersus web site <a href="https://www.tersus-gnss.com/software">https://www.tersus-gnss.com/software</a>, or you can get the updates from Tersus technical support by email <a href="support@tersus-gnss.com">support@tersus-gnss.com</a>.

The firmware version of a Tersus receiver can be updated in field. Connect the COM2 port of the receiver with Tersus GNSS Center, and input 'LOG VERSION' in the text console, the following info will be output:

VERSION COM1 0 0.0 UNKNOWN -1 0.000 0000000 0 20161214

< 1

< BX306 G2SB2G2 008001181300000026 0020 20161123 3.0 Mar 16 2018 00:39:52

0020 is the firmware version. Refer to 'VERSION' in Tersus GNSS Log & Command Reference document for more details.

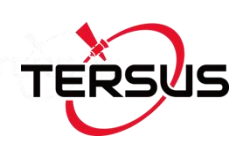

# 3.2 Firmware Update Using Tersus GNSS Center

Please follow the steps below to upgrade the firmware.

- 1) Power on the GNSS receiver;
- 2) Run Tersus GNSS Center software and communicate with the receiver, refer to section 2.6 for detail. Make sure the receiver has finished initialization, which can be confirmed by input 'LOG VERSION' in the console window and the receiver will output feedback;

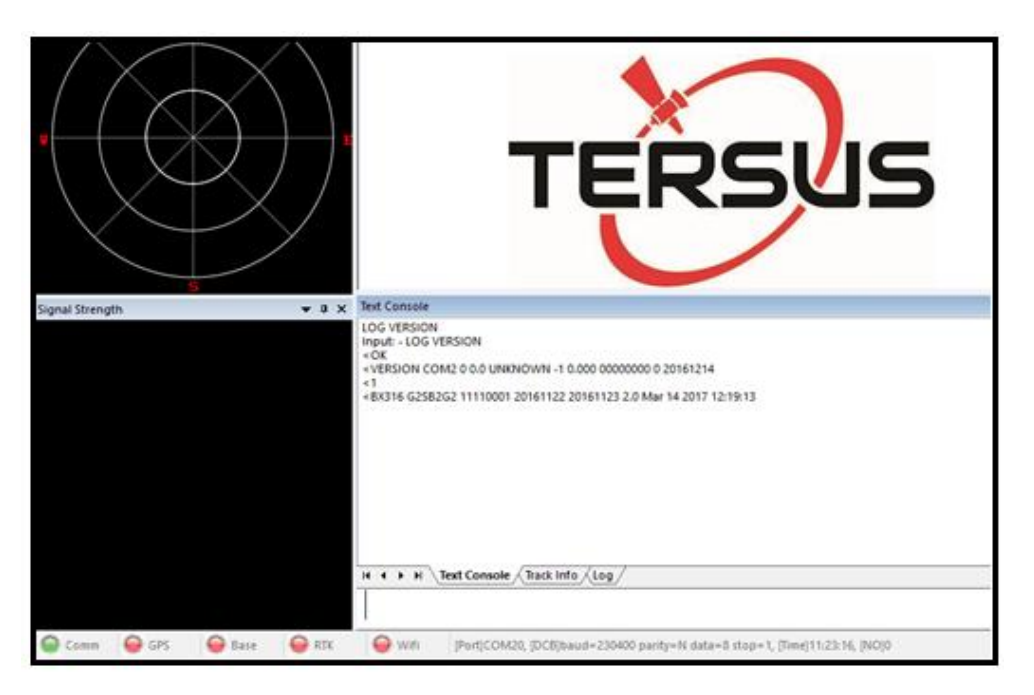

Figure 3.1 Main interface of Tersus GNSS Center

 Click Stop button as shown below to terminate the communication between the computer and the receiver;

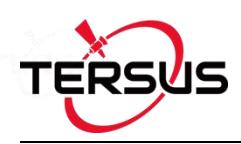

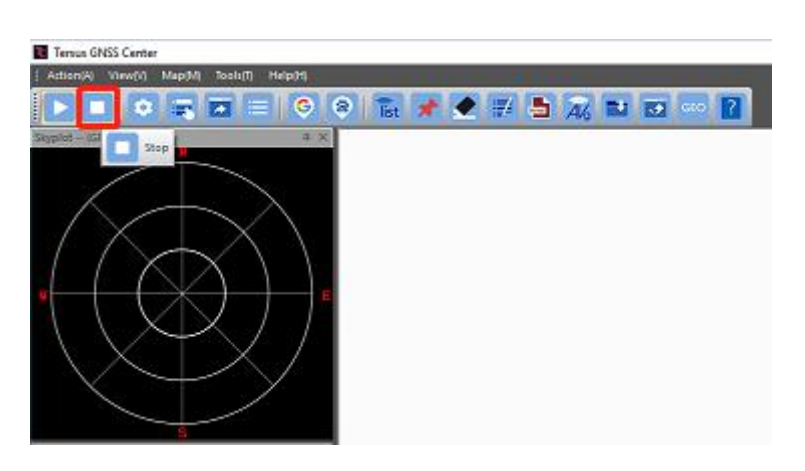

Figure 3.2 Stop button on Tersus GNSS Center

### 4) Select [Tools] -> [UpdateFirmware];

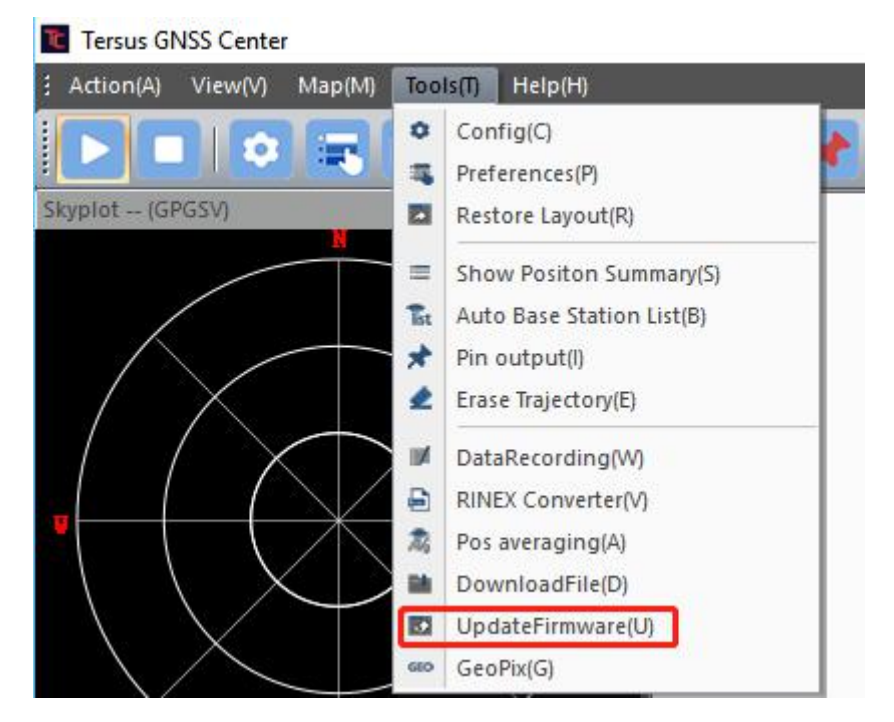

Figure 3.3 Find UpdateFirmware in Tools bar

 Select the upgrade file. When a file is selected, the file is shown in the Update File bar. Select port and baud rate, click [Next];

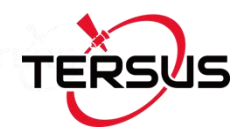

| Select file to update(1/       | 2)                                                                 | ×    |
|--------------------------------|--------------------------------------------------------------------|------|
| Update Setting<br>Update File: | C:\Users\saiwa\Desktop\Firmware Update\BX306_BX316D\BX306_316D.bin |      |
| Port                           | COMIC V Baudrate: 460800 V Advance Setting                         |      |
| T                              | ERSUS                                                              |      |
|                                | <back next=""> Cancel</back>                                       | Help |

Figure 3.4 Select file to update

 The following figure shows the firmware is upgrading, two progresses are included in the firmware update;

| Ipdate Progress (2/2)                                                    | × |
|--------------------------------------------------------------------------|---|
| Stage1: File Transfer Progress<br>Processing: 6013328/6013328            |   |
| -Stage2: Verify and Update Progress<br>Do not power off in this stage!!! |   |
|                                                                          |   |

Figure 3.5 Update in progress

| $\triangle$ | DO NOT power off the receiver during the verification and update |
|-------------|------------------------------------------------------------------|
|             | process.                                                         |

7) After the firmware is upgraded successfully, The following is shown;

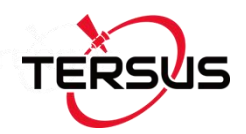

| Processing: 5882256/5882256           |                         |  |
|---------------------------------------|-------------------------|--|
|                                       |                         |  |
| Stage2: Verify and Update Progress    |                         |  |
| Update finished, it's will be auto re | started. TersusUpdate X |  |
|                                       | Update Succeed!         |  |
|                                       |                         |  |
|                                       | ОК                      |  |
|                                       |                         |  |
|                                       |                         |  |
|                                       |                         |  |

Figure 3.6 Firmware update successful

- 8) Click [OK] and [Finish] buttons to close the firmware upgrade windows, the receiver will reset automatically.
- After the board is booted, the firmware version can be confirmed by repeating step 2.

### Note:

There is Advance Setting option in the firmware update page, if a receiver

- cannot boot up successfully, or
- cannot work well after boot up, or
- cannot finish firmware update successfully according to the above steps,

[Advance Setting] option can be selected to start firmware update again.

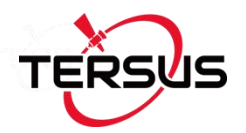

| ct me to upuate(1) | c)                                                               |  |  |
|--------------------|------------------------------------------------------------------|--|--|
|                    |                                                                  |  |  |
| Update Setting     |                                                                  |  |  |
| Update File:       | Jpdate File: C:\Users\叶成兵\Desktop\Release\BX306+BX316D_V1_20.bin |  |  |
|                    |                                                                  |  |  |

Figure 3.7 Advance setting for firmware update

If the [Advance Setting] is selected, the following page will be displayed, select [Manual Hardware Reset] and click [OK]. Click [Next] in the previous interface, power off the receiver, wait for five seconds and power on the receiver again.

| Advance Up | odate Setting                                                                                                    | × |
|------------|----------------------------------------------------------------------------------------------------|---|
|            | Manual Hardware Reset                                                                                                    |   |
|            | Note: Normally update app need the dev response to contiue,<br>If the dev failed to work normal(poweroff in update process maybe cause this question),<br>Use this option to forced to upgrade<br>and you must power cycle after click next step. |   |
|            |                                                                                                    |   |
|            | ОК                                                                                                    |   |

Figure 3.8 Advance Update Setting

After firmware update is finished, power off the receiver, wait for five seconds and power on the receiver again.

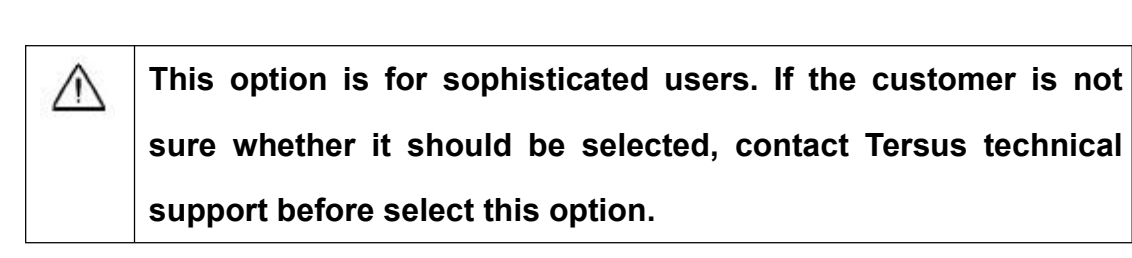

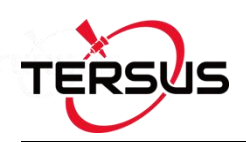

## 3.3 Auth Code

An auth code is used to determine the features and valid time for a receiver. If the auth code is expired, the receiver will not work. And a license requirement is output from all the ports.

Before contacting Tersus technical support for a new auth code, input:

### LOG VERSION

LOG AUTHLIST

In the text console window of Tersus GNSS Center when the receiver is connected with computer, and send all the output information to Tersus technical support. If the auth code application is approved, you will get a txt file, in which command AUTHCODE and the auth code will be given, copy all of them (Ctrl + A & Ctrl + C) and paste them to the text console window of Tersus GNSS Center when the receiver is connected with computer.

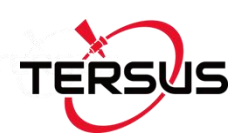

# 4. Technical Specifications

## 4.1 BX306 Board

## 4.1.1 BX306 Specifications

Table 4.1 BX306 Board Specifications

| GNSS Performance              |                    |        |                        |       |  |
|-------------------------------|--------------------|--------|------------------------|-------|--|
|                               | Single positioning |        | 1.5m RMS (Horizontal)  |       |  |
| Desition Assurant             |                    |        | 3.0m RMS (Vertical)    |       |  |
| Position Accuracy             | RTK Positioning    |        | 10mm+1ppm (Horizontal) |       |  |
|                               |                    |        | 15mm+1ppm (Vertical)   |       |  |
| Time to First Fix             | Cold Start: <50s   |        |                        |       |  |
|                               | Warm Start: <30s   |        |                        |       |  |
| Pagaguinitian                 | 0.5 s L1 (typical) |        |                        |       |  |
| Reacquisition                 | 1.0 s L2 (typical) |        |                        |       |  |
| Data Data                     | Measurements       |        | 20Hz                   |       |  |
|                               | Position           |        | 5Hz                    |       |  |
| Time Accuracy 20ns RMS        |                    |        |                        |       |  |
| Velocity Accuracy 0.03m/s RMS |                    |        |                        |       |  |
|                               | L1 P               |        | R                      | 6 cm  |  |
|                               |                    | L1 ADR |                        | 1.0mm |  |
| Macaurament Presiden          | GFS                | L2 PSR |                        | 8 cm  |  |
| Measurement Precision         |                    | L2 AD  | R                      | 1.2mm |  |
|                               | ReiDeu             | L1 PSR |                        | 6 cm  |  |
|                               |                    | L1 ADR |                        | 1.0mm |  |

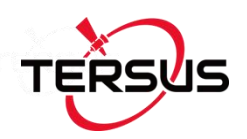

|                                                                                                    |                                | 1                 |       |  |  |
|----------------------------------------------------------------------------------------------------|--------------------------------|-------------------|-------|--|--|
|                                                                                                    |                                | L2 PSR            | 8 cm  |  |  |
|                                                                                                    |                                | L2 ADR            | 1.0mm |  |  |
|                                                                                                    |                                | L1 PSR            | 8 cm  |  |  |
|                                                                                                    | GLONASS                        | L1 ADR            | 1.0mm |  |  |
|                                                                                                    | GLONASS                        | L2 PSR            | 8 cm  |  |  |
|                                                                                                    |                                | L2 ADR            | 1.0mm |  |  |
|                                                                                                    | Physical Descrip               | otion             |       |  |  |
| Size                                                                                                    | 71 * 46 * 10.3 mm <sup>3</sup> |                   |       |  |  |
| Weight                                                                                                    | 27g                            |                   |       |  |  |
|                                                                                                    | Mechanical Drav                | wing              |       |  |  |
| Mechanical Drawing<br>Mechanical Drawing<br>$4-\phi 6$<br>$4-\phi 3.2$<br>71<br>$4-\phi 3.2$<br>71<br>$4-\phi 3.2$<br>71<br>69, 19 |                                |                   |       |  |  |
|                                                                                                    | HEAT SINK POSI                 | TION <sup>1</sup> |       |  |  |

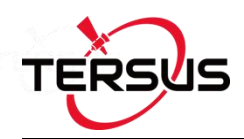

|                                                              | ENVIRONMENTAL                                          |  |  |  |
|--------------------------------------------------------------|--------------------------------------------------------|--|--|--|
| Operating Temperature                                        | -40C to +85C                                           |  |  |  |
| Storage Temperature -55C to +95C                             |                                                        |  |  |  |
| Humidity                                                     | MIL-STD-810G, Method 507.5 Procedure II (95%)          |  |  |  |
| Random Vibration                                             | MIL-STD 810G Method 514.6, Category 24 (7.7 g RMS)     |  |  |  |
| Sinusoidal Vibration IEC 60068-2-6 (5 g)                     |                                                        |  |  |  |
| Bump ISO 9022-31-06 (25 g)                                   |                                                        |  |  |  |
| Shock Operating: MIL-STD-810G, Method 516.6, Procedure I (40 |                                                        |  |  |  |
|                                                              | Non-operating: MIL-STD-810G, Method 516.6, Procedure V |  |  |  |
|                                                              | (75 g)                                                 |  |  |  |
|                                                              | Power Requirement                                      |  |  |  |
| Input Voltage                                                | +3.3 +5%/-3% VDC                                       |  |  |  |
| Allowable Voltage Ripple                                     | 100 mV p-p maximum                                     |  |  |  |
| Power Consumption                                            | 2.8W (typical)                                         |  |  |  |

Note 1: when BX306 board is assembled in a metal case, a heat sink must be installed between the hatch area and the metal case, or the thermal performance of the board will be decreased.

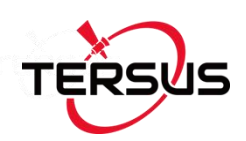

### 4.1.2 Connectors on BX306 board

There are two connectors on the BX306 board, J1 and J3, refer to the mechanical drawing in the above table.

J1: MCX jack receptacle, straight (Johnson P/N 133-3711-202 or SAMTEC P/N MCX- J-P-HST-SMI or equivalent)

J3: 2x10 header, 2 mm pitch (SAMTEC P/N TMM-110-03-G-D)

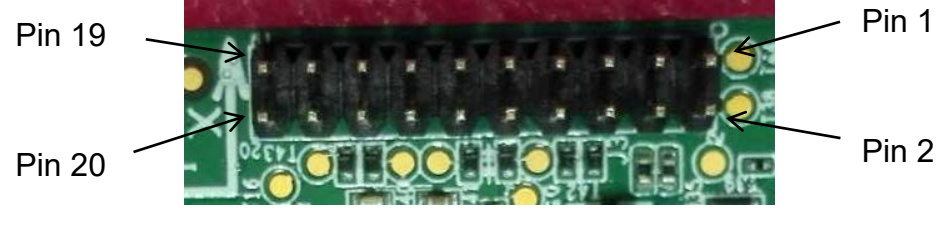

Figure 4.1 Connector J3 on BX306 board

| Pin | Signal   | Туре | Description               | Comments                                                                              |
|-----|----------|------|---------------------------|---------------------------------------------------------------------------------------|
| 1   | LNA_PWR  | PWR  | Antenna power input       | Power to antenna, 3.3~12VDC.                                                          |
| 2   | 3V3      | PWR  | Power to the board        | 3.3 V +5%/-3%                                                                         |
| 3   | USB_D-   | 10   | USB data (-)              | One-half of a differential pair (pins 3                                               |
| 4   | USB_D+   | ю    | USB data (+)              | and 4). Match lengths and route as a 90 $\Omega$ differential pair if USB is required |
| 5   | /RESETIN | I    | Reset input t             | Active low reset                                                                      |
| 6   | USERVARF | ю    | Variable frequency output |                                                                                       |

Table 4.2 Interface Signals Definition

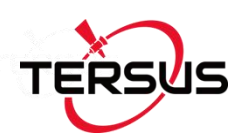

| 7  | EVENT2 | 10  | Event 2 Input      |                                             |                            |
|----|--------|-----|--------------------|---------------------------------------------|----------------------------|
| 8  | N.C    |     | Not Connected      |                                             |                            |
| 9  | EVENT1 | ю   | Event1 input       | Has a 10K pull-up resistor on board.        |                            |
| 10 | GND    | GND | Ground             |                                             |                            |
| 11 | TXD1   | 0   | COM1 transmit data | LVTTL level, the max band rate is           |                            |
| 12 | RXD1   | I   | COM1 receive data  | 921600 bps.                                 |                            |
| 13 | GND    | GND | Ground             |                                             |                            |
| 14 | TXD2   | 0   | COM2 transmit data | LVTTL level, the max band rate is           |                            |
| 15 | RXD2   | I   | COM2 receive data  | 921600 bps.                                 |                            |
| 16 | GND    | GND | Ground             |                                             |                            |
|    |        | 0   | Position valid     | High: when RTK solution is got.             |                            |
| 17 |        |     | 0                  | indicator                                   | Low: other position types. |
| 18 | GND    | GND | Ground             |                                             |                            |
|    |        |     | Pulse per second   | This pin has an internal 50 ohm line        |                            |
| 19 | PPS    | 0   | output,            | driver. Route as a 50 $\Omega$ single-ended |                            |
|    |        |     |                    | trace                                       |                            |
| 20 | N.C    |     | Not Connected      |                                             |                            |

## 4.1.3 Reference Schematic of the Interface Board

If an interface board is designed to work with BX306 board, the following are the reference schematics for the power, serial port, USB port, and CAN port. Please contact Tersus technical support if you need more about the interface board.

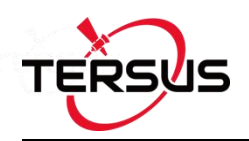

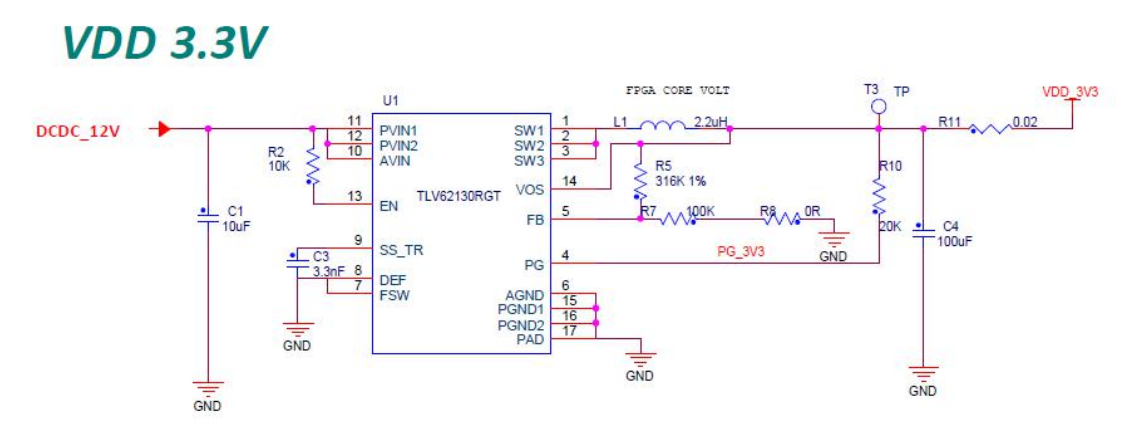

Figure 4.2 3.3V Reference Schematic

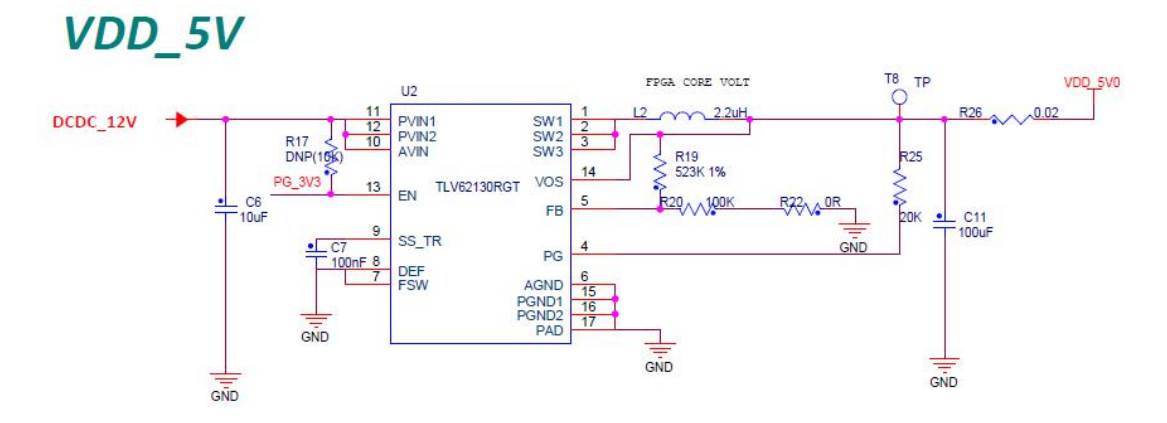

Figure 4.3 5V Reference Schematic

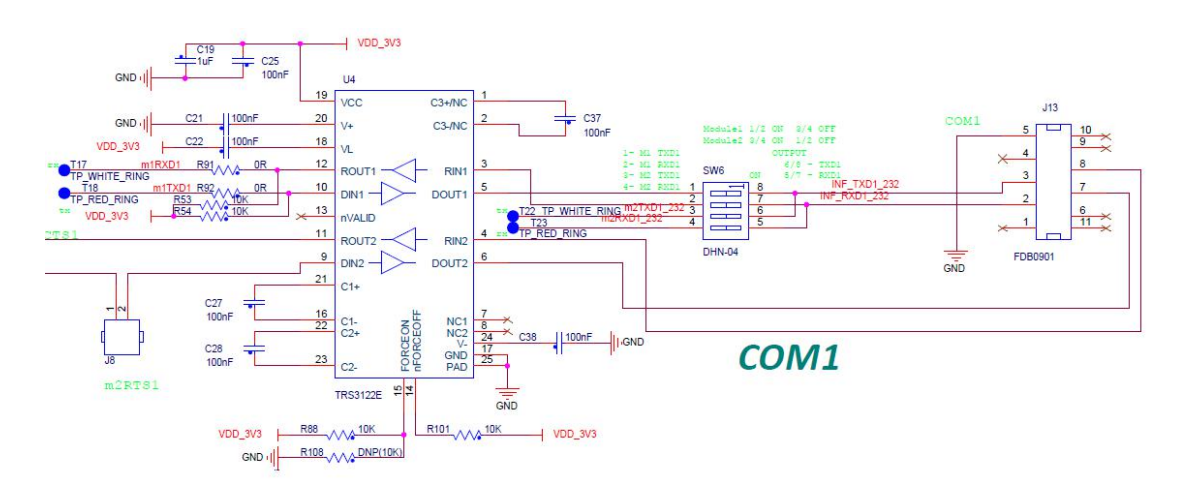

Figure 4.4 Reference Schematic for a Serial Port

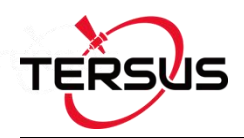

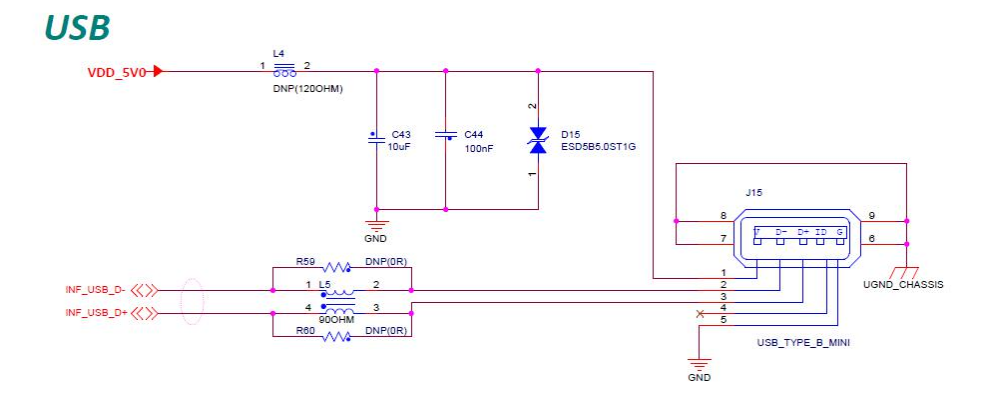

Figure 4.5 Reference Schematic for USB

## 4.2 BX306Z Board

## 4.2.1 BX306Z Specifications

### Table 4.3 BX306Z Board Specifications

| GNSS Performance  |                    |                        |  |  |
|-------------------|--------------------|------------------------|--|--|
|                   | Single positioning | 1.5m RMS (Horizontal)  |  |  |
|                   | Single positioning | 3.0m RMS (Vertical)    |  |  |
| Position Accuracy | DTK Desitioning    | 10mm+1ppm (Horizontal) |  |  |
|                   | RIKPOSIIOning      | 15mm+1ppm (Vertical)   |  |  |
| Time to First Fix | Cold Start: <50s   |                        |  |  |
|                   | Warm Start: <30s   |                        |  |  |
| Reacquisition     | 0.5 s L1 (typical) |                        |  |  |
|                   | 1.0 s L2 (typical) |                        |  |  |
| Data Rate         | Measurements 20Hz  |                        |  |  |
|                   | Position           | 5Hz                    |  |  |
| Time Accuracy     | 20ns RMS           |                        |  |  |

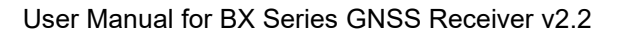

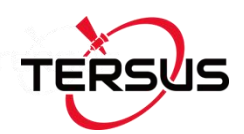

| Velocity Accuracy    | 0.03m/s RMS                          |        |       |  |
|----------------------|--------------------------------------|--------|-------|--|
|                      |                                      | L1 PSR | 6 cm  |  |
|                      | GPS                                  | L1 ADR | 1.0mm |  |
|                      |                                      | L2 PSR | 8 cm  |  |
|                      |                                      | L2 ADR | 1.2mm |  |
|                      | BeiDou                               | L1 PSR | 6 cm  |  |
| Measurement          |                                      | L1 ADR | 1.0mm |  |
| Precision            |                                      | L2 PSR | 8 cm  |  |
|                      |                                      | L2 ADR | 1.0mm |  |
|                      | GLONASS                              | L1 PSR | 8 cm  |  |
|                      |                                      | L1 ADR | 1.0mm |  |
|                      |                                      | L2 PSR | 8 cm  |  |
|                      |                                      | L2 ADR | 1.0mm |  |
| Physical Description |                                      |        |       |  |
| Size                 | Size 100 * 60 * 11.6 mm <sup>3</sup> |        |       |  |
| Weight 46g           |                                      |        |       |  |
| Mechanical Drawing   |                                      |        |       |  |

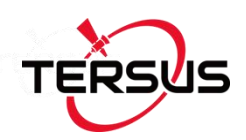

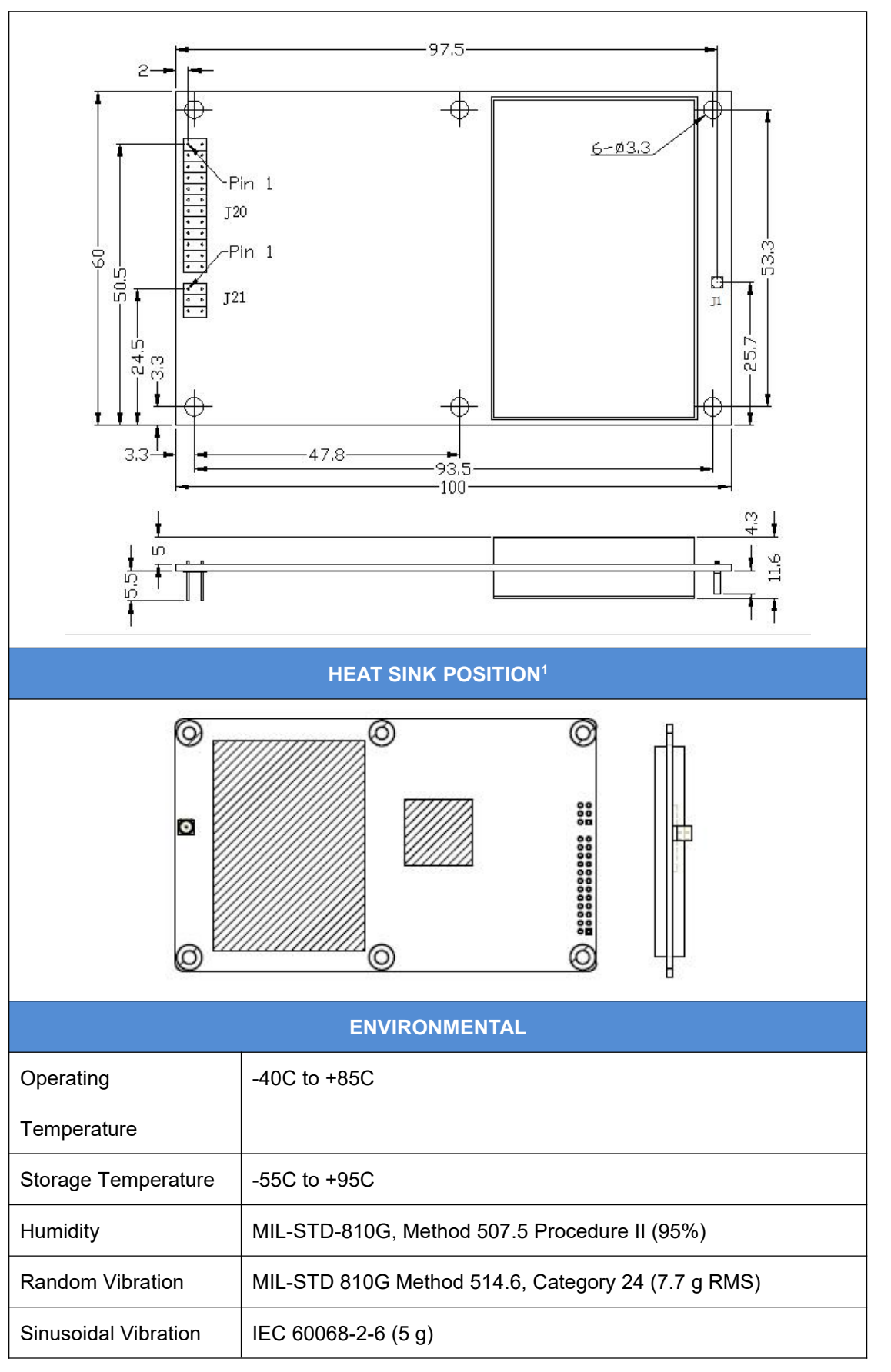

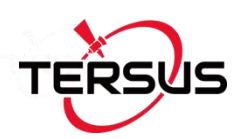

| Bump              | ISO 9022-31-06 (25 g)                                         |  |  |  |
|-------------------|---------------------------------------------------------------|--|--|--|
| Shock             | Operating: MIL-STD-810G, Method 516.6, Procedure I (40 g)     |  |  |  |
|                   | Non-operating: MIL-STD-810G, Method 516.6, Procedure V (75 g) |  |  |  |
| Power Requirement |                                                               |  |  |  |
| Input Voltage     | +3.3 +5%/-3% VDC                                              |  |  |  |
| Allowable Voltage | 100 mV p-p maximum                                            |  |  |  |
| Ripple            |                                                               |  |  |  |
| Power Consumption | 2.9W (typical)                                                |  |  |  |

Note 1: when BX306Z board is assembled in a case, a heat sink must be installed between the hatch area and the metal case, or the thermal performance of the board will be decreased.

## 4.2.2 Connectors on BX306Z board

There are three connectors on the BX306Z board, J1, J20 and J21, refer to the mechanical drawing in the above table.

- 1. J20: 2x12 header, 2 mm pitch (SAMTEC P/N TMM-112-03-G-D)
- 2. J21: 2x3 header, 2 mm pitch (SAMTEC P/N TMM-103-03-G-D)
- 3. J1: MMCX jack receptacle, straight

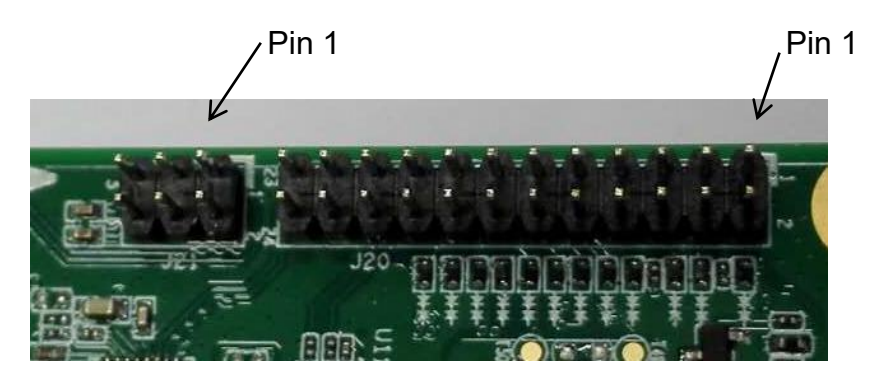

Figure 4.6 Connectors J20 and J21 of BX306Z

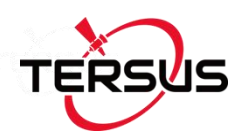

### Table 4.4 2X12 Header Signals Definition

| Pin | Signal                                                     | Туре | Description                                                                             | Comments                                                                                              |
|-----|------------------------------------------------------------|------|-----------------------------------------------------------------------------------------|----------------------------------------------------------------------------------------------------|
| 1   | GND                                                        | GND  | Ground                                                                                  |                                                                                                    |
| 2   | RTK LED                                                    | 0    | RTK LED. Flashes<br>when an RTK<br>correction is present.                               | To drive an LED, a series resistor with a 300Ohms is required.                                        |
| 3   | POWER_OFF                                                  | I    | Powers the unit on and off.                                                             | Drive high with a 3.3V to turn off,<br>leave floating or ground to keep<br>the unit on.               |
| 4   | PPS                                                        | 0    | Pulse per second output                                                                 | This is 3.3V TTL level, 4mA max drive capability.                                                     |
| 5   | VCC                                                        | PWR  | Power to the board                                                                      | 3.3V +5%/-3%                                                                                          |
| 6   | VCC                                                        | PWR  | Power to the board                                                                      | 3.3V +5%/-3%                                                                                          |
| 7   | Event2 <sup>1</sup> /<br>CAN1_RX /<br>COM3_RX <sup>1</sup> | I    | Event2 – Event input<br>CAN1_RX – CAN<br>Receive line<br>COM3_RX – COM3<br>Receive line | Event2 must be 3.3V TTL level.<br>Connect COM3_RX to a<br>transceiver if RS-232 level is<br>required. |
| 8   | Event1                                                     | I    | Event input                                                                             | must be 3.3 V TTL level                                                                               |
| 9   | Power LED                                                  | 0    | POWER Indicator,<br>High when unit is on.                                               | When used to drive an LED, a series resistor with a typical value of 3000hm is required.              |
| 10  | Satellite LED                                              | 0    | Satellite LED.<br>Rapid flash: <5<br>satellites. Slow<br>flash: >5 satellites.          | To drive an LED, a series resistor with 3000hm is required.                                           |
| 11  | COM2_CTS                                                   | I    | COM2 Clear to Send –<br>TTL Level                                                       | Connect COM2_CTS to a transceiver if RS-232 level is required.                                        |
| 12  | RESET_IN                                                   | 1    | RESET_IN – ground to reset                                                              | Drive low to reset the unit.                                                                          |

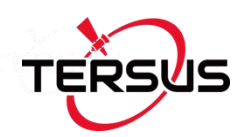

|    |                      |     |                                                   | Connect COM2_RTS to a           |
|----|----------------------|-----|---------------------------------------------------|---------------------------------|
| 13 | COM2_RTS             | 0   | COM2 Request to<br>Send – TTL Level               | transceiver if RS-232 level is  |
|    |                      |     |                                                   | required.                       |
|    |                      |     |                                                   | Connect COM2_RX to a            |
| 14 | COM2_RX              | I   | COM2 Receive line                                 | transceiver if RS-232 level is  |
|    |                      |     |                                                   | required.                       |
| 15 | No Connect           |     | Reserved                                          |                                 |
|    |                      |     |                                                   | Connect COM2_TX to a            |
| 16 | COM2_TX              | 0   | COM2 transmit line                                | transceiver if RS-232 level is  |
|    |                      |     |                                                   | required.                       |
| 17 | No Connect           |     | Reserved                                          |                                 |
| 18 | COM1_RX              | I   | COM1 Receive line                                 | RS-232 Level                    |
|    |                      |     |                                                   | Connect CAN1_TX to TX line of a |
|    |                      |     | CAN1_TX – CAN                                     | CAN driver.                     |
| 19 |                      | 0   | Transmit line                                     | Connect COM3_TX to a            |
|    | COM3_TX <sup>1</sup> |     | - TTL Level                                       | transceiver if RS-232 level is  |
|    |                      |     |                                                   | required                        |
| 20 | COM1_TX              | 0   | COM1 Transmit Data                                | RS-232 Level                    |
| 21 | USB-                 | I/O | USB D(-) Bi-directional<br>USB interface data (-) | Device Mode only.               |
|    |                      |     | USB D(+)                                          |                                 |
| 22 | USB+                 | I/O | Bi-directional USB interface data (+)             | Device Mode only.               |
| 23 | GND                  | GND | Ground                                            |                                 |
| 24 | GND                  | GND | Ground                                            |                                 |

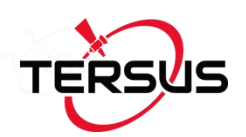

#### Table 4.5 2x3 Header Signals Definition

| Pin | Signal   | Туре         | Description             | Comments                  |  |
|-----|----------|--------------|-------------------------|---------------------------|--|
| 1   |          | Differential | Ethernet Receive line   | Connect to Magnetics PD   |  |
|     | EIII_KD- | pair.        | minus.                  | Connect to Magnetics TLD  |  |
| 2   |          | Differential | Ethernet Receive line   | Connect to Magnetics PD+  |  |
| 2   |          | pair.        | plus.                   | Connect to Magnetics RD+. |  |
| 2   |          |              | PD Magnetic conter top  | Connect to Magnetics RD   |  |
| 3   | CENT_KD  |              | RD Magnetic center tap. | Centre Tap.               |  |
|     |          | Differential | Ethernet Transmit line  | Connect to Magnetics TD+  |  |
| 4   |          | pair.        | plus.                   |                           |  |
| 5   |          | Differential | Ethernet Transmit line  | Connect to Magnetics TD   |  |
|     |          | pair.        | minus.                  | Connect to Magnetics TD   |  |
| 6   | CENT TO  |              | TD Magnetic conter ten  | Connect to Magnetics TD   |  |
|     |          |              | TD Magnetic center tap. | Center Tap.               |  |

Note 1: all the ports are related to firmware release, contact Tersus technical support before using them.

Refer to section 4.1.3 if interface board is designed.

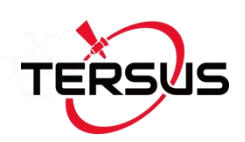

# 4.3 BX316 Board (EOL)

# 4.3.1 BX316 Specifications

#### Table 4.6 BX316 Board Performance

| GNSS Performance      |                           |        |                       |             |  |
|-----------------------|---------------------------|--------|-----------------------|-------------|--|
|                       | Single positioning        |        | 1.5m RMS (Horizontal) |             |  |
| Position Accuracy     |                           |        | 3.0m RMS (Vertical)   |             |  |
|                       | RTK Positioning           |        | 10mm+1ppm (           | Horizontal) |  |
|                       |                           |        | 15mm+1ppm (Vertical)  |             |  |
| Heading accuracy      | 0.15 degree (1m baseline) | ľ      |                       |             |  |
|                       | Cold Start: <50s          |        |                       |             |  |
|                       | Warm Start: <30s          |        |                       |             |  |
| Decequicition         | 0.5 s L1 (typical)        |        |                       |             |  |
| Reacquisition         | 1.0 s L2 (typical)        |        |                       |             |  |
| Data Pata             | Measurements              |        | 20Hz                  |             |  |
|                       | Position                  |        | 5Hz                   |             |  |
| Time Accuracy         | 20ns RMS                  |        |                       |             |  |
| Velocity Accuracy     | 0.03m/s RMS               |        |                       |             |  |
|                       |                           | L1 PSR |                       | 6 cm        |  |
|                       | GPS -                     | L1 ADR |                       | 1.0mm       |  |
|                       |                           | L2 PSR |                       | 8 cm        |  |
| Maggurament Bragisian |                           | L2 AI  | DR                    | 1.2mm       |  |
| Measurement Precision |                           | L1 PSR |                       | 6 cm        |  |
|                       | BeiDou                    | L1 ADR |                       | 1.0mm       |  |
|                       |                           | L2 PSR |                       | 8 cm        |  |
|                       | L                         |        | DR                    | 1.0mm       |  |

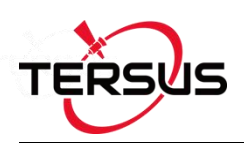

|                                 |                               | L1 PSR | 8 cm  |
|---------------------------------|-------------------------------|--------|-------|
|                                 | CLONASS                       | L1 ADR | 1.0mm |
|                                 | GLONASS                       | L2 PSR | 8 cm  |
|                                 |                               | L2 ADR | 1.0mm |
|                                 | Physical Descripti            | on     |       |
| Size                            | 108 * 54 * 12 mm <sup>3</sup> |        |       |
| Weight                          | 50g                           |        |       |
|                                 | Mechanical Drawi              | ng     |       |
|                                 | 64.8<br>108±0.15              |        |       |
| HEAT SINK POSITION <sup>1</sup> |                               |        |       |
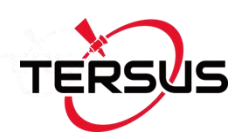

|                       | ENVIRONMENTAL                                              |
|-----------------------|------------------------------------------------------------|
| Operating Temperature | -40C to +85C                                               |
| Storage Temperature   | -55C to +95C                                               |
| Humidity              | MIL-STD-810G, Method 507.5 Procedure II (95%)              |
| Random Vibration      | MIL-STD 810G Method 514.6, Category 24 (7.7 g RMS)         |
| Sinusoidal Vibration  | IEC 60068-2-6 (5 g)                                        |
| Bump                  | ISO 9022-31-06 (25 g)                                      |
| Shock                 | Operating: MIL-STD-810G, Method 516.6, Procedure I (40 g)  |
|                       | Non-operating: MIL-STD-810G, Method 516.6, Procedure V (75 |
|                       | g)                                                         |
|                       | Power Requirement                                          |
| Voltage               | +5 – 12 VDC                                                |
| Power Consumption     | 3.5W (typical)                                             |

Note 1: when BX316 board is assembled in a metal case, a heat sink must be installed between the hatch area and the metal case, or the thermal performance of the board will be decreased.

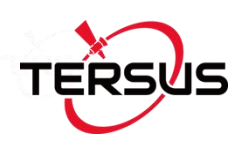

#### 4.3.2 40pin external cable

A 40pin external cable is provided with the BX316/BX316R board and enclosure.

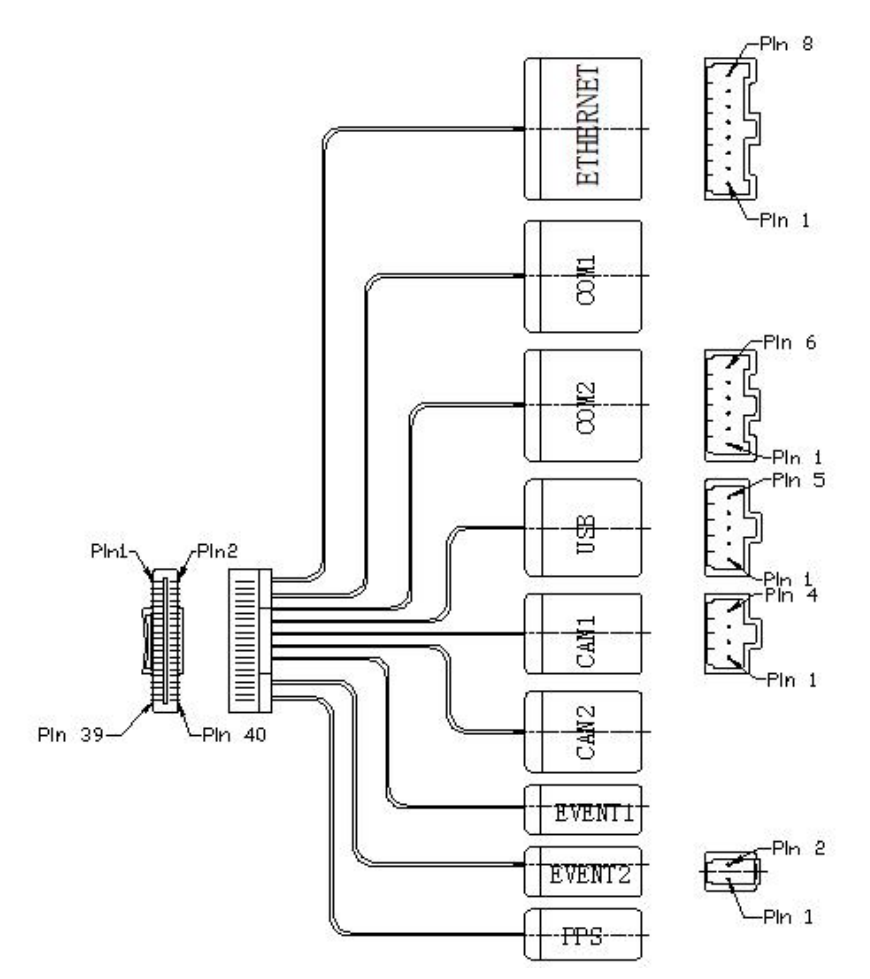

Figure 4.7 Outline of the 40pin external cable

The 40pin connector of the cable is Mouser's DF50S-40DS-1L or equivalent, the connectors at the other side of the cable are 3pcs Mouser's 7980DF1EA-6EP-2.5C and 2pcs 7980DF1EA-2EP-2.5C:

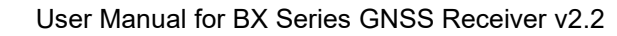

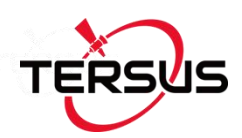

#### Table 4.7 Pin Definition of the 40pin external cable

| Pin No. | Signal<br>Name | Ethernet | COM1 | COM2 | USB | CAN1 | CAN2 | Event1 | Event2 | PPS |
|---------|----------------|----------|------|------|-----|------|------|--------|--------|-----|
| 1       | N.C            |          |      |      |     |      |      |        |        |     |
| 2       | TD1+           | 1        |      |      |     |      |      |        |        |     |
| 3       | EVENT2         |          |      |      |     |      |      |        | 1      |     |
| 4       | TD1-           | 2        |      |      |     |      |      |        |        |     |
| 5       | GND            |          |      |      |     |      |      |        | 2      |     |
| 6       | LED0           | 6        |      |      |     |      |      |        |        |     |
| 7       | RD1+           | 4        |      |      |     |      |      |        |        |     |
| 8       | LED1           | 7        |      |      |     |      |      |        |        |     |
| 9       | RD1-           | 5        |      |      |     |      |      |        |        |     |
| 10      | GND            | 8        |      |      |     |      |      |        |        |     |
| 11      | GND            | 3        |      |      |     |      |      |        |        |     |
| 12      | GND            |          |      |      |     |      |      | 2      |        |     |
| 13      | N.C            |          |      |      |     |      |      |        |        |     |
| 14      | EVENT1         |          |      |      |     |      |      | 1      |        |     |
| 15      | GND            |          |      |      |     |      |      |        |        | 2   |
| 16      | PPS            |          |      |      |     |      |      |        |        | 1   |
| 17      | GND            |          |      | 6    |     |      |      |        |        |     |
| 18      | COM1_RXD       |          | 3    |      |     |      |      |        |        |     |
| 19      | SDA            |          |      | 5    |     |      |      |        |        |     |
| 20      | COM1_TXD       |          | 2    |      |     |      |      |        |        |     |
| 21      | SCL            |          |      | 4    |     |      |      |        |        |     |
| 22      | GND            |          | 6    |      |     |      |      |        |        |     |

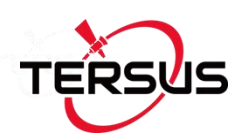

| 23 | COM2_RXD  |   | 3 |   |   |   |  |  |
|----|-----------|---|---|---|---|---|--|--|
| 24 | 3.3V      | 1 |   |   |   |   |  |  |
| 25 | COM2_TXD  |   | 2 |   |   |   |  |  |
| 26 | 3.3V      |   |   |   | 1 |   |  |  |
| 27 | 3.3V      |   | 1 |   |   |   |  |  |
| 28 | CANH1_TXD |   |   |   | 2 |   |  |  |
| 29 | N.C       |   |   |   |   |   |  |  |
| 30 | CANH1_RXD |   |   |   | 3 |   |  |  |
| 31 | OTG_5V    |   |   | 1 |   |   |  |  |
| 32 | GND       |   |   |   | 4 |   |  |  |
| 33 | USB_DM    |   |   | 2 |   |   |  |  |
| 34 | 3.3V      |   |   |   |   | 1 |  |  |
| 35 | USB_DP    |   |   | 3 |   |   |  |  |
| 36 | CANH2_TXD |   |   |   |   | 2 |  |  |
| 37 | USB_ID    |   |   | 4 |   |   |  |  |
| 38 | CANH2_RXD |   |   |   |   | 3 |  |  |
| 39 | GND       |   |   | 5 |   |   |  |  |
| 40 | GND       |   |   |   |   | 4 |  |  |

# 4.4 BX316R Board (EOL)

#### 4.4.1 BX316R Specifications

The specifications of BX316R board is the same with that of BX316 board, refer to Table 4.6 BX316 Board Performance for details. The difference between BX316 and BX316R is the firmware, and BX316R supports PPK while BX316 supports RTK.

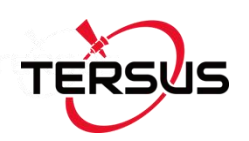

#### 4.4.2 40pin external cable

The details of 40pin external cable refer to 4.3.2 40pin external cable.

# 4.5 BX316D Board

#### 4.5.1 BX316D Specifications

#### Table 4.8 BX306D Board Specifications

| GNSS Performance      |                              |        |                       |             |  |  |
|-----------------------|------------------------------|--------|-----------------------|-------------|--|--|
|                       | Single positioning           |        | 1.5m RMS (Horizontal) |             |  |  |
| Position Accuracy     |                              |        | 3.0m RMS (Vertical)   |             |  |  |
|                       | RTK Positioning              |        | 10mm+1ppm (I          | Horizontal) |  |  |
|                       |                              |        | 15mm+1ppm (Vertical)  |             |  |  |
| Heading Accuracy      | 0.15 degree (Baseline is 1m) |        |                       |             |  |  |
| Time to First Fiv     | Cold Start: <50s             |        |                       |             |  |  |
| Time to First Fix     | Warm Start: <30s             |        |                       |             |  |  |
| Decequiaition         | 0.5 s L1 (typical)           |        |                       |             |  |  |
| Reacquisition         | 1.0 s L2 (typical)           |        |                       |             |  |  |
| Data Bata             | Measurements                 |        | 20Hz                  |             |  |  |
|                       | Position                     |        | 5Hz                   |             |  |  |
| Time Accuracy         | 20ns RMS                     |        |                       |             |  |  |
| Velocity Accuracy     | 0.03m/s RMS                  |        |                       |             |  |  |
|                       |                              | L1 PS  | SR                    | 6 cm        |  |  |
| Measurement Precision | GPS                          | L1 ADR |                       | 1.0mm       |  |  |
|                       |                              | L2 PSR |                       | 8 cm        |  |  |

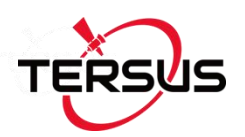

|                                                                                                    |                               | L2 ADR          | 1.2mm |  |  |  |  |
|----------------------------------------------------------------------------------------------------|-------------------------------|-----------------|-------|--|--|--|--|
|                                                                                                    |                               | L1 PSR          | 6 cm  |  |  |  |  |
|                                                                                                    | ReiDeu                        | L1 ADR          | 1.0mm |  |  |  |  |
|                                                                                                    | BeiDou                        | L2 PSR          | 8 cm  |  |  |  |  |
|                                                                                                    |                               | L2 ADR          | 1.0mm |  |  |  |  |
|                                                                                                    |                               | L1 PSR          | 8 cm  |  |  |  |  |
|                                                                                                    | CLONASS                       | L1 ADR          | 1.0mm |  |  |  |  |
|                                                                                                    | GLUNASS                       | L2 PSR          | 8 cm  |  |  |  |  |
|                                                                                                    |                               | L2 ADR          | 1.0mm |  |  |  |  |
|                                                                                                    | Physical Description          |                 |       |  |  |  |  |
| Size                                                                                                    | 71 * 46 * 9.3 mm <sup>3</sup> |                 |       |  |  |  |  |
| Weight                                                                                                    | 27g                           |                 |       |  |  |  |  |
|                                                                                                    | Mechanical Drawir             | ıg              |       |  |  |  |  |
| $\begin{array}{c} & & & & & \\ & & & & \\ & & & & \\ & & & \\ & & & & \\ & & & \\ & & & & \\ & & & \\ & & & & \\ & & & & \\ & & & & \\ & & &$ |                               |                 |       |  |  |  |  |
|                                                                                                    | HEAT SINK POSITIC             | DN <sup>1</sup> |       |  |  |  |  |

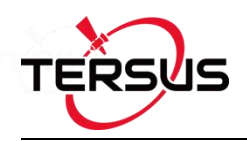

| ENVIRONMENTAL            |                                                           |  |  |  |  |  |  |
|--------------------------|-----------------------------------------------------------|--|--|--|--|--|--|
| Operating Temperature    | -40C to +85C                                              |  |  |  |  |  |  |
| Storage Temperature      | -55C to +95C                                              |  |  |  |  |  |  |
| Humidity                 | MIL-STD-810G, Method 507.5 Procedure II (95%)             |  |  |  |  |  |  |
| Random Vibration         | MIL-STD 810G Method 514.6, Category 24 (7.7 g RMS)        |  |  |  |  |  |  |
| Sinusoidal Vibration     | IEC 60068-2-6 (5 g)                                       |  |  |  |  |  |  |
| Bump                     | ISO 9022-31-06 (25 g)                                     |  |  |  |  |  |  |
| Shock                    | Operating: MIL-STD-810G, Method 516.6, Procedure I (40 g) |  |  |  |  |  |  |
|                          | Non-operating: MIL-STD-810G, Method 516.6, Procedure V    |  |  |  |  |  |  |
|                          | (75 g)                                                    |  |  |  |  |  |  |
|                          | Power Requirement                                         |  |  |  |  |  |  |
| Input Voltage            | +3.3 +5%/-3% VDC                                          |  |  |  |  |  |  |
| Allowable Voltage Ripple | 100 mV p-p maximum                                        |  |  |  |  |  |  |
| Power Consumption        | 2.9W (typical)                                            |  |  |  |  |  |  |

Note 1: when BX316D board is assembled in a case, a heat sink must be installed between the hatch area and the metal case, or the thermal performance of the board will be decreased.

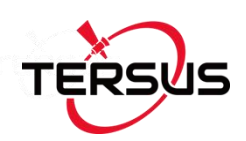

#### 4.5.2 Connectors on BX316D board

There are three connectors on the BX316D board, J1, J3 and J4, refer to the mechanical drawing in the above table.

- 1. J1/J4: MMCX jack receptacle, straight
- 2. J3: 2x10 header, 2 mm pitch (SAMTEC P/N TMM-110-03-G-D)

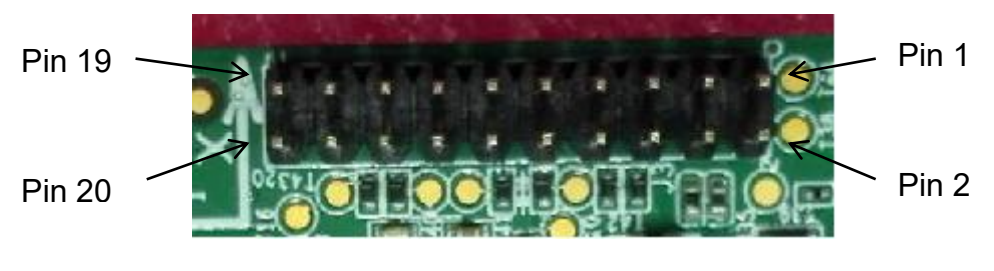

Figure 4.8 Connector J3 of BX316D

#### Table 4.9 Interface Signals Definition

| Pin | Signal                       | Туре | Description         | Comments                                |
|-----|------------------------------|------|---------------------|-----------------------------------------|
| 4   |                              |      |                     | Power to antenna, should be             |
|     | LNA_PWR   PWR   Antenna powe |      | Antenna power input | input 5VDC.                             |
| 2   | 3V3                          | PWR  | Power to the board  | 3.3V +5%/-3%                            |
| 3   | USB_D-                       | ю    | USB data (-)        | One-half of a differential pair         |
|     |                              |      |                     | (pins 3 and 4). Match lengths           |
| 4   | USB_D+                       | Ю    | USB data (+)        | and route as a 90 $\Omega$ differential |
|     |                              |      |                     | pair if USB is required                 |
| 5   | /RESETIN                     | I    | Reset input t       | Active low reset                        |
| 6   |                              |      | Variable frequency  |                                         |
| 6   | USERVARF                     |      | output              |                                         |

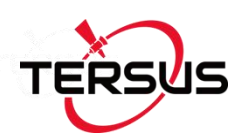

| 7  | EVENT2 | IO  | Event 2 Input            |                                                                                        |
|----|--------|-----|--------------------------|----------------------------------------------------------------------------------------|
| 8  | N.C    |     | Not Connected            |                                                                                        |
| 9  | EVENT1 | Ю   | Event1 input             | Has a 10K pull-up resistor on board.                                                   |
| 10 | GND    | GND | Ground                   |                                                                                        |
| 11 | TXD1   | 0   | COM1 transmit data       | LVTTL level, the max band rate                                                         |
| 12 | RXD1   | I   | COM1 receive data        | is 921600 bps.                                                                         |
| 13 | GND    | GND | Ground                   |                                                                                        |
| 14 | TXD2   | 0   | COM2 transmit data       | LVTTL level, the max band rate                                                         |
| 15 | RXD2   | I   | COM2 receive data        | is 921600 bps.                                                                         |
| 16 | GND    | GND | Ground                   |                                                                                        |
| 17 | PV     | 0   | Position valid indicator | High: when RTK solution is got.<br>Low: other position types.                          |
| 18 | GND    | GND | Ground                   |                                                                                        |
| 19 | PPS    | 0   | Pulse per second output, | This pin has an internal 50 ohm line driver. Route as a 50 $\Omega$ single-ended trace |
| 20 | N.C    |     | Not Connected            |                                                                                        |

Refer to section 4.1.3 if interface board is designed.

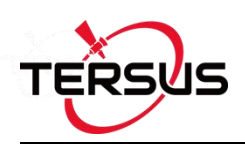

# 4.6 BX306 Enclosure

# 4.6.1 BX306 Enclosure Specifications

#### Table 4.10 BX306 Enclosure Specifications

| GNSS Performance      |                                |                        |  |  |  |  |
|-----------------------|--------------------------------|------------------------|--|--|--|--|
|                       | Single positioning             | 1.5m RMS (Horizontal)  |  |  |  |  |
| Desition Assuracy     |                                | 3.0m RMS (Vertical)    |  |  |  |  |
| Position Accuracy     | PTK Desitioning                | 10mm+1ppm (Horizontal) |  |  |  |  |
|                       | RTRPositioning                 | 15mm+1ppm (Vertical)   |  |  |  |  |
| Time to First Fix     | Cold Start: <50s               |                        |  |  |  |  |
|                       | Warm Start: <30s               |                        |  |  |  |  |
| Reacquisition         | 0.5 s L1 (typical)             |                        |  |  |  |  |
|                       | 1.0 s L2 (typical)             |                        |  |  |  |  |
| Data Pate             | Measurements                   | 20Hz                   |  |  |  |  |
|                       | Position                       | 5Hz                    |  |  |  |  |
| Time Accuracy         | 20ns RMS                       |                        |  |  |  |  |
| Velocity Accuracy     | 0.03m/s RMS                    |                        |  |  |  |  |
| Measurement Precision | Refer to BX306 board in chapte | r 4.                   |  |  |  |  |
|                       | Physical Description           |                        |  |  |  |  |
| Size                  | 95 * 57 * 24 mm <sup>3</sup>   |                        |  |  |  |  |
| Weight                | 150g                           |                        |  |  |  |  |
|                       | Mechanical Drawing             |                        |  |  |  |  |

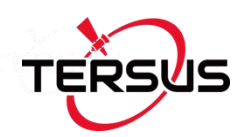

|                       | 103<br>95<br>95<br>95<br>95<br>95<br>95<br>95<br>95<br>95<br>95<br>95<br>95<br>95                                   |
|-----------------------|----------------------------------------------------------------------------------------------------|
|                       | ENVIRONMENTAL                                                                                                    |
| Operating Temperature | -40C to +85C                                                                                                    |
| Storage Temperature   | -55C to +95C                                                                                                    |
| Humidity              | MIL-STD-810G, Method 507.5 Procedure II (95%)                                                                       |
| Random Vibration      | MIL-STD 810G Method 514.6, Category 24 (7.7 g RMS)                                                                  |
| Sinusoidal Vibration  | IEC 60068-2-6 (5 g)                                                                                                 |
| Bump                  | ISO 9022-31-06 (25 g)                                                                                               |
| Shock                 | Operating: MIL-STD-810G, Method 516.6, Procedure I (40 g)<br>Non-operating: MIL-STD-810G, Method 516.6, Procedure V |
|                       | (75 g)                                                                                                    |
|                       | Power Requirement                                                                                                   |
| Voltage               | +5 – 12 VDC                                                                                                    |
| Power Consumption     | 3.2W (typical)                                                                                                    |

## 4.6.2 20pin external cable

A 20pin external cable is provided with the BX306 and BX316D enclosure.

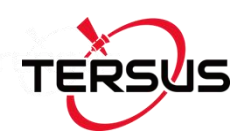

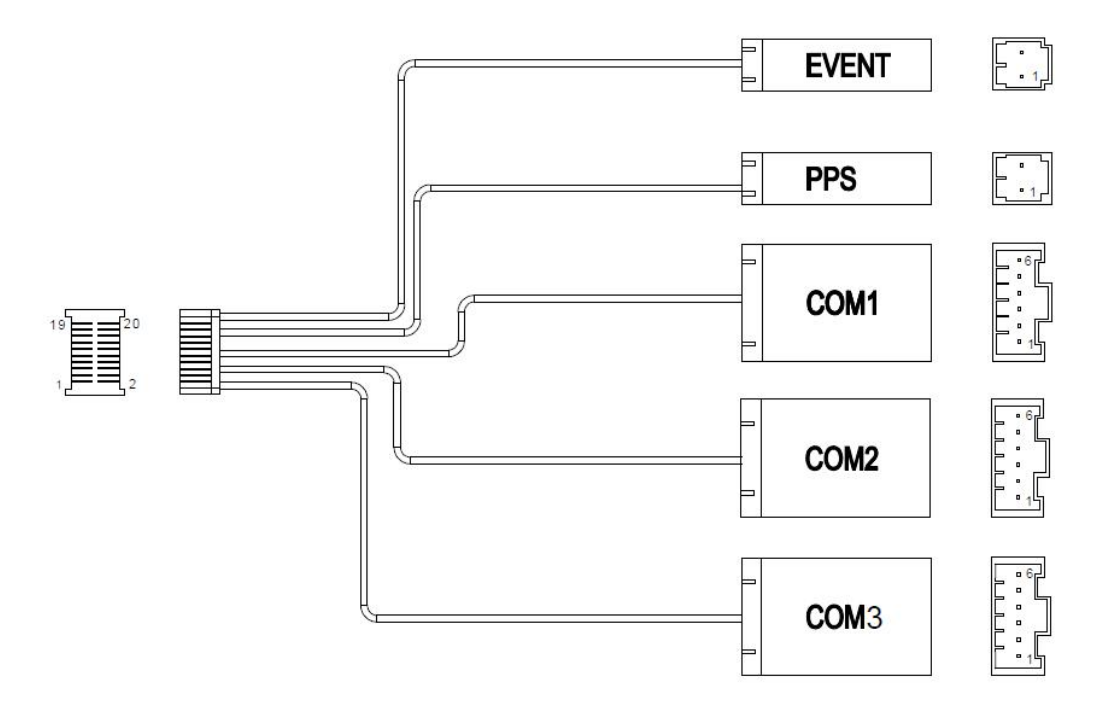

Figure 4.9 Outline of the 20pin external cable

The 20pin connector of the cable is Mouser's DF50S-20DS-1L or equivalent, the connectors at the other side of the cable are 3pcs Mouser's 7980DF1EA-6EP-2.5C and 2pcs 7980DF1EA-2EP-2.5C:

| No. | Signal Definition | COM1  | COM2  | СОМ3 | EVENT | PPS |
|-----|-------------------|-------|-------|------|-------|-----|
| 1   | GND               | Pin 6 |       |      |       |     |
| 2   | N.C               |       |       |      |       |     |
| 3   | COM1_TX           | Pin 2 |       |      |       |     |
| 4   | COM2_RX           |       | Pin 3 |      |       |     |
| 5   | COM1_RX           | Pin 3 |       |      |       |     |
| 6   | COM2_TX           |       | Pin 2 |      |       |     |
| 7   | 3.3V              | Pin 1 |       |      |       |     |
| 8   | 3.3V              |       |       |      |       |     |

 Table 4.11 Pin Definition of the 20pin external cable

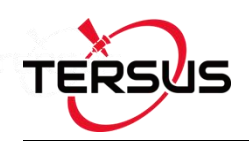

| 9  | PPS      |       |       |       | Pin 1 |
|----|----------|-------|-------|-------|-------|
| 10 | COM2_SCL | Pin 4 |       |       |       |
| 11 | EVENT1   |       |       | Pin 1 |       |
| 12 | COM2_SDA | Pin 5 |       |       |       |
| 13 | GND      |       | Pin 6 |       |       |
| 14 | GND      | Pin 6 |       |       |       |
| 15 | COM3_TX  |       | Pin 2 |       |       |
| 16 | GND      |       |       |       | Pin 2 |
| 17 | COM3_RX  |       | Pin 3 |       |       |
| 18 | GND      |       |       | Pin 2 |       |
| 19 | 3.3V     | Pin 1 | Pin 1 |       |       |
| 20 | N.C      |       |       |       |       |

# 4.7 BX316 Enclosure (EOL)

### 4.7.1 BX316 Enclosure Specifications

Table 4.12 BX316 Enclosure Specifications

| GNSS Performance  |                           |                        |  |  |
|-------------------|---------------------------|------------------------|--|--|
|                   | Single positioning        | 1.5m RMS (Horizontal)  |  |  |
| Desition Assurant | Single positioning        | 3.0m RMS (Vertical)    |  |  |
| Position Accuracy |                           | 10mm+1ppm (Horizontal) |  |  |
|                   | RTR Positioning           | 15mm+1ppm (Vertical)   |  |  |
| Heading accuracy  | 0.15 degree (1m baseline) |                        |  |  |
| Time to First Fix | Cold Start: <50s          |                        |  |  |
|                   | Warm Start: <30s          |                        |  |  |

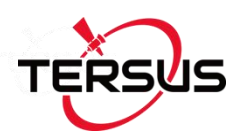

| Decemuiaitien         | 0.5 s L1 (typical)              |        |      |       |  |
|-----------------------|---------------------------------|--------|------|-------|--|
| Reacquisition         | 1.0 s L2 (typical)              |        |      |       |  |
| Data Bata             | Measurements                    |        | 20Hz | 20Hz  |  |
|                       | Position                        |        | 5Hz  | 5Hz   |  |
| Time Accuracy         | 20ns RMS                        |        | •    |       |  |
| Velocity Accuracy     | 0.03m/s RMS                     |        |      |       |  |
|                       |                                 | L1 PS  | R    | 6 cm  |  |
|                       | CDS                             | L1 AD  | R    | 1.0mm |  |
|                       | GPS                             | L2 PS  | R    | 8 cm  |  |
|                       |                                 | L2 ADR |      | 1.2mm |  |
|                       | BeiDou                          | L1 PSR |      | 6 cm  |  |
| Manager and Decelsion |                                 | L1 AD  | R    | 1.0mm |  |
| Measurement Precision |                                 | L2 PS  | R    | 8 cm  |  |
|                       |                                 | L2 ADR |      | 1.0mm |  |
|                       |                                 | L1 PSR |      | 8 cm  |  |
|                       | GLONASS                         | L1 ADR |      | 1.0mm |  |
|                       |                                 | L2 PSR |      | 8 cm  |  |
|                       |                                 | L2 ADR |      | 1.0mm |  |
| Physical Description  |                                 |        |      |       |  |
| Size                  | 111 * 57 * 24.5 mm <sup>3</sup> |        |      |       |  |
| Weight                | 150g                            |        |      |       |  |
| Mechanical Drawing    |                                 |        |      |       |  |

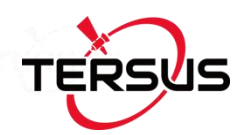

| 19.5<br>SD Card 0<br>SD Card 0<br>11.5 | 119<br>111<br>III<br>III<br>III<br>III<br>III<br>III<br>III<br>III |
|----------------------------------------|--------------------------------------------------------------------|
|                                        | ENVIRONMENTAL                                                      |
| Operating Temperature                  | -40C to +85C                                                       |
| Storage Temperature                    | -55C to +95C                                                       |
| Humidity                               | MIL-STD-810G, Method 507.5 Procedure II (95%)                      |
| Random Vibration                       | MIL-STD 810G Method 514.6, Category 24 (7.7 g RMS)                 |
| Sinusoidal Vibration                   | IEC 60068-2-6 (5 g)                                                |
| Bump                                   | ISO 9022-31-06 (25 g)                                              |
| Shock                                  | Operating: MIL-STD-810G, Method 516.6, Procedure I (40 g)          |
|                                        | Non-operating: MIL-STD-810G, Method 516.6, Procedure V             |
|                                        | (75 g)                                                             |
|                                        | Power Requirement                                                  |
| Voltage                                | +5 – 12 VDC                                                        |
| Power Consumption                      | 3.2W (typical)                                                     |

## 4.7.2 40pin external cable

The details of 40pin external cable refer to 4.3.2 40pin external cable.

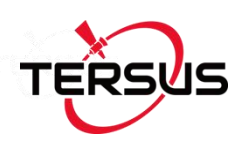

# 4.8 BX316R Enclosure (EOL)

# 4.8.1 BX316R Enclosure Specifications

#### Table 4.13 BX316R Enclosure Specifications

| GNSS Performance      |                    |                       |       |  |
|-----------------------|--------------------|-----------------------|-------|--|
| Desition Accuracy     | Single positioning | 1.5m RMS (Horizontal) |       |  |
| Position Accuracy     | Single positioning | 3.0m RMC (Vertical)   |       |  |
|                       | Cold Start: <50s   |                       |       |  |
|                       | Warm Start: <30s   |                       |       |  |
| Decognicition         | 0.5 s L1 (typical) |                       |       |  |
| Reacquisition         | 1.0 s L2 (typical) |                       |       |  |
| Data Data             | Measurements       | 20Hz                  |       |  |
|                       | Position           | 5Hz                   |       |  |
| Time Accuracy         | 20ns RMS           |                       |       |  |
| Velocity Accuracy     | 0.03m/s RMS        |                       |       |  |
|                       | GPS                | L1 PSR                | 6 cm  |  |
|                       |                    | L1 ADR                | 1.0mm |  |
|                       |                    | L2 PSR                | 8 cm  |  |
|                       |                    | L2 ADR                | 1.2mm |  |
|                       |                    | L1 PSR                | 6 cm  |  |
| Measurement Precision |                    | L1 ADR                | 1.0mm |  |
|                       | BeiDou             | L2 PSR                | 8 cm  |  |
|                       |                    | L2 ADR                | 1.0mm |  |
|                       |                    | L1 PSR                | 8 cm  |  |
|                       | GLONASS            | L1 ADR                | 1.0mm |  |
|                       |                    | L2 PSR                | 8 cm  |  |

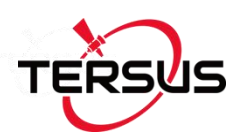

|                                                        |                                                                 | L2 ADR          | 1.0mm          |  |  |  |
|--------------------------------------------------------|-----------------------------------------------------------------|-----------------|----------------|--|--|--|
|                                                        | Physical Description                                            |                 |                |  |  |  |
| Size                                                   | 111 * 57 * 24.5 mm <sup>3</sup>                                 |                 |                |  |  |  |
| Weight                                                 | 150g                                                            |                 |                |  |  |  |
|                                                        | Mechanical Drawing                                              |                 |                |  |  |  |
|                                                        |                                                                 |                 |                |  |  |  |
|                                                        | 119                                                             | -               |                |  |  |  |
|                                                        | 111                                                             |                 |                |  |  |  |
| DC Universal Comm Port                                 | PRECIS BX31                                                     | GR<br>-gnss.com |                |  |  |  |
|                                                        |                                                                 |                 |                |  |  |  |
|                                                        | ENVIRONMENTAL                                                   |                 |                |  |  |  |
| Operating Temperature                                  | -40C to +85C                                                    |                 |                |  |  |  |
| Storage Temperature                                    | -55C to +95C                                                    |                 |                |  |  |  |
| Humidity                                               | MIL-STD-810G, Method 507.                                       | .5 Procedure II | (95%)          |  |  |  |
| Random Vibration                                       | MIL-STD 810G Method 514.6                                       | 6, Category 24  | (7.7 g RMS)    |  |  |  |
| Sinusoidal Vibration IEC 60068-2-6 (5 g)               |                                                                 |                 |                |  |  |  |
| Bump ISO 9022-31-06 (25 g)                             |                                                                 |                 |                |  |  |  |
| Shock                                                  | Shock Operating: MIL-STD-810G, Method 516.6, Procedure I (40 g) |                 |                |  |  |  |
| Non-operating: MIL-STD-810G, Method 516.6, Procedure V |                                                                 |                 | 6, Procedure V |  |  |  |
|                                                        | (75 g)                                                          |                 |                |  |  |  |
|                                                        | Power Requirement                                               |                 |                |  |  |  |

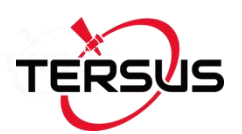

| Voltage           | +5 – 12 VDC    |
|-------------------|----------------|
| Power Consumption | 3.5W (typical) |

#### 4.8.2 40pin external cable

The details of 40pin external cable refer to 4.3.2 40pin external cable.

### 4.9 BX316D Enclosure

### 4.9.1 BX316D Enclosure Specifications

Table 4.14 BX316D Enclosure Specifications

| GNSS Performance      |                           |  |                        |  |  |
|-----------------------|---------------------------|--|------------------------|--|--|
|                       | Single positioning        |  | 1.5m RMS (Horizontal)  |  |  |
|                       |                           |  | 3.0m RMC (Vertical)    |  |  |
| Position Accuracy     |                           |  | 10mm+1ppm (Horizontal) |  |  |
|                       | RIKPOSILONING             |  | 15mm+1ppm (Vertical)   |  |  |
| Heading accuracy      | 0.15 degree (1m baseline) |  |                        |  |  |
| Time to First Fix     | Cold Start: <50s          |  |                        |  |  |
|                       | Warm Start: <30s          |  |                        |  |  |
| Pagaguinitian         | 0.5 s L1 (typical)        |  |                        |  |  |
| Reacquisition         | 1.0 s L2 (typical)        |  |                        |  |  |
| Data Pata             | Measurements              |  | 20Hz                   |  |  |
|                       | Position                  |  | 5Hz                    |  |  |
| Time Accuracy         | 20ns RMS                  |  |                        |  |  |
| Velocity Accuracy     | 0.03m/s RMS               |  |                        |  |  |
| Measurement Precision | GPS L1 PSR 6 cm           |  | 6 cm                   |  |  |

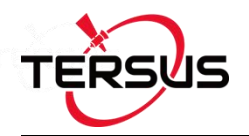

| Image: Image: Imamatand: Imamatand: Imamet: Image: Image: Imamet: Imamet: Imamet: I                                                                                                    |                    |                                    | -      |       |  |
|----------------------------------------------------------------------------------------------------|--------------------|------------------------------------|--------|-------|--|
| Image: Image:                                                                                                    |                    |                                    | L1 ADR | 1.0mm |  |
| Image: Image: Imamage: Imamage: Image: Image: Image: Image: Image: Image: Image: Im                                                                                                    |                    |                                    | L2 PSR | 8 cm  |  |
| BeiDou         L1 PSR         6 cm           L1 ADR         1.0mm           L2 ADR         1.0mm           L1 ADR         1.0mm           L2 ADR         1.0mm           L1 ADR         1.0mm           L2 ADR         1.0mm           L2 ADR         1.0mm           L2 ADR         1.0mm           L2 ADR         1.0mm           L2 ADR         1.0mm           Size         100 * 57 * 24 mm <sup>3</sup> Weight         150g           Mechanical Drawing                                                                                                    |                    |                                    | L2 ADR | 1.2mm |  |
| BeiDou         L1 ADR         1.0mm           L2 PSR         8 cm           L2 ADR         1.0mm           L2 ADR         1.0mm           L1 ADR         1.0mm           L1 ADR         1.0mm           L1 ADR         1.0mm           L2 ADR         1.0mm           L2 ADR         1.0mm           L2 ADR         1.0mm           Size         100 * 57 * 24 mm <sup>3</sup> Weight         150g           Mechanical Drawing                                                                                                    |                    |                                    | L1 PSR | 6 cm  |  |
| balbou<br>L2 PSR 8 cm<br>L2 ADR 1.0mm<br>L1 PSR 8 cm<br>L1 ADR 1.0mm<br>L2 PSR 8 cm<br>L2 ADR 1.0mm<br>L2 ADR 1.0mm<br>Size 100 * 57 * 24 mm <sup>3</sup><br>Weight 150g<br>Weight 150g<br>Understand Drawing<br>Mechanical Drawing<br>(108.49)<br>(109.49)<br>(109.49)<br>( |                    | ReiDou                             | L1 ADR | 1.0mm |  |
| Image: line state state                                                                                                    |                    | BeiDou                             | L2 PSR | 8 cm  |  |
| L1 PSR       8 cm         L1 ADR       1.0mm         L2 PSR       8 cm         L2 ADR       1.0mm         Size       100 * 57 * 24 mm³         Weight       150g         Mechanical Drawing <ul> <li>(08.45)</li> <li>(00.2</li> <li>(00.2</li> <li>(00.</li></ul>                                                                                                    |                    |                                    | L2 ADR | 1.0mm |  |
| GLONASS       L1 ADR       1.0mm         L2 PSR       8 cm         L2 ADR       1.0mm         Size       100 * 57 * 24 mm³         Weight       150g         Wechanical Drawing         Image: Size Size         Umage: Size Size         Mechanical Drawing                                                                                                    |                    |                                    | L1 PSR | 8 cm  |  |
| BLOWASS     L2 PSR     8 cm       L2 ADR     1.0mm   Size       100 * 57 * 24 mm <sup>3</sup> Weight     150g   Mechanical Drawing            Image: Colspan="2">                                                                                                    |                    | CLONASS                            | L1 ADR | 1.0mm |  |
| L2 ADR       1.0mm         Size       100 * 57 * 24 mm³         Weight       150g         Mechanical Drawing <ul> <li>Image: Colspan="2"&gt;</li></ul>                                                                                                    |                    | GLUNASS                            | L2 PSR | 8 cm  |  |
| Size 100 * 57 * 24 mm³   Weight 150g   Image: Constrained Drawing                                                                                                    |                    |                                    | L2 ADR | 1.0mm |  |
| Size 100 * 57 * 24 mm³   Weight 150g     Mechanical Drawing      (108.45)       (108.45)       (108.45)       (108.45)       (108.45)       (108.45)       (108.45)       (108.45)       (108.45)       (108.45)       (108.45)       (108.45)       (108.45)       (108.45)       (108.45)       (108.45)       (100.2)       (100.2)       (100.2)       (100.2)       (100.2)       (100.2)       (100.2)       (100.2)       (100.2)       (100.2)       (100.2)       (100.2)       (100.2)       (100.2)       (100.2)       (100.2)                           (100.2)      (100.2)      (100.2)      (100.2)                                                                                                    |                    | Physical Description               |        |       |  |
| Weight 150g                                                                                                    | Size               | Size 100 * 57 * 24 mm <sup>3</sup> |        |       |  |
| <section-header></section-header>                                                                                                    | Neight 150g        |                                    |        |       |  |
| <complex-block></complex-block>                                                                                                    | Mechanical Drawing |                                    |        |       |  |
| ENVIRONMENTAL                                                                                                    |                    |                                    |        |       |  |
| ENVIRONMENTAL                                                                                                    | ÷                  | (                                  |        | (*)   |  |
|                                                                                                    |                    |                                    |        |       |  |

80

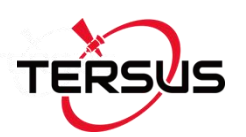

| Operating Temperature | -40C to +85C                                              |
|-----------------------|-----------------------------------------------------------|
| Storage Temperature   | -55C to +95C                                              |
| Humidity              | MIL-STD-810G, Method 507.5 Procedure II (95%)             |
| Random Vibration      | MIL-STD 810G Method 514.6, Category 24 (7.7 g RMS)        |
| Sinusoidal Vibration  | IEC 60068-2-6 (5 g)                                       |
| Bump                  | ISO 9022-31-06 (25 g)                                     |
| Shock                 | Operating: MIL-STD-810G, Method 516.6, Procedure I (40 g) |
|                       | Non-operating: MIL-STD-810G, Method 516.6, Procedure V    |
|                       | (75 g)                                                    |
|                       | Power Requirement                                         |
| Voltage               | +5 – 28 VDC                                               |
| Power Consumption     | 2.8W (typical)                                            |

## 4.9.2 20pin external cable

The details of 40pin external cable refer to 4.6.2 20pin external cable.

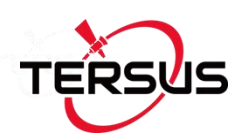

 $/ \mathbb{N}$ 

# **5.Typical Application**

# 5.1 Data Collection on Internal eMMC

All the BX boards/enclosures are embedded with up to 4GB internal eMMC card, which brings convenience for data collection.

Before data collection, please ensure enough space is available on the internal eMMC card, refer to section 0 to delete files on the internal eMMC card if needed.

<u>I</u> The size of the logging:
 LOG FILE RANGEB ONTIME 1 (about 110KByte/min if 20 satellites are tracked, about 165KByte/min if 30 satellites are tracked)
 If the collection frequency is increased, the data size will be increased

proportionately.

| <u>!</u> | Rules for the file name & update time in the external SD card:        |  |  |
|----------|-----------------------------------------------------------------------|--|--|
|          |                                                                       |  |  |
|          | 1) File name: there are two situations of file naming. A) Satellite   |  |  |
|          | signals are detected when creating file, the file is named as OEM     |  |  |
|          | board serial number last 5 digits_YYYYMMDDHHMMSS.dat; B)              |  |  |
|          | Satellite signals have not been detected when creating file, the file |  |  |
|          | is named as 8-digits.dat in which the 8-digit number represents the   |  |  |
|          | count every 100 seconds after the first boot. For example, the        |  |  |

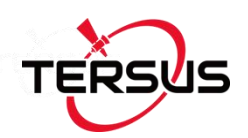

receiver has worked 500 hours 40min since boot up, (500\*3600 + 40\*60)/100 = 18024, the file name is 00018024.dat. When the satellite signals are detected, the time is stored in the 8-digit.dat.attr file.

 Update time: if the receiver hasn't gotten the GNSS time, the update time of the files will be19800000 0:0 (YYYYMMDD HH:MM). If the receiver has gotten the GNSS time, the update time will be the UTC time.

Two modes can be selected for data collection: manually (default) and automatically.

If you want to save the loggings manually after the board is power on, please follow the steps below to configure the BX306 enclosure.

Steps of saving data on eMMC manually, take recording static data as example:

1) STORETYPE EMMC // the data will be saved on the internal eMMC card

2) Input all the loggings below:

|    | LOG FILE RANGE | EB ONTIME 1              |     | //save raw measurements        |
|----|----------------|--------------------------|-----|--------------------------------|
|    | LOG FILE GPSEF | PHEMB ONTIME 30          |     | //save GPS ephemeris           |
|    | LOG FILE GLOEF | PHEMERISB ONTIME 30      |     | //save GLONASS ephemeris       |
|    | LOG FILE BDSEF | PHEMERISB ONTIME 30      | )   | //save BeiDou ephemeris        |
|    | LOG FILE BESTP | OSB ONTIME 30            | //s | ave the best position solution |
| 3) | SAVECONFIG     | //save the configuration | ab  | ove                            |

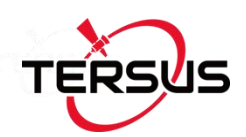

- 4) LOGFILE OPEN //open the file to start data collection
- 5) LOGFILE CLOSE //close the file to stop data collection

If you want to save the loggings automatically after the board is power on, please follow the steps below.

Steps of saving data on eMMC automatically, take the example of recording static data:

- 1) STORETYPE EMMC // the data will be saved on the internal eMMC card
- 2) LOGFILE AUTO //configure auto data collection
- 3) Input all the loggings below:

| LOG FILE RANGEB ONTIME 1         | //save raw measurements           |
|----------------------------------|-----------------------------------|
| LOG FILE GPSEPHEMB ONTIME 30     | //save GPS ephemeris              |
| LOG FILE GLOEPHEMERISB ONTIME 30 | ) //save GLONASS ephemeris        |
| LOG FILE BDSEPHEMERISB ONTIME 30 | ) //save BeiDou ephemeris         |
| LOG FILE BESTPOSB ONTIME 30      | //save the best position solution |

- 4) SAVECONFIG //save the configuration above
- 5) Power cycle the board and data collection start.
- 6) LOGFILE CLOSE //close the file after data collection is finished

The last step is recommended although it is not mandatory. If power is off during the file collection, the data collected in the last second may not be saved.

 $\triangle$ 

The data collection will not be executed without a power cycle.

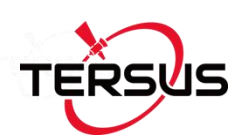

# 5.2 Download Files from Internal eMMC

The files saved on the internal eMMC card can be copied to the computer via a USB port or a serial port.

If files are downloaded from a BX306 or a BX316D enclosure, a mini USB cable is used to connect the enclosure to the computer.

If files are downloaded from a BX316 or a BX316R enclosure, the USB port is recommended. A specific USB cable (5pin to USB Type A male cable) is used to connect the USB port to the computer, refer to Figure 5.3 and Figure 4.7.

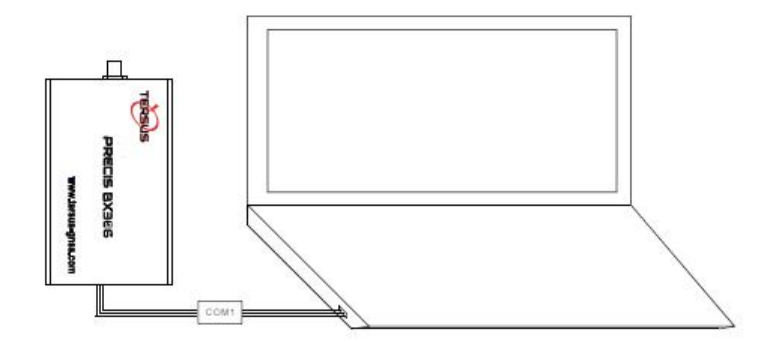

Figure 5.1 Download Files from eMMC Card with a Serial Port

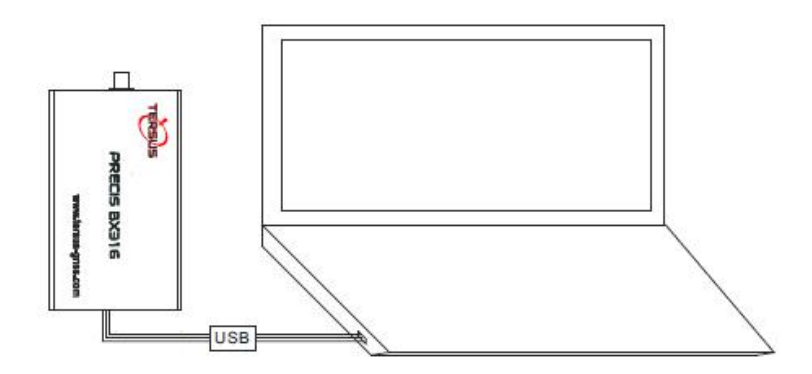

Figure 5.2 Download Files from eMMC Card with an USB Port

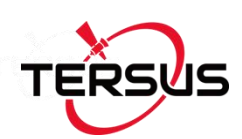

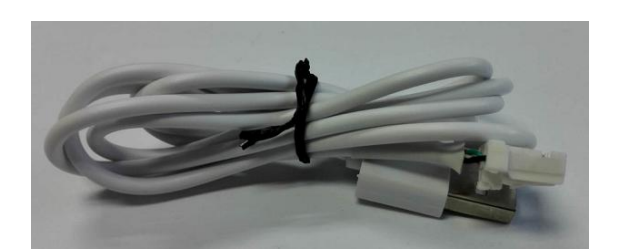

Figure 5.3 5pin to USB Type A male cable

After the UART to USB converter or the 5pin to USB Type A male cable is connected to the computer, it will be mapped to a serial port, refer to section 2.2 UART to USB converter.

Detailed steps to download files from eMMC card are as follows:

- Refer to Figure 5.1 and Figure 5.2 to create connection between a BX316/BX316R receiver and a computer; refer to Figure 2.10 to create connection between a BX306/BX316D receiver and a computer.
- 2) Power on the receiver;
- It is recommended to type UNLOGALL in the command window of Tersus GNSS Center software before executing below steps.
- 4) Run TersusDownload software on the computer;

| Download Port:  |                                                                      |  |
|-----------------|----------------------------------------------------------------------|--|
|                 | · · · · · · · · · · · · · · · · · · ·                                |  |
| DownLoad Speed: | use current baudrate(USB:80KB/Second, Serial:8~32 $ \smallsetminus $ |  |
| Progress Info:  |                                                                      |  |
|                 |                                                                      |  |
|                 |                                                                      |  |
|                 |                                                                      |  |
|                 |                                                                      |  |
|                 | Start                                                                |  |
|                 | Start                                                                |  |
|                 | Start                                                                |  |

Figure 5.4 File download using Tersus Download

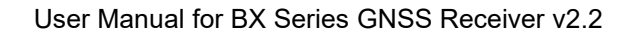

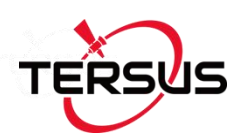

5) Select the serial port to communicate with the receiver;

| DownLoad Port: | COMP    |   |
|----------------|---------|---|
|                | COM9    | × |
|                | Leona - |   |

Figure 5.5 Select serial port for Download Port

6) Select the download speed. Select 'use current baudrate' when using USB port to download files as shown below. Select baud rate 460800bps if a serial port is used to download files.

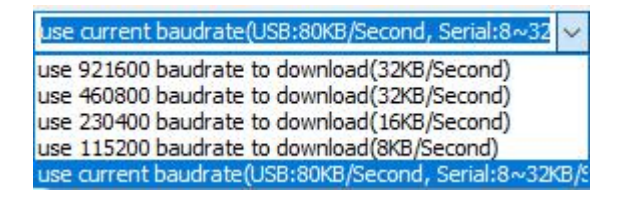

Figure 5.6 Select download speed

7) After completing the above two steps, click [Start] and it pops out below window. Select the DownloadPath to store the incoming files and check the files to be downloaded, click [Download] to start downloading.

| JownloadPath | E:\TersusGNSS_DA | FA\20180705   |         | Select View |
|--------------|------------------|---------------|---------|-------------|
| Media        | EMMC             | FreeSpace 375 | 3056 KB | SelectAll   |
| FileName     |                  | UTC Time      | Size    | status      |
| 00047_201    | 80705082411.dat  | 20180705 8:24 | 177260  |             |
| 00047_201    | 80705082457.dat  | 20180705 8:24 | 1298870 | Downloading |
|              |                  |               |         |             |
|              |                  |               |         |             |
|              |                  |               |         |             |

Figure 5.7 File downloading in progress

|     |   | The downloading rate is about OMD/min the downloading time can be      |
|-----|---|------------------------------------------------------------------------|
|     | ! | I The downloading rate is about ZIVIB/min. the downloading time can be |
|     | - | ······································                                 |
| - 1 |   |                                                                        |

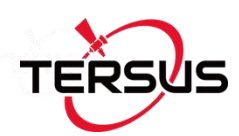

|          | estimated based on it.                                         |
|----------|----------------------------------------------------------------|
| <u>!</u> | It is recommended to ensure the computer has available CPU and |
|          | memory when downloading files.                                 |

## 5.3 Connect BX306 to an External Bluetooth

Tersus provides an external Bluetooth BT120, as well as the cable for the BX306 receiver. For more details about the Bluetooth module, please go to Tersus website <u>https://www.tersus-gnss.com/product/bluetooth-bt120</u>.

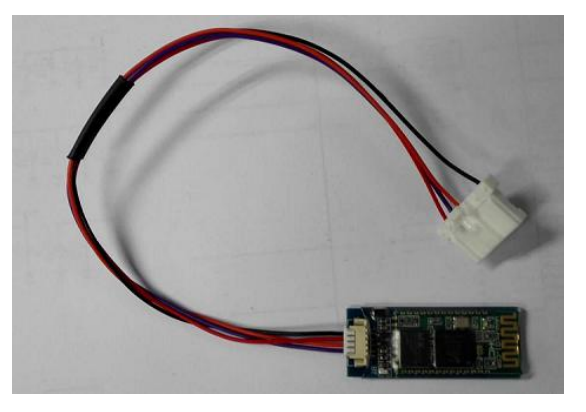

Figure 5.8 BT120 and the cable

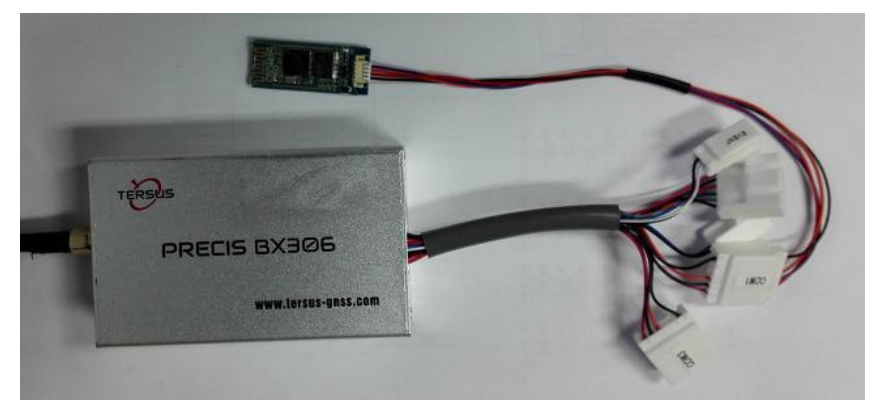

Figure 5.9 Outline of BX306 Connected to BT120

The function of Bluetooth module is to communicate the BX306 enclosure with other Bluetooth device.

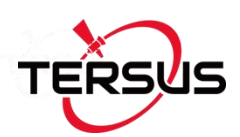

/1\

BT120 can only be paired with an Android phone or tablet; it cannot be paired with an iPhone or iPad.

#### 5.3.1 Communicate with NTRIP Client App

The steps of BX306 communicating with NTRIP Client App are as follows:

- 1) Connect a BT120 to COM1 of the BX306 enclosure.
- 2) Connect COM2 of the BX306 to a laptop.
- 3) Connect an antenna to the BX306, and power on it.
- Pair your android device with the BT120. The default ID of BT120 is HB-02, the pair password is 1234, after paired, HB-02 will be listed in the paired devices.
- Run NTRIP Client App in the android device, click the Settings button to go to the Settings page:

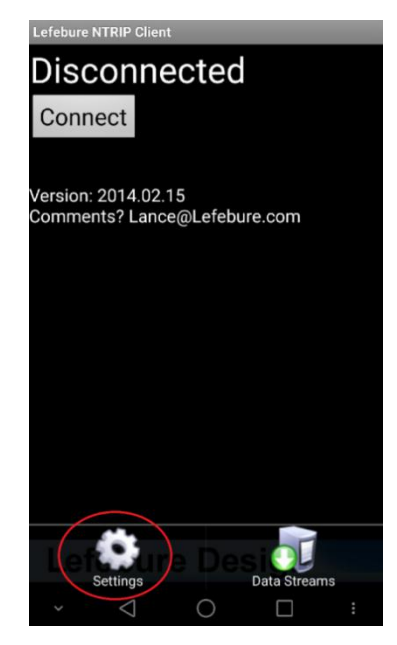

Figure 5.10 Click Settings in NTRIP Client app

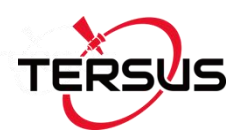

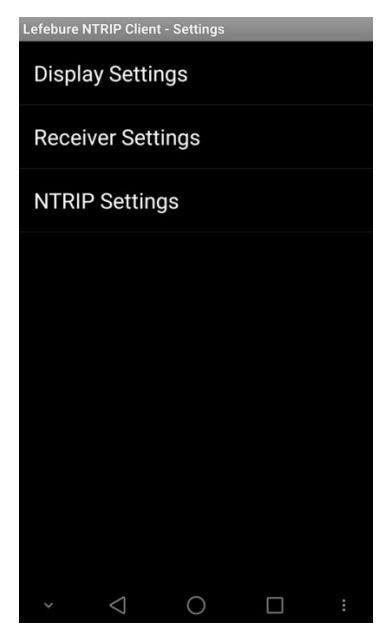

Figure 5.11 Setting page of the NTRIP Client app

 In the 'Receiver Settings', input the Bluetooth name which has been paired in step 3), all other options keep the default.

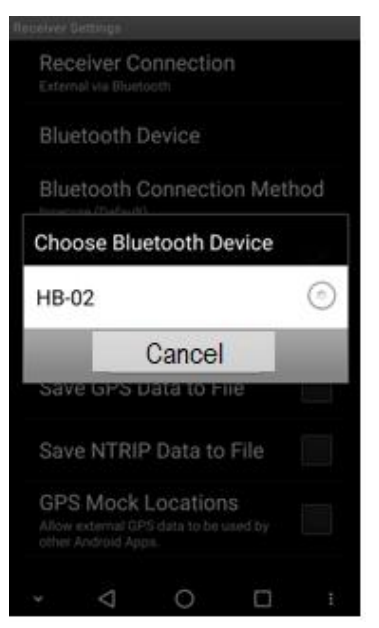

Figure 5.12 Input Bluetooth name in the receiver settings

7) In the 'NTRIP Settings', all the upper six fields (Network Protocol, Caster IP, Caster Port, Username, Password and Data Stream) are mandatory, input them with the information obtained from the NTRIP service provider. If

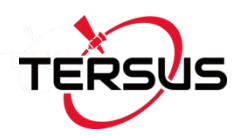

needed by the caster, input the draft location of the receiver in the three

fields below.

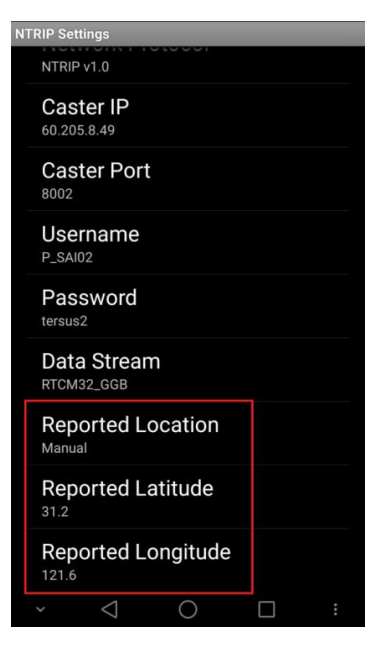

Figure 5.13 Reported location of the receiver

8) Go back to the first page of NTRIP and click [CONNECT] button, if everything is OK, it comes to the following page, which shows RTK corrections are being received and forwarded to the receiver via the Bluetooth.

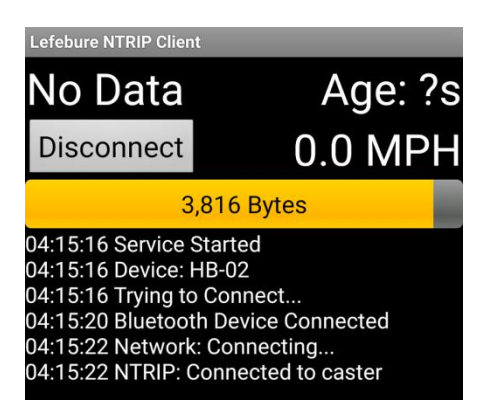

9) Check the position type of the BX306.

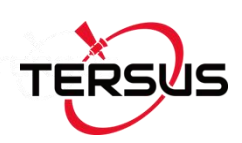

# 5.4 Save Data to an External Data Logger

Tersus is providing an external data logger DL207, refer to Figure 5.14. DL207 supports up to 32GB SD card with FAT32 format. Refer to <u>https://www.tersus-gnss.com/product/external-data-logger-dl207</u> for more details.

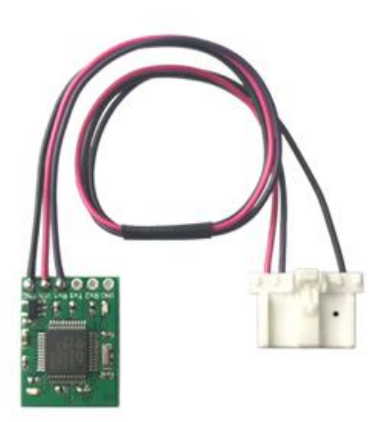

Figure 5.14 Data logger DL207

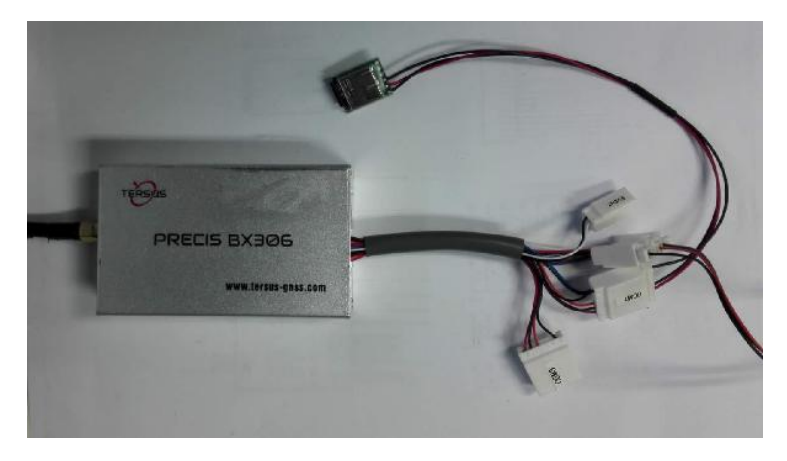

Figure 5.15 Outline of BX306 Connected to DL207

The steps of saving data to external data logger are as follows:

- 1) Install a SD card to the DL207.
- 2) Connect an antenna to the BX306.

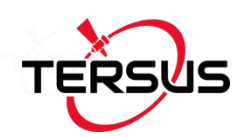

. . . . .

- 3) Connect COM2 of the BX306 to a laptop.
- 4) Power on the BX306.
- 5) Run Tersus GNSS Center to communicate with the COM2 of BX306.
- 6) Input all the data needed to save on the DL207, for example:

LOG COM1 RANGEB ONTIME 1 //Save raw measurements

LOG COM1 GPGGA ONTIEM 1 //Save GPGGA info

LOG COM1 GPSEPHEMB ONTIME 30 //Save the GPS ephemeris

LOG COM1 GLOEPHEMERISB ONTIME 30 //Save GLONASS ephemeris

LOG COM1 BDSEPHEMERISB ONTIME 30 //Save BeiDou ephemeris

SAVECONFIG //Save the configuration above

- 7) Power off the BX306, connect the DL207 to the COM1 port of the BX306.
- 8) Power on the BX306, the data will be saved on the SD card.
- 9) Power off the BX306 after the data collection is finished.
- 10)Uninstall the SD card from the DL207, copy the files on the SD card to your laptop with a SD card reader.

### 5.5 Communicate with STRSVR Tool

The steps of BX306 communicating with STRSVR tool are as follows:

- Power on the BX306 enclosure, connect COM1 and COM2 to the computer. COM1 is to communicate with Tersus GNSS Center, COM2 is to receive RTK corrections from a NTRIP caster.
- Run RTKLIB -> STRSVR, select serial for output type. And click the option button for serial port COM2 and configure it.

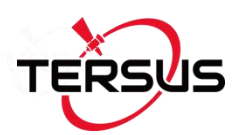

| R ×                                                                                                    | STRSVR ver.2.4 | 4.2             |        |        |              |          |      |
|----------------------------------------------------------------------------------------------------|----------------|-----------------|--------|--------|--------------|----------|------|
|                                                                                                    | 2018/02/05 0   | 3:55:55 GPS     | Т      | Conn   | ect Time:    | 0d 00:00 | ):00 |
| A CONTRACT OF A CONTRACT OF A | Stream         | Туре            | C      | pt Cmd | byt          | es       | bps  |
| 100                                                                                                    | (0) Input      | NTRIP Client    | ~      |        |              | 0        | 0    |
|                                                                                                    | (1) Output     | Serial          | ~      | Conv   |              | 0        | 0    |
|                                                                                                    | (2) Output     |                 | ~      | ***    |              | 0        | 0    |
|                                                                                                    | 🗌 (3) Output   |                 | $\sim$ |        |              | 0        | 0    |
| STRSVR                                                                                                    |                |                 |        |        |              |          |      |
|                                                                                                    | Start          | Stop            |        | (      | Options      | Exit     |      |
|                                                                                                    | Se             | rial Options    |        |        |              |          | Х    |
|                                                                                                    | P              | ort CC          | DM20   | ~      | Parity       | None     | ~    |
|                                                                                                    | в              | itrate (bps) 11 | 5200   | ~      | Stop Bits    | 1 bit    | ~    |
|                                                                                                    | в              | yte Size 8      | bits   | ~      | Flow Control | None     | ~    |
|                                                                                                    | $  _{i} > 1$   |                 |        |        | OK           | Cancel   |      |

Figure 5.16 Configure serial port COM2

 Select NTRIP client for input type, click the Opt button for NTRIP, and fill all the five fields for NTRIP client configuration.

| 2018/02/05 0 | 4:00:02 GPST     | Connect 7 | Fime: Od O | 0:00:00 |  |
|--------------|------------------|-----------|------------|---------|--|
| Stream       | Туре             | Opt Cmd   | bytes      | bps     |  |
| 🗌 (0) Input  | NTRIP Client V   |           | 0          | 0       |  |
|              | -                | Conv      |            |         |  |
| (1) Output   | Serial V         |           | 0          | 0       |  |
| 🗌 (2) Output | ~                | 10. 00    | 0          | 0       |  |
| 🗌 (3) Output | ~                |           | 0          | 0       |  |
| 0            |                  |           |            |         |  |
| Start        | Stop             | Option    | IS         | Exit    |  |
|              | RIP Client Optio | ns        |            | >       |  |
| NT           | RIP Caster Host  |           | Port       |         |  |
| 60           | 205.8.49         |           | ~ 8002     |         |  |
| Mo           | untpont l        | Jser-ID   | Password   |         |  |
| RT           | CM32_GGB 🗸 I     | _SAI02    | •••••      | •••••   |  |
| Str          | ing              |           |            |         |  |
| RT           | CM32_GGB v       | SAI02     | •••••      |         |  |

Figure 5.17 NTRIP Client configuration

4) If needed, draft position of the receiver is input, refer to the following figure.

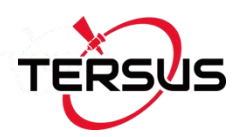

| 2018/02/05 04:01                                                                                                    | :57                 | GPST                                                | Cor                            | nect Time:                                                                 | 00                                      | 1 00:00:00                          |
|----------------------------------------------------------------------------------------------------|---------------------|-----------------------------------------------------|--------------------------------|----------------------------------------------------------------------------|-----------------------------------------|-------------------------------------|
| Stream                                                                                                    | Ту                  | pe                                                  | OptCm                          | d                                                                          | bytes                                   | bps                                 |
| (0) Input NTF                                                                                                    | RIP C               | lient 🗸                                             |                                | 1                                                                          | 0                                       | 0                                   |
|                                                                                                    |                     |                                                     | Cor                            | 1V                                                                         |                                         |                                     |
| (1) Output Ser                                                                                                    | ial                 | ~                                                   |                                |                                                                            | 0                                       | 0                                   |
| (2) Output                                                                                                    |                     | ~                                                   |                                |                                                                            | 0                                       | 0                                   |
| (3) Output                                                                                                    |                     | ~                                                   |                                |                                                                            | 0                                       | 0                                   |
|                                                                                                    |                     |                                                     |                                |                                                                            |                                         |                                     |
| Start                                                                                                    | St                  | op                                                  |                                | Options                                                                    |                                         | Exit                                |
|                                                                                                    |                     |                                                     |                                |                                                                            | $\boldsymbol{n}$                        | 9                                   |
| Options<br>Buffer Size (bytes)                                                                                                    |                     | 32768                                               | Pe                             | riod of Rate (                                                             | (ms)                                    | 1000                                |
| Options<br>Buffer Size (bytes)<br>Server Cycle (ms)                                                                                                    |                     | 32768<br>10                                         | Pe<br>File                     | riod of Rate                                                               | (ms)<br>in (s)                          | 1000                                |
| Options<br>Buffer Size (bytes)<br>Server Cycle (ms)<br>Inactive Timeout (ms                                                                                                    | s)                  | 32768<br>10<br>10000                                | Pe<br>File                     | riod of Rate<br>e Swap Margi<br>Itput Debug 1                              | (ms)<br>in (s)<br>Trace                 | 1000<br>30<br>None                  |
| Options<br>Buffer Size (bytes)<br>Server Cycle (ms)<br>Inactive Timeout (ms<br>Reconnect Interval                                                                                                    | s)<br>(ms)          | 32768<br>10<br>10000<br>10000                       | Pe<br>File<br>Ou               | riod of Rate (<br>e Swap Margi<br>utput Debug 1<br>NMEA Cycle              | (ms)<br>in (s)<br>Trace<br>(ms)         | 1000<br>30<br>None ~                |
| Options<br>Buffer Size (bytes)<br>Server Cycle (ms)<br>Inactive Timeout (ms<br>Reconnect Interval                                                                                                    | s)<br>(ms)          | 32768<br>10<br>10000<br>10000<br>0                  | Pe<br>Filu                     | riod of Rate<br>e Swap Margi<br>utput Debug 1<br>NMEA Cycle                | (ms)<br>in (s)<br>Trace<br>(ms)         | 1000<br>30<br>None ~                |
| Options<br>Buffer Size (bytes)<br>Server Cycle (ms)<br>Inactive Timeout (ms<br>Reconnect Interval<br>Station ID<br>Lat/Lon/Height                                                                            | s)<br>(ms)<br>31.19 | 32768<br>10<br>10000<br>10000<br>0<br>9041138       | Pe<br>File<br>Ou<br>121        | riod of Rate (<br>e Swap Margi<br>Itput Debug T<br>NMEA Cycle              | (ms)<br>in (s)<br>Trace<br>(ms)         | 1000<br>30<br>None ~<br>1000        |
| Options<br>Buffer Size (bytes)<br>Server Cycle (ms)<br>Inactive Timeout (ms<br>Reconnect Interval<br>Station ID<br>Lat/Lon/Height<br>Offset E/N/U (m)                                                        | s)<br>(ms)<br>31.19 | 32768<br>10<br>10000<br>10000<br>0<br>0<br>9041138  | Pe<br>File<br>0u<br>121        | riod of Rate (<br>e Swap Margi<br>htput Debug 1<br>NMEA Cycle<br>          | (ms)<br>in (s)<br>Trace<br>(ms)<br>29.5 | 1000<br>30<br>None ~<br>1000        |
| Dptions<br>Buffer Size (bytes)<br>Server Cycle (ms)<br>Inactive Timeout (ms<br>Reconnect Interval<br>Station ID<br>Lat/Lon/Height<br>Offset E/N/U (m)<br>Antenna Info                                        | s)<br>(ms)<br>31.19 | 32768<br>10<br>10000<br>10000<br>0<br>9041138       | Pe<br>File<br>0u<br>121<br>0.0 | riod of Rate (<br>e Swap Margi<br>htput Debug 1<br>NMEA Cyde<br>.60000000  | (ms)<br>in (s)<br>Trace<br>(ms)<br>29.5 | 1000<br>30<br>None ~<br>1000        |
| Options<br>Buffer Size (bytes)<br>Server Cyde (ms)<br>Inactive Timeout (ms<br>Reconnect Interval<br>Station ID<br>Lat/Lon/Height<br>Offset E/N/U (m)<br>Antenna Info<br>Receiver Info                        | s)<br>(ms)<br>31.19 | 32768<br>10<br>10000<br>0<br>0041138                | Pe<br>Fil<br>Ou<br>121<br>0.0  | riod of Rate (<br>e Swap Margi<br>Itput Debug 1<br>NMEA Cyde<br>.60000000  | (ms)<br>in (s)<br>Trace<br>(ms)<br>29.5 | 1000<br>30<br>None ~<br>1000        |
| Options<br>Buffer Size (bytes)<br>Server Cyde (ms)<br>Inactive Timeout (ms)<br>Reconnect Interval<br>Station ID<br>Lat/Lon/Height<br>Offset E/N/U (m)<br>Antenna Info<br>Receiver Info<br>FTP/HTTP Local Dir | s)<br>(ms)<br>31.19 | 32768<br>10<br>10000<br>10000<br>0<br>9041138<br>00 | Pe<br>Fil<br>Ou<br>121<br>0.0  | riod of Rate (<br>e Swap Margi<br>Itput Debug 1<br>NMEA Cycle<br>.60000000 | (ms)<br>in (s)<br>Trace<br>(ms)<br>29.5 | 1000<br>30<br>None ~<br>1000<br>500 |
| Options Buffer Size (bytes) Server Cyde (ms) Inactive Timeout (ms Reconnect Interval Station ID Lat/Lon/Height Offset E/N/U (m) Antenna Info Receiver Info FTP/HTTP Local Dir HTTP/NTRIP Proxy               | s)<br>(ms)<br>31.19 | 32768<br>10<br>10000<br>10000<br>0<br>0041138<br>00 | Pe<br>Fil<br>00                | riod of Rate (<br>e Swap Margi<br>ttput Debug 1<br>NMEA Cyde<br>.60000000  | (ms)<br>in (s)<br>Trace<br>(ms)<br>29.5 | 1000<br>30<br>None ~<br>1000<br>    |

Figure 5.18 Draft position of the receiver

5) Go back to the main page, and click [Start]. If everything is OK the following page will be shown. The input and output data will increase with time. And the position type of the receiver can be checked in Tersus GNSS Center software.

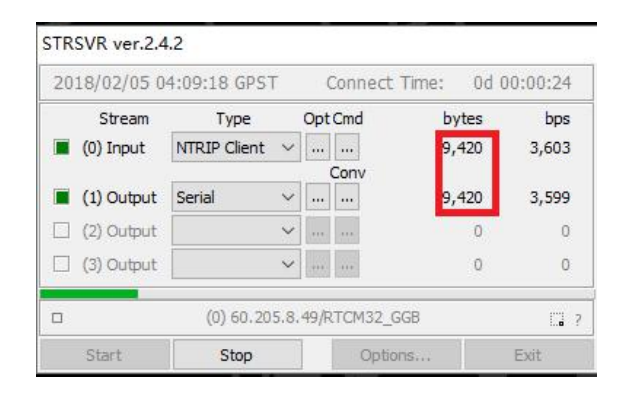

Figure 5.19 Input and Output data in progress

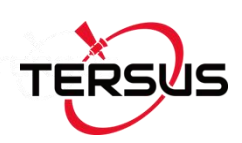

# 5.6 Create RTK using BX306 and a Radio

An external radio can be used to transmit RTK corrections, receive RTK corrections or transmit position results. BX306 receiver is able to connect to any radio which has a LVTTL serial interface. Tersus is providing a transfer cable between LVTTL and RS-232 level, refer to Figure 5.20, contact support@tersus-gnss.com for more details.

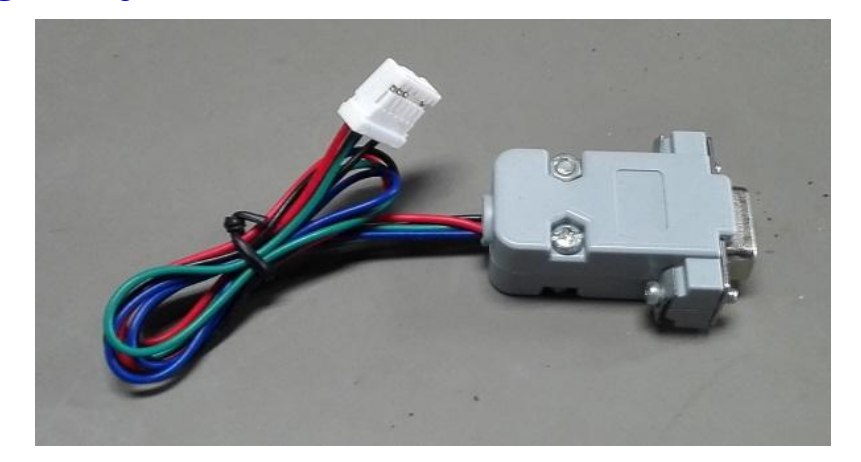

Figure 5.20 Transfer Cable

MTwo radios must have the same channel and the same protocolbefore they can communicate with each other.

 It is highly recommended that the radio at the base side and the one at the rover side are from one supplier. Compatibility and reliability problems may occur if two radios are from different suppliers, although they are compatible.

Figure 5.21 shows a BX306 receiver connected to Tersus RS460 radio, refer to more about this radio in <u>https://www.tersus-gnss.com/product/2w-radio-rs460</u>.

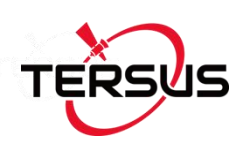

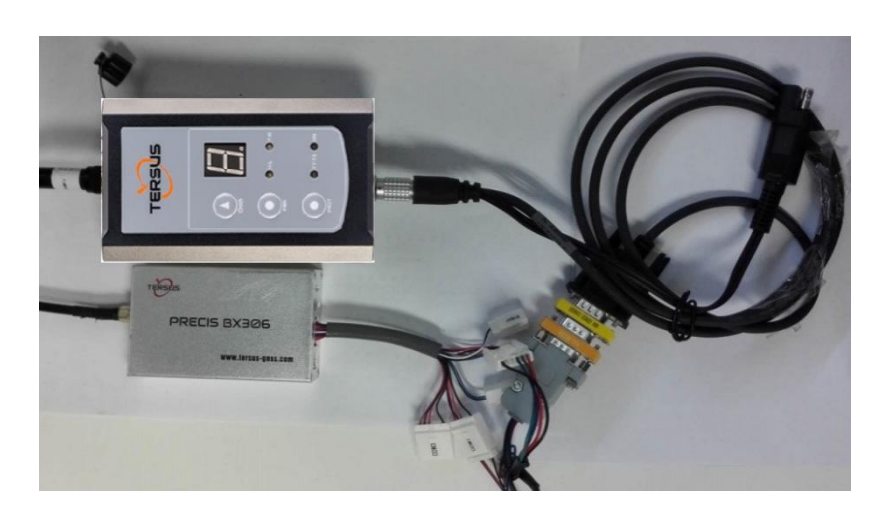

Figure 5.21 Outline of BX306 Connected to RS460 Radio

#### 5.6.1 Radio to Transmit RTK Corrections

The steps of radio transmitting RTK corrections are as follows:

- 1) Connect an antenna to the BX306.
- 2) Connect the COM1 of the BX306 to a laptop.
- 3) Connect the COM2 of the BX306 to the radio.
- 4) Power on the BX306 enclosure.
- 5) Connect to an antenna to RS460 radio and power it on.
- 6) Run Tersus GNSS Center to communicate with the BX306 enclosure.
- 7) Input the following commands / loggings to the BX306 enclosure in Tersus GNSS Center:

| FIX P                      | OSITION  | LATITUDE L | ONGITUD  | E HEIGHT     | //Fix th    | e base's posi  | tion |
|----------------------------|----------|------------|----------|--------------|-------------|----------------|------|
| LOG COM2 RTCM1074 ONTIME 1 |          |            |          | //output GF  | PS raw me   | asurements     |      |
| LOG                        | COM2     | RTCM1084   | ONTIME   | 1            | //output    | GLONASS        | raw  |
| measu                      | urements | i          |          |              |             |                |      |
| LOG                        | COM2 R   | FCM1124 ON | TIME 1   | //output Be  | iDou raw r  | neasurement    | ts   |
| LOG                        | COM2 R   | FCM1005 ON | ITIME 10 | //output the | base's po   | osition        |      |
| LOG                        | COM2 R   | FCM1230 ON | ITIME 5  | //output GL  | ONASS b     | ias informatio | on   |
| SAVE                       | CONFIG   |            |          | //save the c | configurati | on above       |      |
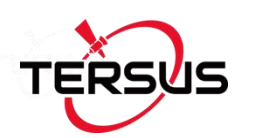

#### 5.6.2 Radio to Receive RTK Corrections

Follow step 1) to 6) in section 5.6.1, and then

- 7) Ensure COM2 has the same baud rate as the radio's serial port.
- 8) Check the position type of the BX306 in Tersus GNSS Center.

### 5.7 Connect BX306 to Pixhawk

A specific Pixhawk cable is used to connect the BX306 receiver to Pixhawk's GPS port.

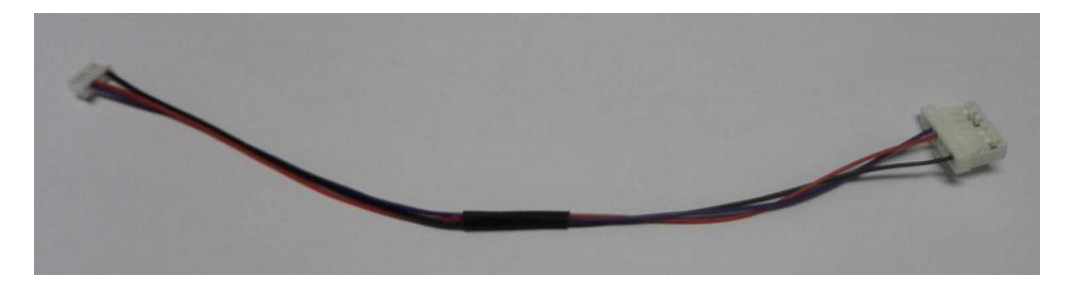

Figure 5.22 Cable between Pixhawk and BX306

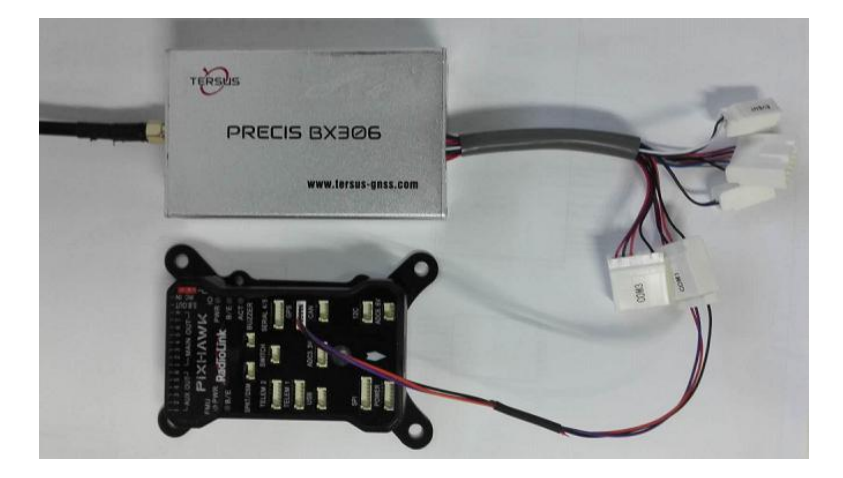

Figure 5.23 Outline of BX306 connected to Pixhawk

Steps of configuring Pixhawk

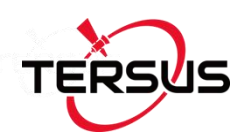

- 1) Refer to Figure 5.23 to create hardware connection with Pixhawk;
- 2) Power on the BX306 receiver;
- Configure BX306 receiver by inputting below commands in the text console of Tersus GNSS Center software:

| COM COM1 115200 //Configure | e baud rate, must be the same as the GPS port. |
|-----------------------------|------------------------------------------------|
| NMEATALKER GP               | //All NMEA will have GP talker                 |
| LOG COM1 GPGGA ONTIME 0.2   | //Output GPGGA at 5Hz                          |
| LOG COM1 GPVTG ONTIME 0.2   | //Output GPVTG at 5Hz                          |
| LOG COM1 GPRMC ONTIME 0.2   | //Output GPRMC at 5Hz                          |
| SAVECONFIG                  | //Save the configuration above                 |

Run Mission Planner software and create communication with the Pixhawk. The GPS data from the BX306 is recognized by Mission Planner if the GPS status becomes '3D Fix' (refer to Figure 5.24).

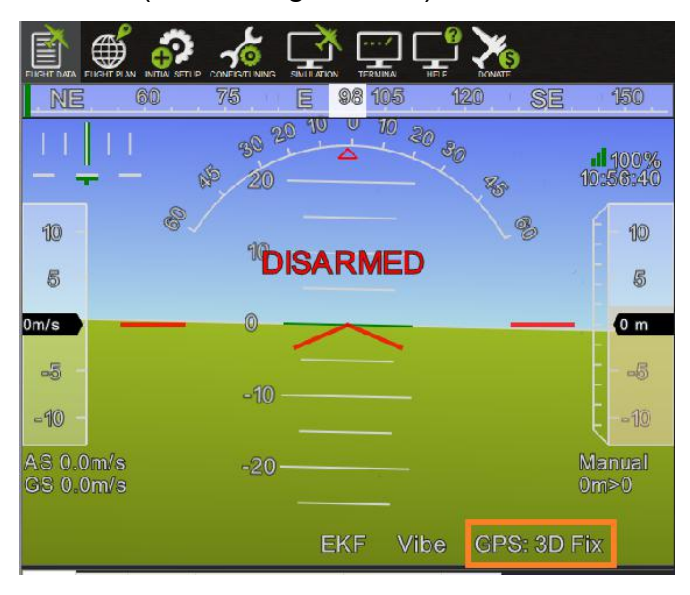

Figure 5.24 Pixhawk Get Position from BX306

To get the cm-level position, RTK corrections must be transmitted to the BX306 enclosure, which is connected to the Pixhawk. Two methods are used

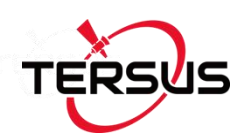

to transmit RTK corrections:

- 1) The BX306 on the UAV is connected to a radio, which is used to receive the RTK corrections from a base on ground, refer to section 5.6.
- If a data link between the UAV and the on-ground laptop has been created, then a base BX306 can be installed on ground and COM1 of the BX306 is connected to the laptop.

Main Steps to create RTK base for Pixhawk

1) The configuration commands for the BX306 receiver as a base:

FIX POSITION LATITUDE LONGITUDE HEIGHT //Fix the position of the base, for example: FIX POSITION 31.000302123 114.289244543 26.130 refer to *Log & Command Reference document* for details.

| LOG COM1 RTCM1005 ONTIME 1    | //Output the base's position       |
|-------------------------------|------------------------------------|
| LOG COM1 RTCM1077 ONTIME 1    | //Output GPS L1/L2 raw data        |
| LOG COM1 RTCM1087 ONTIME 1    | //Output GLONASS L1/L2 raw data    |
| LOG COM1 RTCM1127 ONTIME 1    | //Output BeiDou B1/B2 raw data     |
| LOG COM1 RTCM1033 ONTIME 10   | //Receiver and Antenna Descriptors |
| LOG COM1 RTCM1230 ONTIME 5 // | /GLONASS L1&L2 Code-Phase Biases   |

- Communicate Mission Planner with the Pixhawk, open the Initial Setup -> Optional Hardware -> RTK GPS Inject screen
- Select the serial port and baud rate, click [Connect], the following figure shows the RTK corrections from the base BX306 are received.

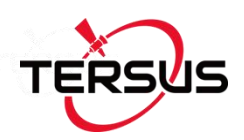

| Mission Planner 1.3.56 bu | ild 1.3.60 | 572.3024 | 43  |       |     |              |                     |         |          |          |           |           |          |      |        |       |    |    |    |    |               |         |                 | -           | ٥  | ×         |
|---------------------------|------------|----------|-----|-------|-----|--------------|---------------------|---------|----------|----------|-----------|-----------|----------|------|--------|-------|----|----|----|----|---------------|---------|-----------------|-------------|----|-----------|
|                           |            |          |     | TERMI |     | - <u>0</u> \ | DONATE              |         |          |          |           |           | 2        | R    | P      | U     | P  | 1  | 0  | 1  | COM6<br>(注意统) | COM6-1- | - 1<br>QUADROTO | 15200<br>DR |    | DISCONNEC |
| Install Firmware          | COMS       |          |     | Stop  |     | [ Input      | Status-<br>t data x | ate     | 752 b    | ps:put   | data rat  | e 7       | 52 bps   | sent |        |       |    |    |    |    |               |         |                 |             |    |           |
| Wizard                    | 115200     |          | ·   |       |     | Messi        | ages See            | n Rtem  | 1127=7 R | ten1077= | =7 Rtcm1  | 087=7 Rt  | en1005=  |      |        |       |    |    |    |    |               |         |                 |             |    |           |
| >> Mandatory Hardware     | 🗹 Injec    | ot MSG T | уре |       |     | RTCM         |                     |         |          |          |           |           |          |      |        |       |    |    |    |    |               |         |                 |             |    |           |
| >> Optional Hardware      |            |          |     |       |     | Base         | G                   | ps of t | Glonas   | s B      | leidou    | 005 770 0 | 2 22400  |      |        | 0.14  |    |    |    |    |               |         |                 |             |    |           |
| RTK/GPS Inject            | M8P a      | autoconf | ig  |       |     | LICA         | Daze                | 51.1    | 90426944 | 2002 121 | 1. 595195 | 230119 2  | 1. 33495 |      | - 11.0 | 19.14 |    |    |    |    |               |         |                 |             |    |           |
| Sik Radio                 |            |          |     |       |     |              |                     |         |          |          |           |           |          |      |        |       |    |    |    |    |               |         |                 |             |    |           |
| Battery Monitor           |            |          |     |       |     |              |                     |         |          |          |           |           |          |      | 1.00   |       |    |    |    |    |               |         |                 |             |    |           |
| Battery Monitor 2         | 3          | 8        | 6   | 15    | l S | 326          | 327                 | 166     | E        | 8        | 3         | -         | Ē        | 10   | 20     | 121   |    |    | 8  | 8  | 8             | 12      | 8               | 8           | 10 |           |
| UAVCAN                    | 8          | ζη.      | 2   |       | 8   |              |                     | 3       |          | -        |           | 6         | 8        |      | 8      | 5     |    |    |    |    | - m           | 5       | 15              | . CT        | 8  | 15        |
| Compass/Motor Calib       | 30         | 30       | 30  | 30    | 30  | 30           | 30                  | 30      | 30       | 30       | 30        | 30        | 30       | 30   | 30     | 30    | 30 | 30 | 30 | 30 | 30            | 30      | 30              | 30          | 30 | 30        |
| Range Finder              |            |          |     |       |     |              |                     |         |          |          |           |           |          |      |        |       |    |    |    |    |               |         |                 |             |    |           |

Figure 5.25 RTK corrections from the base BX306 are received

4) After the rover BX306 is outputting RTK solution to the Pixhawk, the GPS status will change from '3D fix' to 'rtk Fixed'.

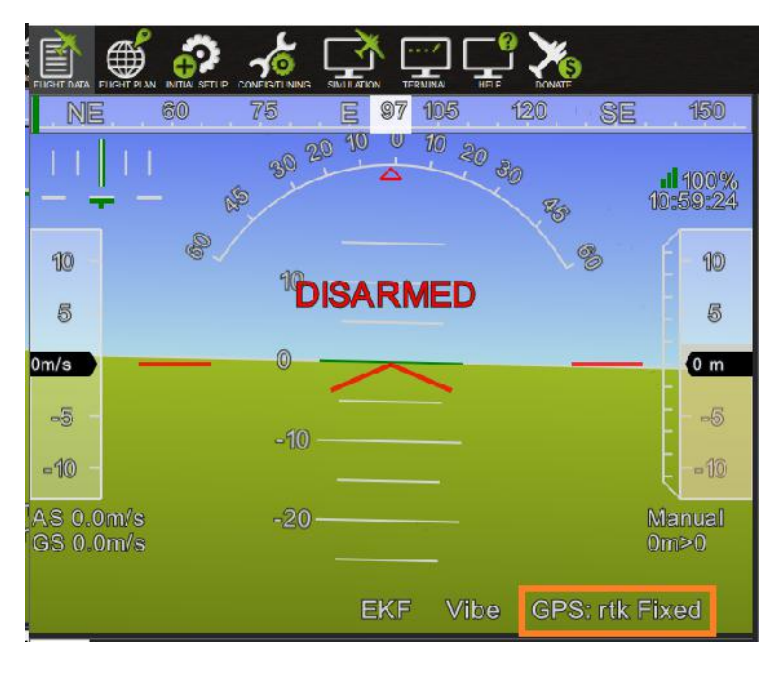

Figure 5.26 GPS status changes to rtk Fixed

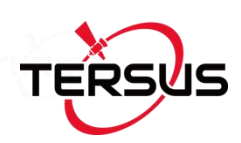

## 5.8 Uninstall the Cable from BX306 Enclosure

The 20pin/40pin external cable is self-locking, the connection is reliable after the cable is installed. The following figure gives how to uninstall the cable from the receiver with the 20pin external cable as an example.

After installed, the cable is like this:

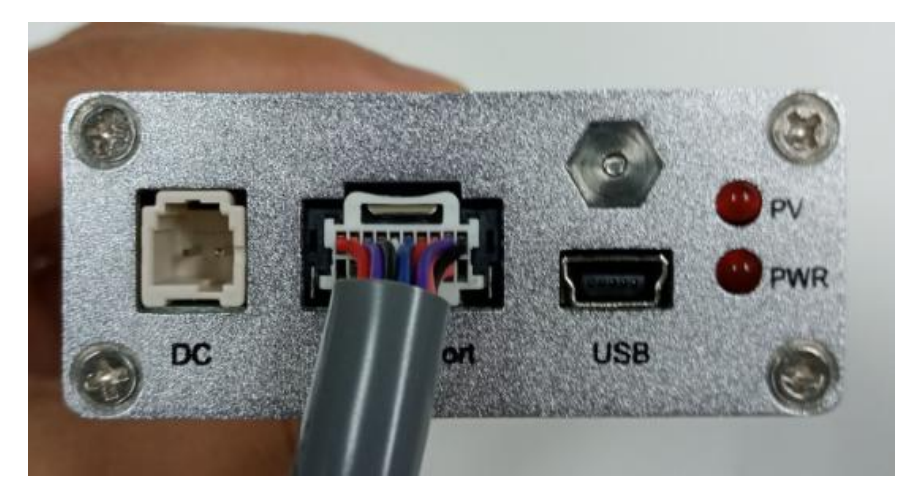

Figure 5.27 Cable is assembled

Insert the gap with a flathead screwdriver, then pull out the cable.

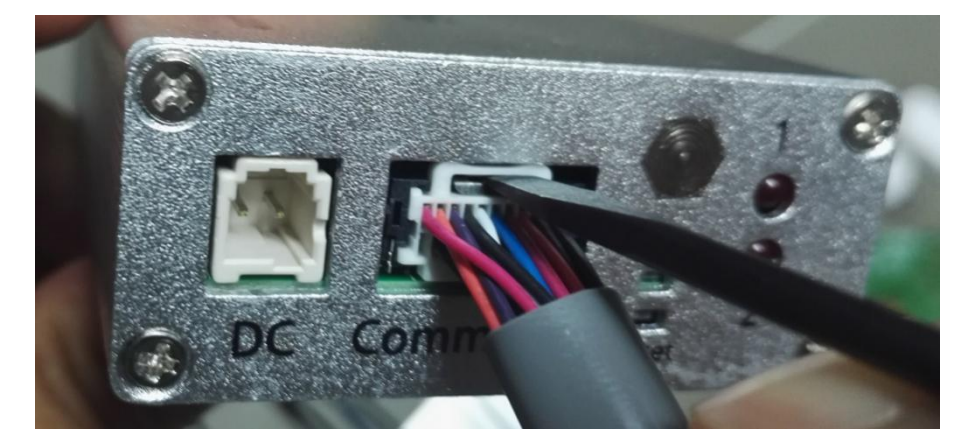

Figure 5.28 Uninstall the Cable

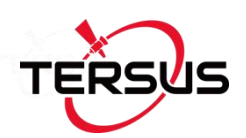

# 6. Terminology

| ASCII   | American Standard Code for Information Interchange |
|---------|----------------------------------------------------|
| CMR     | Compact Measurement Record                         |
| DC      | Direct Current                                     |
| ESD     | Electro-Static Discharge                           |
| ECEF    | Earth Center Earth Fixed                           |
| GLONASS | GLObal NAvigation Satellite System                 |
| GNSS    | Global Navigation Satellite System                 |
| GPS     | Global Positioning System                          |
| IF      | Intermediate Frequency                             |
| IMU     | Inertial Measurement Unit                          |
| Ю       | Input / Output                                     |
| LED     | Light Emitting Diode                               |
| LNA     | Low Noise Amplifier                                |
| MPU     | Micro Processing Unit                              |
| NMEA    | National Marine Electronics Association            |
| PC      | Personal Computer                                  |
| PPS     | Pulse Per Second                                   |
| RF      | Radio Frequency                                    |
| RINEX   | Receiver Independent Exchange format               |
| RMS     | Root Mean Squares                                  |
| RTK     | Real-Time Kinematic                                |
| RTCM    | Radio Technical Commission for Maritime Services   |
| SMA     | Sub-Miniature-A interface                          |
| TTFF    | Time to First Fix                                  |

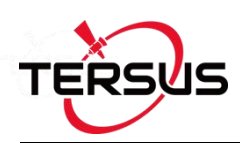

| TTL   | Transistor-Transistor Logic level           |
|-------|---------------------------------------------|
| UART  | Universal Asynchronous Receiver/Transmitter |
| USB   | Universal Serial BUS                        |
| WGS84 | World Geodetic System 1984                  |

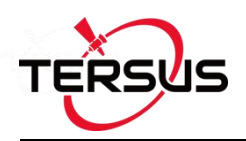

## Proprietary Notice

All Information in this document is subject to change without notice and does not reflect the commitment on Tersus GNSS Inc. No part of this manual may be reproduced or transmitted by all means without authorization of Tersus GNSS Inc. The software described in this document must be used in terms of the agreement. Any modification without permission from Tersus GNSS Inc. is not allowed.